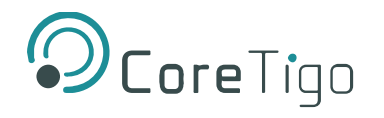

# **TigoMaster 2TH (PROFINET)**

# **USER MANUAL**

Revision 1.0

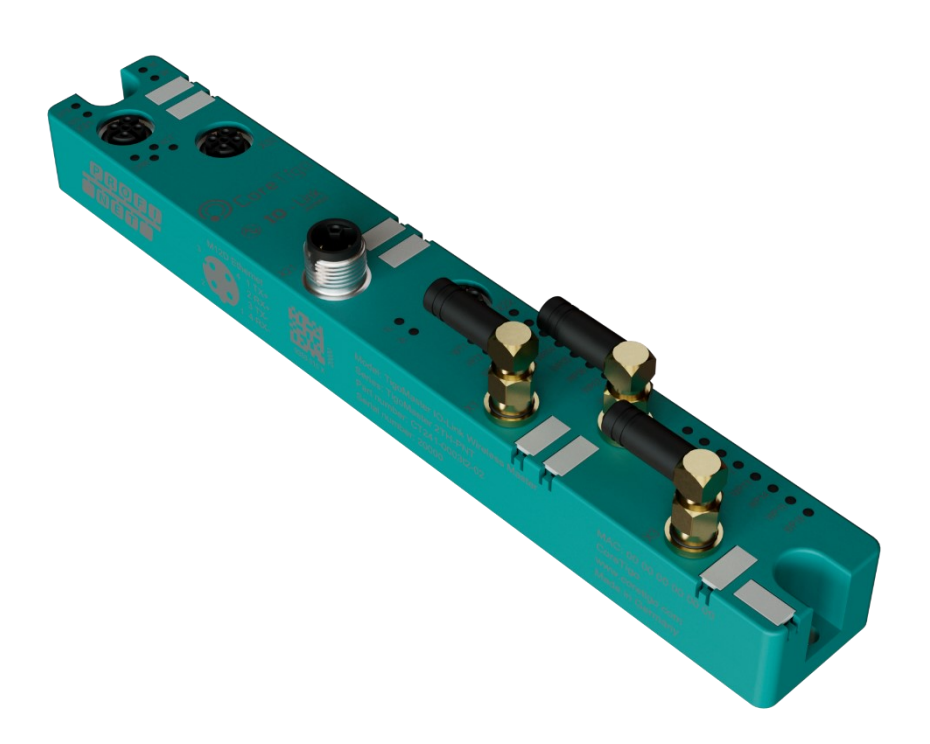

Copyright © 2023 CoreTigo Ltd.

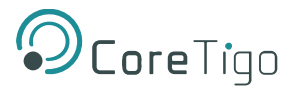

## **Table of Contents**

| 1. Intro                            | oduction                                                      | 9  |  |  |  |  |
|-------------------------------------|---------------------------------------------------------------|----|--|--|--|--|
| 1.1.                                | About                                                         | 9  |  |  |  |  |
| 1.2.                                | Manual Structure                                              |    |  |  |  |  |
| 1.3.                                | 1.3. Typographical Conventions                                |    |  |  |  |  |
| 1.4.                                | 1.4. Symbols                                                  |    |  |  |  |  |
| 1.5.                                | Deviating Views                                               | 9  |  |  |  |  |
| 2. Safe                             | ety and Requirements                                          | 10 |  |  |  |  |
| 2.1.                                | General Note                                                  | 10 |  |  |  |  |
| 2.2.                                | Intended Use                                                  | 10 |  |  |  |  |
| 2.3.                                | Personnel Qualification                                       | 10 |  |  |  |  |
| 2.4.                                | Power Drop for Write/Delete Access in File System             | 10 |  |  |  |  |
| 2.5.                                | Exceeding the Maximum Number of Permitted Write/Delete Access | 11 |  |  |  |  |
| 2.6.                                | Information and Data Security                                 | 11 |  |  |  |  |
| 2.7.                                | Regulatory Notices                                            | 11 |  |  |  |  |
| 2.7.1                               | . Class A Warnings - Industrial Use                           | 11 |  |  |  |  |
| 2.7.2                               | P. FCC Warning                                                | 11 |  |  |  |  |
| 2.7.3                               | B. ISED Warning                                               | 11 |  |  |  |  |
| 2.7.4                               | . Interference Statement                                      | 12 |  |  |  |  |
| 2.7.5                               | 5. Wireless Notice                                            | 12 |  |  |  |  |
| 2.8.                                | Requirements                                                  | 12 |  |  |  |  |
| 2.8.1                               | . Hardware and System Requirements                            | 12 |  |  |  |  |
| 2.8.2                               | 2. Software                                                   | 12 |  |  |  |  |
| 3. Get                              | ing Started                                                   | 13 |  |  |  |  |
| 3.1.                                | Product Description                                           | 13 |  |  |  |  |
| 3.2.                                | Product Overview                                              | 13 |  |  |  |  |
| 3.2.1                               | . Functionality                                               | 13 |  |  |  |  |
| 3.2.2                               | Lasering                                                      | 15 |  |  |  |  |
| 3.2.3                               | 8. Revisions and Versions                                     | 15 |  |  |  |  |
| 3.2.4                               | . Identification                                              | 16 |  |  |  |  |
| 3.2.5                               | ED Indications                                                | 16 |  |  |  |  |
| 3.2.6                               | 5. Connection Points                                          | 19 |  |  |  |  |
| 4. Inst                             | allation                                                      | 22 |  |  |  |  |
| 4.1.                                | Installing Hardware                                           | 22 |  |  |  |  |
| 4.1.1                               | . Selecting the Mounting Location                             | 22 |  |  |  |  |
| 4.1.2                               | 2. Equipment Required                                         | 22 |  |  |  |  |
| 4.1.3                               | 6. Mounting the TigoMaster 2TH                                | 23 |  |  |  |  |
| 4.1.4. Grounding the TigoMaster 2TH |                                                               |    |  |  |  |  |
| 4.2.                                | Demounting the TigoMaster 2TH                                 | 23 |  |  |  |  |
| 4.3.                                | 4.3. Connection and Booting 25                                |    |  |  |  |  |

| 5. | . Coi | nfiguration                                                         | 27 |
|----|-------|---------------------------------------------------------------------|----|
|    | 5.1.  | Introduction                                                        | 27 |
|    | 5.2.  | Choosing a GSDML File                                               | 28 |
|    | 5.3.  | PROFINET IO-Controller                                              | 29 |
|    | 5.3.  | 1. Importing the GSDML File to the PROFINET IO-Controller Software  | 29 |
|    | 5.3.  | 2. Configuring the IP Address (Ethernet Address)                    | 31 |
|    | 5.3.  | 3. Configuring Ports (Subslots)                                     | 33 |
|    | 5.4.  | TigoEngine                                                          | 39 |
|    | 5.4.  | 1. Masters View                                                     | 39 |
|    | 5.4.  | 2. Connecting a New Master                                          | 39 |
|    | 5.4.  | 3. Configuring Parameters                                           | 41 |
|    | 5.5.  | CoreTigo Web Server                                                 | 41 |
|    | 5.5.  | 1. Prerequisites                                                    | 41 |
|    | 5.5.  | 2. Functional Overview                                              | 41 |
|    | 5.5.  | 3. Opening the CoreTigo Web Server                                  | 42 |
|    | 5.5.4 | 4. Licenses                                                         | 43 |
|    | 5.6.  | IO-Link Wireless Master Settings                                    | 44 |
|    | 5.6.  | 1. Channel Selection                                                | 44 |
|    | 5.6.  | 2. Expert Settings                                                  | 45 |
|    | 5.6.  | 3. W-Master Configuration                                           | 46 |
|    | 5.6.4 | 4. Error Handling                                                   | 48 |
|    | 5.6.  | 5. Scanning and Pairing                                             | 48 |
|    | 5.7.  | Device or Port Information                                          | 51 |
|    | 5.7.  | 1. Device Information                                               | 52 |
|    | 5.7.  | 2. Port Status                                                      | 53 |
|    | 5.7.  | 3. Device ISDU                                                      | 55 |
|    | 5.7.  | 4. Master ISDU                                                      | 58 |
|    | 5.7.  | 5. Process Data                                                     | 60 |
|    | 5.8.  | Device Settings                                                     | 61 |
|    | 5.8.  | 1. Port Settings                                                    | 62 |
|    | 5.8.  | 2. IP Parameters                                                    | 68 |
|    | 5.8.  | 3. Maintenance Information                                          | 68 |
|    | 5.8.4 | 4. Firmware Update                                                  | 70 |
|    | 5.8.  | 5. Master Reset                                                     | 71 |
|    | 5.8.  | 6. Factory Settings                                                 | 72 |
|    | 5.8.  | 7. MQTT Configuration                                               | 73 |
|    | 5.8.  | 8. Log In and User Administration                                   | 79 |
| 6. | . Coi | nmissioning                                                         | 83 |
|    | 6.1.  | Setting the IP Address via the TigoMaster 2TH Web Server            | 83 |
|    | 6.2.  | Setting the IP Address Using the Ethernet Device Configuration Tool | 85 |

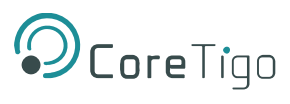

| 6.3.                          | Configuration with CoreTigo Web Server           | 86  |  |  |
|-------------------------------|--------------------------------------------------|-----|--|--|
| 6.3                           | 1. Requirements                                  | 86  |  |  |
| 6.3                           | 2. Configuring the IO-Link Wireless Master       | 86  |  |  |
| 6.4.                          | Using an OPC UA Client                           | 90  |  |  |
| 6.4                           | 1. Requirements                                  | 90  |  |  |
| 6.4                           | 2. Instructions                                  | 90  |  |  |
| 6.4                           | 3. Setting the Device Date and Time using OPC UA | 91  |  |  |
| 7. Pa                         | rameters                                         | 94  |  |  |
| 7.1.                          | Port Cycle Time                                  | 98  |  |  |
| 7.2.                          | I-Am-Alive Time                                  | 99  |  |  |
| 7.3.                          | Unique ID Parameters: Example                    | 100 |  |  |
| 8. OP                         | C UA Server Connection                           | 101 |  |  |
| 8.1.                          | TigoMaster 2TH Identification                    | 101 |  |  |
| 8.2.                          | Sensor/Actuator Identification                   | 102 |  |  |
| 8.3.                          | NTP Client Configuration                         | 102 |  |  |
| 8.4.                          | Converting an IP Address to a Decimal Number     | 103 |  |  |
| 8.5.                          | Wireless Connection                              | 104 |  |  |
| 9. Sta                        | tus and Diagnosis                                | 105 |  |  |
| 9.1.                          | TigoMaster 2TH                                   | 105 |  |  |
| 9.2.                          | IO-Link Diagnosis                                | 105 |  |  |
| 9.2                           | 1. Event Qualifier                               | 105 |  |  |
| 9.2                           | 2. IO-Link Wireless Master Event Codes           | 106 |  |  |
| 9.2                           | 3. IO-Link Device Event Codes (Common)           | 106 |  |  |
| 10. Te                        | chnical Data                                     | 109 |  |  |
| 10.1.                         | Product Specifications                           | 109 |  |  |
| 10.2. IO-Link Wireless Master |                                                  | 112 |  |  |
| 10.3. Protocol                |                                                  | 113 |  |  |
| 10.4. OPC UA Server           |                                                  | 115 |  |  |
| 10.5. MQTT Client             |                                                  | 116 |  |  |
| 10.6.                         | Dimensions                                       | 117 |  |  |
| 11. Ap                        | provals                                          | 118 |  |  |
| Append                        | ppendix A – Part Number 119                      |     |  |  |
| Append                        | Appendix B – Evaluation Agreement 12             |     |  |  |

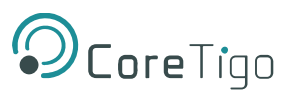

## **List of Figures**

| Figure 1: TigoMaster 2TH (PROFINET Version)                                   | . 13       |
|-------------------------------------------------------------------------------|------------|
| Figure 2: TigoMaster 2TH Identification Code                                  | . 16       |
| Figure 3: Derating TigoMaster 2TH IO-Link Wireless Master                     | . 21       |
| Figure 4: Connection Example with TigoBridge                                  | .26        |
| Figure 5: Manage General Station Description (GSD) Files                      | 29         |
| Figure 6: Manage General Station Description Files - Installed GSDs Tab       | 30         |
| Figure 7: List of Available GSD Files                                         | . 30       |
| Figure 8: New Module Added to Hardware Catalog                                | 31         |
| Figure 0: Network View                                                        | 31         |
| Figure 10: Device View                                                        | 32         |
| Figure 11: Ethernet Addresses                                                 | 32         |
| Figure 11: Ethemet Addresses                                                  | . JZ<br>24 |
| Figure 12. Device view Tab – Wileless Polts T WP01–1 WP10                     | . 34       |
| Figure 13: IO-LINK WIREless Device Types                                      | . 34       |
| Figure 14: Setting a Port's Device Type                                       | . 36       |
| Figure 15: Device Inspector Pane                                              | . 36       |
| Figure 16: Module Parameters                                                  | . 37       |
| Figure 17: Unique ID                                                          | . 37       |
| Figure 18: Show All Tags                                                      | . 38       |
| Figure 19: Tags Tab                                                           | . 38       |
| Figure 20: Watch Table                                                        | . 39       |
| Figure 21: Connect New Master Button                                          | . 40       |
| Figure 22: Connect New Master                                                 | . 40       |
| Figure 23: Masters View – One TigoMaster 2TH Connected                        | . 40       |
| Figure 24: CoreTigo Web Server Dashboard                                      | . 43       |
| Figure 25: Channel Selection Tab                                              | . 44       |
| Figure 26: Expert Settings                                                    | . 46       |
| Figure 27: Configuration Tab                                                  | . 46       |
| Figure 28: Scan Tab                                                           | . 48       |
| Figure 29: Scan Result                                                        | 49         |
| Figure 30: Pairing Successful                                                 | . 10       |
| Figure 31: Unnairing Successful                                               | 50         |
| Figure 32: Information Tab                                                    | . 00       |
| Figure 33: Information Tab - Device Information                               | 52         |
| Figure 34: Port Status Tab                                                    | . 52       |
| Figure 34. For Status Tab                                                     | . 55       |
| Figure 35. Display of Off Request Data, Read/While IO-Link Device Parameters  | . 55       |
| Figure 30: History List                                                       | . 50       |
| Figure 37: Display of the ISDU, Read/Write IO-Link Wireless Master Parameters | . 58       |
| Figure 38: Display of the Process Data                                        | . 60       |
| Figure 39: Settings Tab                                                       | . 61       |
| Figure 40: Device Configuration Subtab                                        | . 61       |
| Figure 41: User Administration                                                | . 62       |
| Figure 42: Settings Tab, Port Cycle Subtab                                    | . 62       |
| Figure 43: Settings Tab, Validation Level Subtab                              | . 64       |
| Figure 44: Settings Tab, Transmission Subtab                                  | . 65       |
| Figure 45: Settings Tab, Miscellaneous Subtab                                 | . 66       |
| Figure 46: Device Configuration Tab                                           | . 68       |
| Figure 47: Maintenance Information Tab                                        | . 68       |
| Figure 48: Firmware Update Tab                                                | . 70       |
| Figure 49: Factory Reset Tab                                                  | . 72       |
| Figure 50: MQTT Tab                                                           | . 73       |
| Figure 51: MQTT Tab, Client Status, Client Configuration Subtab               | . 73       |
| Figure 52: MQTT Tab. Connection 1 > IP Settings Subtab                        | . 75       |
| Figure 53: MQTT Tab. Connection1 > Session Settings Subtab                    | .76        |
| Figure 54: MQTT Tab. Connection1 > Will Settings Subtab                       | .77        |
|                                                                               |            |

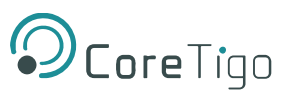

| Figure 55: MQTT Tab, Connection1 > Advanced Settings Subtab         |     |
|---------------------------------------------------------------------|-----|
| Figure 56: Menu Item Sign In - Input Mask for Username and Password |     |
| Figure 57: Menu Item Sign Out                                       |     |
| Figure 58: User Administration Screen                               |     |
| Figure 59: Remove a User                                            |     |
| Figure 60: TigoMaster 2TH Web Server                                |     |
| Figure 61: Sign In                                                  |     |
| Figure 62: Device Configuration Tab                                 |     |
| Figure 63: Ethernet Device Configuration                            |     |
| Figure 64: IP Configuration Dialog                                  |     |
| Figure 65: Master > Configuration Tab                               |     |
| Figure 66: Scan Tab                                                 |     |
| Figure 67: Scan Tab with Result                                     |     |
| Figure 68: Add Server Dialog Box (Discovery Tab)                    |     |
| Figure 69: Add Server Dialog Box > Advanced Tab)                    |     |
| Figure 70: Path to NtpClientUpdateConfiguration                     |     |
| Figure 71: Right-Clicking NtpClientUpdateConfiguration              |     |
| Figure 72: Call NtpClientUpdateConfiguration Dialog Box—Before Call |     |
| Figure 73: Call NtpClientUpdateConfiguration Dialog Box—After Call  |     |
| Figure 74: Path to TigoMaster 2TH Identification Nodes              | 101 |
| Figure 75: Event Qualifier                                          | 105 |
| Figure 76: Dimensions                                               | 117 |
|                                                                     |     |

## **List of Tables**

| Table 1: TigoMaster 2TH Functionality (PROFINET Version)                              | . 14 |
|---------------------------------------------------------------------------------------|------|
| Table 2: TigoMaster 2TH Hardware                                                      | . 15 |
| Table 3: TigoMaster 2TH Software                                                      | . 15 |
| Table 4: TigoMaster 2TH Firmware                                                      | . 15 |
| Table 5: System LEDs                                                                  | . 16 |
| Table 6: System LED States                                                            | . 17 |
| Table 7: APL LEDs                                                                     | . 17 |
| Table 8: Supply Voltage LEDs                                                          | . 17 |
| Table 9: PROFINET IO-Device Status                                                    | . 17 |
| Table 10: LED States PROFINET IO                                                      | . 18 |
| Table 11: Ethernet Status                                                             | . 18 |
| Table 12: Ethernet LED States                                                         | . 18 |
| Table 13: Wireless Track Status WT1 WT3                                               | . 18 |
| Table 14: Wireless Track Status WP01 WP16                                             | . 19 |
| Table 15: Power Supply Connectors                                                     | . 19 |
| Table 16: Ethernet Connectors                                                         | . 20 |
| Table 17: SMA Antenna                                                                 | . 20 |
| Table 18: Configuration Tool and GSDML File Combinations                              | . 28 |
| Table 19: Slots and Subslots of TigoMaster 2TH                                        | . 33 |
| Table 20: IO-Link Wireless Device Types                                               | . 34 |
| Table 21: Functional Overview of the CoreTigo Wireless Web Server for IO-Link Devices | . 41 |
| Table 22: Dashboard Information                                                       | . 43 |
| Table 23: WLAN Channels                                                               | . 45 |
| Table 24: W-Master Advanced Configuration View                                        | . 47 |
| Table 25: Scan Result/Pairing                                                         | . 49 |
| Table 26: Information, Status, Settings, ISDU, Process Data                           | . 51 |
| Table 27: Information Tab Parameters                                                  | . 52 |
| Table 28: Port Status Parameters                                                      | . 53 |
| Table 29: Possible Values for the Port State                                          | . 54 |
| Table 30: Process Data Parameters                                                     | . 60 |

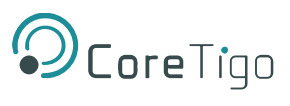

| Table 31: Settings in Port Configuration for IO-Link Device, Port Cycle Subtab           | 63  |
|------------------------------------------------------------------------------------------|-----|
| Table 32: Calculation of the Port Cycle Time of the IO-Link Wireless Master              | 63  |
| Table 33: Settings in Port Configuration for IO-Link Device, Validation Level Subtab     | 64  |
| Table 34: Validation and Backup, Possible Values                                         | 64  |
| Table 35: Settings in Port Configuration for IO-Link Device, Transmission Subtab         | 65  |
| Table 36: Settings in Port Configuration for IO-Link Device, Miscellaneous Subtab        |     |
| Table 37: Maintenance Information Tab Parameters                                         |     |
| Table 38: Options to Delete Settings                                                     | 72  |
| Table 39: MQTT in Port Configuration for IO-Link Device, Client Status                   | 74  |
| Table 40: MQTT in Port Configuration for IO-Link Device, Client Configuration            | 74  |
| Table 41: MQTT in Port Configuration for IO-Link Device, Connection1 > IP Settings       | 75  |
| Table 42: MQTT in Port Configuration for IO-Link Device, Connection1 > Session Settings  |     |
| Table 43: MQTT in Port Configuration for IO-Link Device, Connection1 > Will Settings     | 77  |
| Table 44: MQTT in Port Configuration for IO-Link Device, Connection1 > Advanced Settings | 79  |
| Table 45: Configuration, Possible Values for IO-Link Wireless Master                     |     |
| Table 46: Scan Results                                                                   |     |
| Table 47: Port Parameters (When GSDML File = PDCT)                                       |     |
| Table 48: Port Parameters (When GSDML File = Expert)                                     |     |
| Table 49: Wireless Master Parameters                                                     |     |
| Table 50: Port Cycle Time Calculation                                                    |     |
| Table 51: Time Base of I-Am-Alive Time                                                   |     |
| Table 52: Calculation of I-Am-Alive Time                                                 |     |
| Table 53: Device Identification Nodes                                                    | 102 |
| Table 54: Sensor/Actuator Identification Nodes                                           | 102 |
| Table 55: OPC UA Server Nodes for Configuring NTP Client                                 | 103 |
| Table 56: Track and Slot (Double-Slot)                                                   | 104 |
| Table 57: Track and Slot (Single-Slot)                                                   | 104 |
| Table 58: Event Qualifier                                                                | 105 |
| Table 59: Master Event Codes                                                             | 106 |
| Table 60: IO-Link Device Event Codes                                                     | 106 |
| Table 61: Product Specifications                                                         | 109 |
| Table 62: SMA Antenna Specifications                                                     | 112 |
| Table 63: O-Link Wireless Master Technical Data                                          | 112 |
| Table 64: Protocol Technical Data                                                        | 113 |
| Table 65: OPC UA Server Technical Data                                                   | 115 |
| Table 66: MQTT Client Technical Data                                                     | 116 |
| Table 67: PROFINET Version                                                               | 119 |

## **Revision Control**

| Author Name                                       | Description                        | Revision | Date           |
|---------------------------------------------------|------------------------------------|----------|----------------|
| Shoval Ben Shanan                                 | Original document                  | 01       | February 2022  |
| Robert Collins                                    | Editing                            | 01       | March 2022     |
| Gali Ben Natan                                    | n Updating Tigo Engine Screenshots |          | June 2022      |
| Mike Carmel Retemplate, Edits, Reformats, Updates |                                    | 04       | September 2022 |
| Mike Carmel Edits, Reformats, Updates (MC004)     |                                    | 05       | November 2022  |
| Mike Carmel Edits, Reformats, Updates (MC006)     |                                    | 05       | January 2023   |
| Mike Carmel Edits, Reformats, Updates (MC008)     |                                    | 05       | February 2023  |

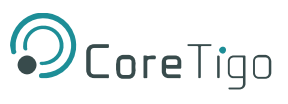

## **Acronyms and Abbreviations**

Acronyms and abbreviations used in this document are listed in this table:

| Term                                     | Meaning                                          |  |  |
|------------------------------------------|--------------------------------------------------|--|--|
| AL                                       | Application Layer                                |  |  |
| API                                      | Application Programming Interface                |  |  |
| СМ                                       | Configuration Manager                            |  |  |
| DS                                       | Data Storage                                     |  |  |
| DSlot                                    | Double Slot                                      |  |  |
| DU                                       | Diagnosis Unit                                   |  |  |
| FAT                                      | File Allocation Table                            |  |  |
| FOTA                                     | Firmware Upgrade Over the Air                    |  |  |
| FW                                       | Firmware                                         |  |  |
| HCI                                      | Human-Computer Interaction                       |  |  |
| HW                                       | Hardware                                         |  |  |
| IF                                       | Interface                                        |  |  |
| IOLW                                     | IO Link Wireless                                 |  |  |
| ISDU                                     | Indexed Service Data Unit                        |  |  |
| LQI                                      | Link Quality Indicators                          |  |  |
| ODE                                      | On-Request Data Exchange                         |  |  |
| OPC UA                                   | Open Platform Communication Unified Architecture |  |  |
| OS                                       | Operating System                                 |  |  |
| PDE                                      | Process Data Exchange                            |  |  |
| PDin                                     | Process Data Input                               |  |  |
| PDout                                    | Process Data Output                              |  |  |
| PER                                      | Packet Error Rate                                |  |  |
| Q                                        | Queue                                            |  |  |
| RSSI Received Signal Strength Indication |                                                  |  |  |
| SM                                       | System Management                                |  |  |
| SMI Standardized Master Interface        |                                                  |  |  |
| SSlot                                    | Single Slot                                      |  |  |
| SW                                       | Software                                         |  |  |
| TigoMaster CoreTigo's W-Master Product   |                                                  |  |  |
| VS                                       | Vendor Specific                                  |  |  |
| W-Device                                 | Wireless Device (for example, TigoBridge)        |  |  |
| W-Master                                 | Wireless Master (for example, TigoMaster 2TH)    |  |  |

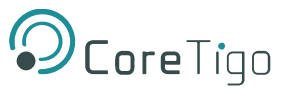

## 1. Introduction

## 1.1. About

This User Manual describes the TigoMaster 2TH IO-Link Wireless Master (TigoMaster 2TH). TigoMaster 2TH is a wireless, decentralized input and output device which operates within a given computer network, such as those based on the PROFINET, EtherNet/IP, or EtherCAT protocols. This User Manual focuses only on use with the PROFINET protocol.

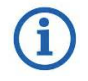

PROFINET® is registered trademark and patented technology, licensed by Beckhoff Automation GmbH, Germany.

The product and its firmware are under development and, therefore, functionality may change. As such, all information provided in this User Manual is preliminary and may not be complete or error free.

## 1.2. Manual Structure

Note:

The sections of this User Manual build on one another from section numbers 1 to 10.

## 1.3. Typographical Conventions

Enumerations are shown in list form with bullet points:

- Entry 1
- Entry 2
- Entry 3

Instructional steps are shown in list form with numbering:

- 1. Step 1
- 2. Step 2
- 3. Step 3

Decimal numbers are shown without additional indicators and are not spelled out (for example, 123).

## 1.4. Symbols

The following symbols are used in this User Manual:

| Symbol | Meaning                                                                           |
|--------|-----------------------------------------------------------------------------------|
| i      | <b>Note</b> : This symbol indicates a general note.                               |
|        | Warning: This symbol indicates a security notice which must be observed.          |
|        | <b>Reference</b> : This symbol indicates a cross-reference to other documentation |

## **1.5. Deviating Views**

The product views and illustrations in this User Manual may deviate from the actual product.

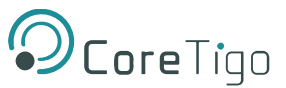

## 2. Safety and Requirements

## 2.1. General Note

Users of this manual must be qualified to use the device described. All safety messages, property damage messages, and valid legal regulations must be observed by users.

Note: CoreTigo Ltd. assumes that users have the required technical capabilities.

## 2.2. Intended Use

The TigoMaster 2TH IO-Link Wireless Master can be used to either acquire or output IO-Link field signals to sensors, actuators, and hubs, with such signals being sent and received to a higher-level control system. It is intended for use in operating temperatures of -25°C to 55°C. Its housing will protect it from damage caused by any buildup of moisture on surfaces which are in contact with the air. It is developed for any working environment requiring protection class IP67.

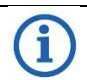

#### Note:

The TigoMaster 2TH is intended for indoor use. If mounted outside, it must be mounted in such a way that it is protected from weathering, especially from direct sunlight and the effects of UV light, salt water, or salt spray: for example, in a switch box.

For more details on Selecting the Mounting Location, see section <u>4.1.1.</u>

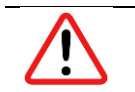

#### Warning:

Product applications other than those described in this User Manual are not permitted.

## 2.3. Personnel Qualification

The product may only be mounted, configured, operated, or demounted by qualified personnel with skills in the following areas:

- Safety and health at work
- Mounting and connecting of electrical equipment
- Measurement and analysis of electrical functions and systems
- Evaluation of the safety of electrical systems and equipment.

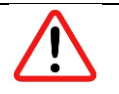

### Warning:

CoreTigo Ltd. does not assume any warranty or liability for damage caused to the product due to non-compliance with security measures or incorrect installation of the product.

## 2.4. Power Drop for Write/Delete Access in File System

The **File Allocation Table (FAT)** file system in the netX firmware is subject to certain operational limitations. Specifically, write and delete access in the file system (for the purpose of firmware update, configuration, download, and so forth) may destroy the FAT if access cannot be completed during power drops.

Without such a proper FAT, firmware might not be found nor started. Hence, it is important to verify that the power supply of the device does not drop during write and delete access in the file system.

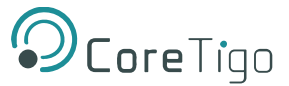

## 2.5. Exceeding the Maximum Number of Permitted Write/Delete Access

TigoMaster 2TH uses a serial flash chip to store remaining data, such as firmware and configuration storage. It allows for a maximum of 100,000 write/delete accesses, which suffices for standard operation of the device. However, excessive writing/deleting on the chip (for example, by modifying the configuration or station name) will lead to the maximum number of permitted write/delete accesses being exceeded, thereby causing damage to TigoMaster 2TH.

For example:

- If the configuration is changed once an hour, then the maximum accesses will be reached after 11.5 years.
- If the configuration is changed once a minute, then the maximum accesses will be reached after ~69 days.

Therefore, it is highly recommended to avoid excessive writing/deleting on the chip.

## 2.6. Information and Data Security

Users are expected to follow all safety measures regarding information and data security relevant to devices used with PROFINET technology.

If a TigoMaster 2TH is connected to a public network, safeguard its data integrity by doing one of the following:

- Install it behind a firewall (recommended).
- Make the TigoMaster 2TH accessible only through a secure connection (for example, an encrypted VPN connection).

## 2.7. Regulatory Notices

#### 2.7.1. Class A Warnings - Industrial Use

This equipment has been tested and found to comply with the limits for a Class A digital device, pursuant to Part 15 of the FCC rules. These limits are designed to provide reasonable protection against harmful interference when the equipment is operated in a commercial environment.

This equipment generates, uses, and can radiate radio frequency energy and, if not installed and used in accordance with the instructions, may cause harmful interference to radio communications.

Operation of this equipment in a residential area is likely to cause harmful interference, in which case the user will be required to correct the interference at his own expense.

## 2.7.2. FCC Warning

Changes or modifications not expressly approved by the party responsible for compliance could void the user's authority to operate the equipment - **FCC ID:** 2ATSM-COR2TH.

#### 2.7.3. ISED Warning

CoreTigo Ltd. does not endorse any changes made to the device by the user of any kind. Any change or modification may void the user's right to use the device.

CoreTigo Ltd. n'approuve aucune modification apportée à l'appareil par l'utilisateur, quelle qu'en soit la nature. Tout changement ou modification peuvent annuler le droit d'utilisation de l'appareil par l'utilisateur.

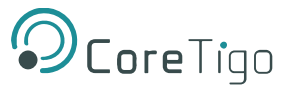

## 2.7.4. Interference Statement

This device complies with Part 15 of the FCC Rules and Industry Canada license-exempt RSS standard(s). Operation is subject to the following two conditions:

- 1. This device may not cause interference.
- 2. This device must accept any interference, including interference that may cause undesired operation of the device.

Le présent appareil est conforme aux CNR d'Industrie Canada applicables aux appareils radio exempts de licence. L'exploitation est autorisée aux deux conditions suivantes:

- 1. L'appareil ne doit pas produire de brouillage, et
- 2. L'utilisateur de l'appareil doit accepter tout brouillage radioélectrique subi, même si le brouillage est susceptible d'en compromettre le fonctionnement.

#### 2.7.5. Wireless Notice

This device complies with FCC/ISED radiation exposure limits set forth for an uncontrolled environment and meets the FCC radio frequency (RF) Exposure Guidelines and RSS-102 of the ISED radio frequency (RF) Exposure rules. This transmitter must not be co-located or operating in conjunction with any other antenna or transmitter.

Le présent appareil est conforme à l'exposition aux radiations FCC / ISED définies pour un environnement non contrôlé et répond aux directives d'exposition de la fréquence de la FCC radiofréquence (RF) et RSS-102 de la fréquence radio (RF) ISED règles d'exposition. L'émetteur ne doit pas être colocalisé ni fonctionner conjointement avec à autre antenne ou autre émetteur.

## 2.8. Requirements

#### 2.8.1. Hardware and System Requirements

Installation of the product requires the following hardware:

- TigoMaster 2TH IO-Link Wireless Master
- 24 V DC SELV (Safety Extra Low Voltage) or PELV (Protective Extra Low Voltage) Power Supply
- Power Supply Cable With L-Coded M12 Connector
- Ethernet Cable With D-Coded M12 Connector
- PROFINET Supported PLC (not mandatory)
- IO-Link Wireless Device or IO-Link Wireless Bridge (at least one)
- Wired IO-Link Device
- Ethernet Network Switch
- PC or Notebook with a minimum of 1 additional Ethernet Port and Internet Access/PLC

í

All components listed above are supplied by CoreTigo Ltd. upon purchase.

#### 2.8.2. Software

Configuration and commissioning of the product require the following software:

- TigoEngine (provided by CoreTigo Ltd. upon purchase)
- Internet Browser

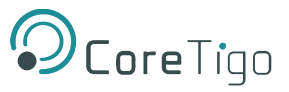

## 3. Getting Started

## 3.1. Product Description

The TigoMaster 2TH is an IO-Link Wireless Master that you can use in a PROFINET network and can operate up to 16 IO-Link sensors/actuators via wireless connectivity. It is supplied with a software tool, TigoEngine, which you can use to configure it over the PROFINET network. You can also use TigoEngine to configure the parameters of any IO-Link Wireless sensors/actuators connected to the TigoMaster 2TH. Alternatively, you can use various other configuration tools, such as the CoreTigo Web Server.

The TigoMaster 2TH has an integral OPC UA server, providing identification, statuses, and configuration capabilities.

## 3.2. Product Overview

## 3.2.1. Functionality

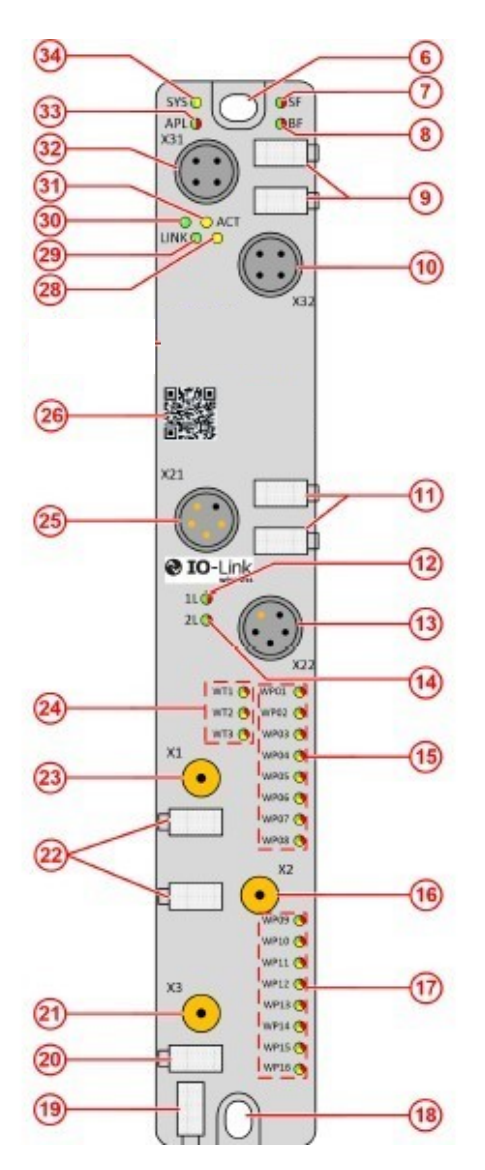

Figure 1: TigoMaster 2TH (PROFINET Version)

The functionality illustrated by Error! Reference source not found. above is described in

.

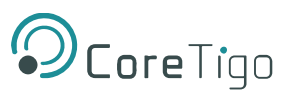

Copyright © 2023 CoreTigo Ltd.

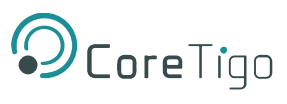

| Function                               | Number | Name       | Description                                                                      |
|----------------------------------------|--------|------------|----------------------------------------------------------------------------------|
| Ethernet                               | (32)   | X31        | Ethernet interface, M12, D-coded, PROFINET IO port 1 (CH0)                       |
|                                        | (10)   | X32        | Ethernet interface, M12, D-coded, PROFINET IO port 2 (CH1)                       |
|                                        | (30)   | LINK (X31) | Link LED for connector X31                                                       |
|                                        | (31)   | ACT (X31)  | Activity LED for connector X31                                                   |
|                                        | (28)   | ACT (X32)  | Activity LED for connector X32                                                   |
|                                        | (29)   | LINK (X32) | Link LED for connector X32                                                       |
|                                        | (9)    | -          | Labeling fields Ethernet interfaces X31 and X32                                  |
| LEDs                                   | (34)   | SYS        | System status LED                                                                |
|                                        | (33)   | APL        | Application status LED                                                           |
|                                        | (7)    | SF         | System Failure LED                                                               |
|                                        | (8)    | BF         | Bus Failure LED                                                                  |
| Power supply                           | (25)   | X21        | Power supply input (Power In), M12, L-coded                                      |
|                                        | (13)   | X22        | Power supply output (Power Out), M12, L-coded                                    |
|                                        | (12)   | 1L (X21)   | 1L supply voltage status LED (DC 24 V)                                           |
|                                        | (14)   | 2L (X21)   | 2L supply voltage status LED (DC 24 V)                                           |
|                                        | (11)   | -          | Labeling fields power supply input X21 and output X22                            |
| Antenna connectors<br>and LEDs for IO- | (23)   | X1         | Connector for SMA antenna for IO-Link wireless connection to the devices 1 to 8  |
| Link wireless radio<br>module          | (16)   | X2         | Connector for SMA antenna for IO-Link wireless connection to the devices 9 to 16 |
|                                        | (21)   | Х3         | Connector for SMA antenna                                                        |
|                                        | (22),  | -          | Labeling fields SMA antennas X1, X2 and X3                                       |
|                                        | (20)   |            |                                                                                  |
|                                        | (24)   | WT1 WT3    | IO-Link wireless track status LEDs                                               |
|                                        | (15)   | WP01 WP08  | Port status LEDs for wireless IO-Link ports P01 to P08                           |
|                                        | (17)   | WP09 WP16  | Port status LEDs for wireless IO-Link ports P09 to P16                           |
| Device identification                  | (26)   | -          | QR code                                                                          |
|                                        | (27)   | -          | Product group and model                                                          |
|                                        | (35)   | -          | Part number, model, MAC address                                                  |
|                                        | (36)   | -          | Serial number                                                                    |
|                                        | (19)   | -          | Device labeling field                                                            |
| Manufacturer                           | (37)   |            | Manufacturer address                                                             |

#### Table 1: TigoMaster 2TH Functionality (PROFINET Version)

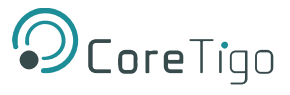

| Function            | Number   | Name | Description                                                                      |
|---------------------|----------|------|----------------------------------------------------------------------------------|
| Technical data      | (3), (5) | -    | Certification sings (CE) and IDs (placeholders)                                  |
|                     | (4)      | -    | Power supply (SELV / PELV), fuse protection, temperature range, protection class |
| Safety and disposal | (2), (1) | -    | Signs on safety and environment (disposal)                                       |
| Mounting            | (1)      | -    | Mounting hole (up) and grounding                                                 |
|                     | (13)     | -    | Mounting hole (down)                                                             |

## 3.2.2. Lasering

All technical data, such as the manufacturer's address, product name, part number, serial number, MAC address, certification signs (for example, CEL and UL), environmental signs (for example, disposal), and other data is provided in the form of lasering on the right- or left-hand side of the device's housing.

See section <u>10</u> of this User Manual for further details on Technical Data.

## 3.2.3. Revisions and Versions

The device's hardware revision listed in Table functionally belongs with the software and firmware versions listed

in

#### Table and

Table below. With any hardware installation, firmware must be updated.

#### Table 2: TigoMaster 2TH Hardware

| Product Name                | Description                                | Part Number     | Hardware<br>Revision |
|-----------------------------|--------------------------------------------|-----------------|----------------------|
| TigoMaster 2TH-<br>PROFINET | IO-Link Wireless Master (PROFINET Version) | CT241-0003t2-01 | Rev03                |

#### Table 3: TigoMaster 2TH Software

| Software              | Name                | Version |
|-----------------------|---------------------|---------|
| Engineering Tool      | TigoEngine          | 3.1     |
| Integrated Web Server | CoreTigo Web Server | 1.2     |
| PLC IDE               | TIA Portal          | V16     |

#### Table 4: TigoMaster 2TH Firmware

| Protocol         | File Name     | Version |
|------------------|---------------|---------|
| PROFINET Adapter | UI197H001.nxi | 2.0     |

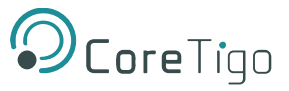

## 3.2.4. Identification

A 2D data matrix code (DM code, 10x10 mm) is provided on the front side of the TigoMaster 2TH housing. This code includes a part number, hardware revision, and serial number for device identification.

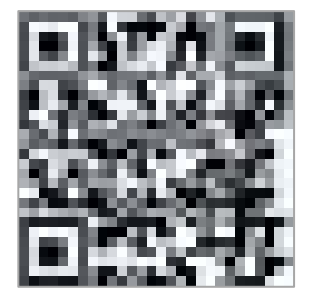

#### Figure 2: TigoMaster 2TH Identification Code

Additional identification data is provided in plain text on the right-hand side of the device's housing.

Sample values:

- Product Name: 1234.567
- Part Number: 1912.122
- Serial Number: 2000
- MAC ID: 00-02-A2-2F-75-44

## 3.2.5. LED Indications

The tables below detail what is indicated by each state of each LED on the TigoMaster 2TH.

#### 3.2.5.1. System LEDs

#### Table 5: System LEDs

| LED Type | Color | State                   | Description                                 |
|----------|-------|-------------------------|---------------------------------------------|
| SYS      | ٢     | On                      | The firmware is running.                    |
|          | ٢     | Blinking                | File system formatting is in progress.      |
|          | 0     | On                      | A system error has occurred.                |
|          |       | Blinking                | Firmware crash, unrecoverable (an internal  |
|          |       | (3 x Yellow, 3 x Green) | exception occurred that cannot be handled). |
|          |       |                         |                                             |
|          |       | Blinking (1 Hz, 4Hz)    | 1 Hz: The maintenance firmware is idle      |
|          |       |                         | (waiting for update).                       |
|          |       |                         | 4 Hz: The maintenance firmware is in        |
|          |       |                         | operation: a firmware update will be        |
|          |       |                         | installed.                                  |
|          | ٢     | Off                     | No supply voltage to the TigoMaster 2TH,    |
|          |       |                         | or a hardware defect during a firmware      |
|          |       |                         | reset.                                      |

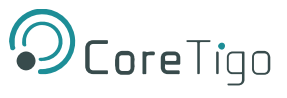

#### Table 6: System LED States

| LED State    | Description                                                            |
|--------------|------------------------------------------------------------------------|
| Blinking     | The display turns on and off in phases.                                |
| Blinking     | The indicator turns on and off with a frequency of approximately 1 Hz: |
| (3 x Yellow, | <ul> <li>3 x Yellow "On" for 500 ms and "Off" for 500 ms</li> </ul>    |
| 3 x Green)   | • 3 x Green "On" for 500 ms and "Off" for 500 ms                       |
| Blinking     | The indicator turns on in phases Yellow or Green with a frequency of   |
| (1Hz, 4 Hz)  | approximately:                                                         |
|              | • 1 Hz: 1 x Yellow "On" for 500 ms and 1 x Green "On" for 500 ms       |
|              | • 4 Hz: 1 x Yellow "On" for 125 ms and 1 x Yellow "On" for 125 ms      |

#### 3.2.5.2. APL LEDs

#### Table 7: APL LEDs

| LED Type | Color | State    | Description                         |
|----------|-------|----------|-------------------------------------|
| APL      |       | On       | IO-Link Wireless Master configured. |
|          |       | Blinking | Communication established.          |
|          | 0     | On       | Initialization of components done.  |
|          | ١     | Blinking | Communication error.                |
|          | ١     | Off      | Components not initialized.         |

#### 3.2.5.3. Supply Voltage LEDs

#### Table 8: Supply Voltage LEDs

| LED | Color | State | Description4          |
|-----|-------|-------|-----------------------|
| 1L  | ٢     | On    | 1L supply voltage OK. |
|     | ١     | Off   | No 1L supply voltage. |
| 2L  | ٢     | On    | 2L supply voltage OK. |
|     | ٢     | Off   | No 2L supply voltage. |

#### 3.2.5.4. PROFINET IO-Device Status

The **SF** (system failure) and **BF** (bus failure) LEDs indicate the status of the PROFINET IO-Device. The LNK and ACT LEDs indicate the status of the Ethernet.

The following table describes the LED states of the PROFINET IO-Device.

#### Table 2: PROFINET IO-Device Status

| LED              | Color | State                   | Description                                                                      |
|------------------|-------|-------------------------|----------------------------------------------------------------------------------|
| SF               |       | Off                     | No error                                                                         |
| (System Failure) | 0     | Flashing<br>(1 Hz, 3 s) | DCP signal service is initiated via the bus.                                     |
|                  | 0     | On                      | Watchdog timeout - channel, generic or extended diagnosis present - system error |

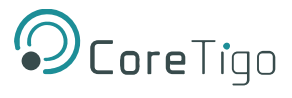

| LED           | Color | State              | Description                                                      |
|---------------|-------|--------------------|------------------------------------------------------------------|
| BF            |       | Off                | No error                                                         |
| (Bus Failure) | 0     | Flashing<br>(2 Hz) | No data exchange                                                 |
|               | 0     | On                 | No configuration or low speed physical link or no physical link. |

#### Table 10: LED States PROFINET IO

| LED Status           | Definition                                                                                                    |
|----------------------|----------------------------------------------------------------------------------------------------|
| Flashing (1 Hz, 3 s) | The indicator turns on and off for 3 seconds with a frequency of 1 Hz: "on" for 500 ms, followed by "off" for 500 ms. |
| Flashing (2 Hz)      | The indicator turns on and off with a frequency of 2 Hz: "on" for 250 ms, followed by "off" for 250 ms.               |

#### 3.2.5.5. Ethernet LEDs

The following table describes the LED states of the link and activity LED.

#### Table 3: Ethernet Status

| LED  | Color | State                       | Description                                       |
|------|-------|-----------------------------|---------------------------------------------------|
| LINK |       | On                          | The device is linked to the Ethernet.             |
|      |       | Off                         | The device has no link to the Ethernet.           |
| ACT  |       | Flickering (load dependent) | The device sends/receives Ethernet frames.        |
|      |       | Off                         | The device does not send/receive Ethernet frames. |

#### Table 4: Ethernet LED States

| LED Status                 | Definition                                                                                                    |
|----------------------------|----------------------------------------------------------------------------------------------------|
| Flickering (LoadDependent) | The LED turns on and off with a frequency of approximately 10 Hz to                                                                                                    |
|                            | indicate high Ethernet activity: On for approximately 50 ms, followed by<br>Off for 50 ms.<br>The LED turns on and off in irregular intervals to indicate low Ethernet<br>activity. |

#### 3.2.5.6. Wireless Track LEDs

The wireless track status LEDs WT1 ... WT3 indicate the states for the wireless tracks 1, 2, 3 as described in the table below.

#### Table 5: Wireless Track Status WT1 ... WT3

| LED     | Color | State    | Description                              |
|---------|-------|----------|------------------------------------------|
| WT1–WT3 | 0     | On       | Track operational mode and track service |
|         |       |          | mode                                     |
| O C     |       | On       | Track inactive.                          |
|         |       | Blinking | Track error.                             |
|         | ١     | Off      | Track off.                               |

#### 3.2.5.7. Wireless Port LEDs

The wireless port status LEDs WP01 ... WP16 indicate the states for the wireless ports 1 ... 16 as described in the table below.

| LED      | Color | State    | Description                                                                                                    |
|----------|-------|----------|----------------------------------------------------------------------------------------------------|
| WP1 WP16 | ٢     | On       | Port operational.                                                                                                    |
|          | ٢     | Blinking | Communication ready.                                                                                                    |
|          | 0     | On       | Pairing success, communication ready.                                                                                                    |
|          | 0     | Blinking | Port ready.                                                                                                    |
|          | ۲     | Blinking | Port communication lost.                                                                                                    |
|          |       | On       | Port errors (pairing timeout, pairing wrong<br>slot-type, revision fault, compatibility fault,<br>serial number fault, process data fault, cycle<br>time fault). |
|          | ٢     | Off      | Port inactive.                                                                                                    |

#### Table 6: Wireless Track Status WP01 ... WP16

## **3.2.6.** Connection Points

#### 3.2.6.1. Power Supply

The device's power is supplied via connector X21 (PWR IN). Once connected, users can connect two supply lines to the connector which are both electrically isolated:

- Supply Line 1: 1L (U1L) and the reference potential 1L-
- Supply Line 2: 2L (U2L) and the reference potential 2L-

Each connector pin X21 (PWR IN) is connected to the same pin of socket X22 (PWR OUT) and is used to forward the power supply to the next device.

| PWR IN                                | PWR OUT                                      | Pin | Signal | Description                                                  |
|---------------------------------------|----------------------------------------------|-----|--------|--------------------------------------------------------------|
| FE                                    | FE                                           | 1   | 1L+    | +24 V DC power supply for system and sensor, U <sub>1L</sub> |
|                                       | $( \circ \mathbf{T} \circ )$                 | 2   | 2L-    | Reference potential for 2L.                                  |
|                                       | <sup>3</sup> 0 0 <sup>2</sup>                | 3   | 1L-    | Reference potential for 1L.                                  |
|                                       |                                              | 4   | 2L+    | +24 V DC power supply for                                    |
| M12, L-coded, male $(1 + EE)$ (X21)   | M12, L-coded, female $5$ -pin (4 + FE) (X22) |     |        | auxiliary/switched power supply, U2L                         |
| -−−−−−−−−−−−−−−−−−−−−−−−−−−−−−−−−−−−− |                                              | FE  | FE     | Functional earth                                             |

#### **Table 7: Power Supply Connectors**

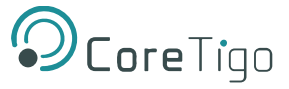

#### 3.2.6.2. Ethernet

Users must use the following connectors to establish a connection with Ethernet interface ports of the TigoMaster 2TH (PROFINET) device:

- Connector X31 for Ethernet interface port 1 (CH0)
- Connector **X32** for Ethernet interface port 2 (CH1)

To identify the connectors see **Error! Reference source not found.**. Connector X31 is item (32), and connector X32 is item (10).

#### **Table 8: Ethernet Connectors**

| Ethernet                                                                                                    | Pin | Signal | Description              |
|----------------------------------------------------------------------------------------------------|-----|--------|--------------------------|
|                                                                                                    | 1   | TX+    | Send data (positive).    |
| $\begin{pmatrix} 0 \\ 0 \end{pmatrix} \begin{pmatrix} 0 \\ 0 \end{pmatrix} \begin{pmatrix} 0 \\ 0 \end{pmatrix} \begin{pmatrix} 0 \\ 0 \end{pmatrix}$ | 2   | RX+    | Receive data (positive). |
|                                                                                                    | 3   | TX–    | Send data (negative).    |
| M12 D coded socket 5 pin                                                                                                    | 4   | RX–    | Receive data (negative). |
| witz, D-coded, Socket, S-pill                                                                                                    | 5   | FE     | Functional earth.        |

#### 3.2.6.3. SMA Antenna

The TigoMaster 2TH device is equipped with three SMA antenna tracks. Each track supports up to 8 IO-Link wireless devices (24 in total). The types of data transferred (e.g. length and data type) may vary depending on the connected IO-Link devices.

#### Table 9: SMA Antenna

| SMA Antenna           | Туре                             | Manufacturer                                   |
|-----------------------|----------------------------------|------------------------------------------------|
| Concernent California | 2.4GHz Antenna - 2.4GHz,<br>5GHz | Silram Technologies Ltd.,<br>Kfar Saba, Israel |
|                       | • Bandwidth: 1000 MHz            | Model: TLW2.5A-SMA-Male                        |
|                       | Impedance: 50 Ohms               |                                                |
|                       | Power Rating: 1 W                |                                                |

It is not permitted to use an alternative SMA antenna from the one supplied by CoreTigo Ltd. Using an alternative SMA antenna may result in a loss of device approval. Additionally, all three SMA antennas (X1, X2, X3) must be mounted for proper device functioning

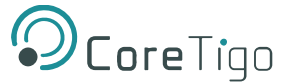

#### 3.2.6.4. Derating

Note the derating when connecting a device to Power Out on the TigoMaster 2TH, and therefore a larger current passes through the TigoMaster 2TH. The amount of current, and also the ambient temperature, affect the heating of the TigoMaster 2TH. **Error! Reference source not found.** shows the maximum permissible current (I) that may flow into the TigoMaster 2TH as a function of the ambient temperature (T).

Note that the derating curve in **Error! Reference source not found.** below applies to operating conditions "without air flow or with air flow 0.5 m/s" and "mounting on poorly heat conducting wall". Other operating conditions (for example, higher air flow or a more heat conducting wall) might lead to better heat dissipation from the TigoMaster 2TH.

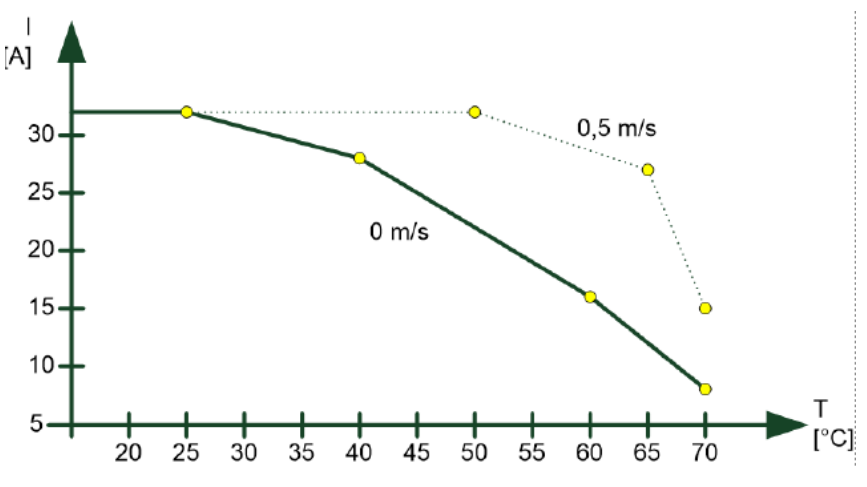

Figure 3: Derating TigoMaster 2TH IO-Link Wireless Master

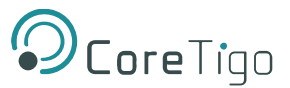

## 4. Installation

#### Warning:

Comply with all safety instructions relevant to the TigoMaster 2TH (see section **Error! Reference source not found.**) and to the mounting tools.

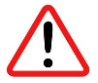

The TigoMaster 2TH may only be installed and commissioned by qualified electricians in accordance with EN 50110-1/-2 and IEC 60364.

Make sure that the TigoMaster 2TH is not damaged. A damaged TigoMaster 2TH must not be put into operation.

Installation of the hardware, driver, and firmware for the TigoMaster 2TH has the following stages:

- 1. Installing Hardware see section 4.1
- 2. Connection and Booting- see section 4.3

## 4.1. Installing Hardware

This section describes how to mount and ground the TigoMaster 2TH.

### 4.1.1. Selecting the Mounting Location

The TigoMaster 2TH can be mounted in the control cabinet or on any part of the system that meets the following requirements:

- If mounted outside, the TigoMaster 2TH must be mounted in such a way that it is protected from weathering, especially from direct sunlight and the effects of UV light, salt water or salt spray: for example, in a switch box.
- The TigoMaster 2TH must be screwed to a flat contact surfaces to protect it from mechanical tension.
- The TigoMaster 2TH must not be mounted in the shearing areas of moving system parts (otherwise it might be damaged).
- The cables for the TigoMaster 2TH must be laid in such a way that they cannot be caught in the shearing areas of moving system parts (otherwise they might be damaged).
- The mounting location must have sufficient space for easy replacement of the TigoMaster 2TH and connecting all required cables to it.
- The mounting location must meet the TigoMaster 2TH's vibration and shock resistance requirements.
- The diagnostic LEDs of the TigoMaster 2TH must be visible when it is mounted.
- The TigoMaster 2TH must not be mounted on or near highly inflammable materials.
- To prevent the TigoMaster 2TH from overheating:
  - It must not be mounted near strong heat sources
  - o It must have an unobstructed air supply
  - Its cooling must not be impeded
- Do not bridge any gaps with the unit to protect it from any tensile forces that may occur.

## 4.1.2. Equipment Required

Mounting the TigoMaster 2TH requires the following equipment:

- M4 Allen key (for the TigoMaster 2TH mounting screws)
- Two M4 Allen screws, according to DIN 912 / ISO 4762, of suitable length

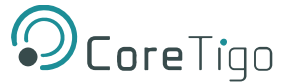

If the mounting location does not have suitable threaded holes for the M4 screws, the following equipment is also required:

- M4 thread tap (ready-made or a set of taps)
- Drilling machine (to pre-drill the holes for mounting the TigoMaster 2TH)

## 4.1.3. Mounting the TigoMaster 2TH

#### Note:

i

Make sure not to soil the connectors on the TigoMaster 2TH during installation. Dirt will damage the contacts.

- 1. Disconnect the system from the power supply.
- 2. Ensure sufficient equipotential bonding in the system.
- 3. Make 2 M4 threaded screw holes as follows:
  - Hold the TigoMaster 2TH in the desired position.
  - o Mark the 2 points where the threads are to be cut (at upper and lower ends of the TigoMaster 2TH).
  - If necessary, pre-drill holes with a drill.
  - o Cut an M4 thread at each of the two marked points with the M4 thread cutter.
- 4. Secure the unit in the desired position using two M4 Allen screws of suitable length and the <u>tightening</u> <u>torque</u> detailed in section <u>10</u>.
- 5. Mount the TigoMaster 2TH's three SMA antennas (X1, X2, X3).

All SMA antennas (X1, X2, X3) must be mounted for proper TigoMaster 2TH operation

#### 4.1.4. Grounding the TigoMaster 2TH

Each of the TigoMaster 2TH's power supply connectors has an FE pin that is connected to the metal housing of the TigoMaster 2TH. The metal housing has a central grounding point for the FE.

Ground the TigoMaster 2TH as follows:

- 1. Connect each of the M4 mounting screws to FE (functional earth) in one or more of the following ways:
  - Via the metal housing
  - Via FE of the power supply connectors
  - Via a cable lug and the mounting hole, if the TigoMaster 2TH is mounted on a non-conductive base.
- 2. Make sure that the contacts are perfect and that the cable cross-section is sufficient.

## 4.2. Demounting the TigoMaster 2TH

#### General Requirements:

• Allen key to loosen the M4 hexagon socket head screws according to DIN 912 or ISO 4762

Prerequisites:

- Disconnect the part of the plant to which you have mounted the TigoMaster 2TH from the power supply
- If the TigoMaster 2TH is dirty, clean it first. It is particularly important to clean dirty screw connections
- Before demounting, loosen all screw connections at the terminals and disconnect the cables

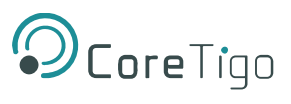

Copyright © 2023 CoreTigo Ltd.

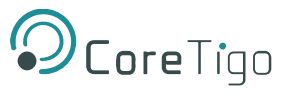

#### Instructions:

- 1. Verify that the plant on which the TigoMaster 2TH is mounted is de-energized.
- 2. Use the Allen key to loosen the two M4 cylinder head screws.
- 3. Remove the TigoMaster 2TH for replacement or reuse.

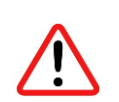

## Warning:

During operation, high surface temperatures can occur on the housing and at the metal connections, especially at the M12 connector sleeve. After the TigoMaster 2TH is in operation, let it cool down before touching it or use gloves.

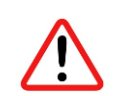

#### Warning:

If the demounted TigoMaster 2TH is defective, mark it as defective to prevent it from being used again.

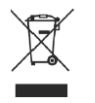

#### **Disposal of Waste Electronic Equipment**

Important notes from the European Directive 2021/19/EU "Waste Electrical and Electronic Equipment (WEEE)".

Warning:

- This product must not be treated as household waste. As a consumer, you are legally obliged to dispose of all waste electronic equipment according to national and local regulations.
- This product must be disposed of at a designated waste electronic equipment collecting point.

## 4.3. Connection and Booting

# <u>^</u> "

#### Warning:

- Danger of electrical shock.
- Operate the TigoMaster 2TH exclusively with 24 V DC SELV (Safety Extra Low Voltage) or PELV (Protective Extra Low Voltage) power supply.
- Always use two separate supply lines/power supplies for 1L and 2L to supply the devices.
- Pay attention to a central grounding (FE) if two separate power supplies are used.

#### TigoMaster 2TH Destruction and Fuse Protection

The maximum supply current must not be exceeded and must be fused with an external fuse (16 A). Otherwise, the risk of TigoMaster 2TH destruction cannot be excluded, damage to the printed circuit board and the connecting plug.

#### Connection Example with TigoBridge

The connection example described hereafter shows a typical installation that uses a TigoBridge to connect a wired IO-Link device via a wireless connection to the IO-Link Wireless Master.

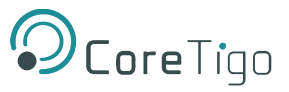

#### Requirements:

- L-Coded M12 power cable (+24 V DC SELV or PELV)
- D-Coded M12 Ethernet cable

Connect the Ethernet cable to the M12 connector Ethernet X31 of the TigoMaster 2TH and to the TigoEngine software and/or to PLC. Then connect the power cable (+24 V DC SELV or PELV) to the M12 connector PWR IN X21 of the TigoMaster 2TH.

#### TigoBridge:

Connect the wired IO-Link device with the cable to the W-Bridge. Then connect the power cable (+24 V DC SELV or PELV) to the power connector of the W-Bridge.

Switch on the power supply units of the TigoMaster and TigoBridge.

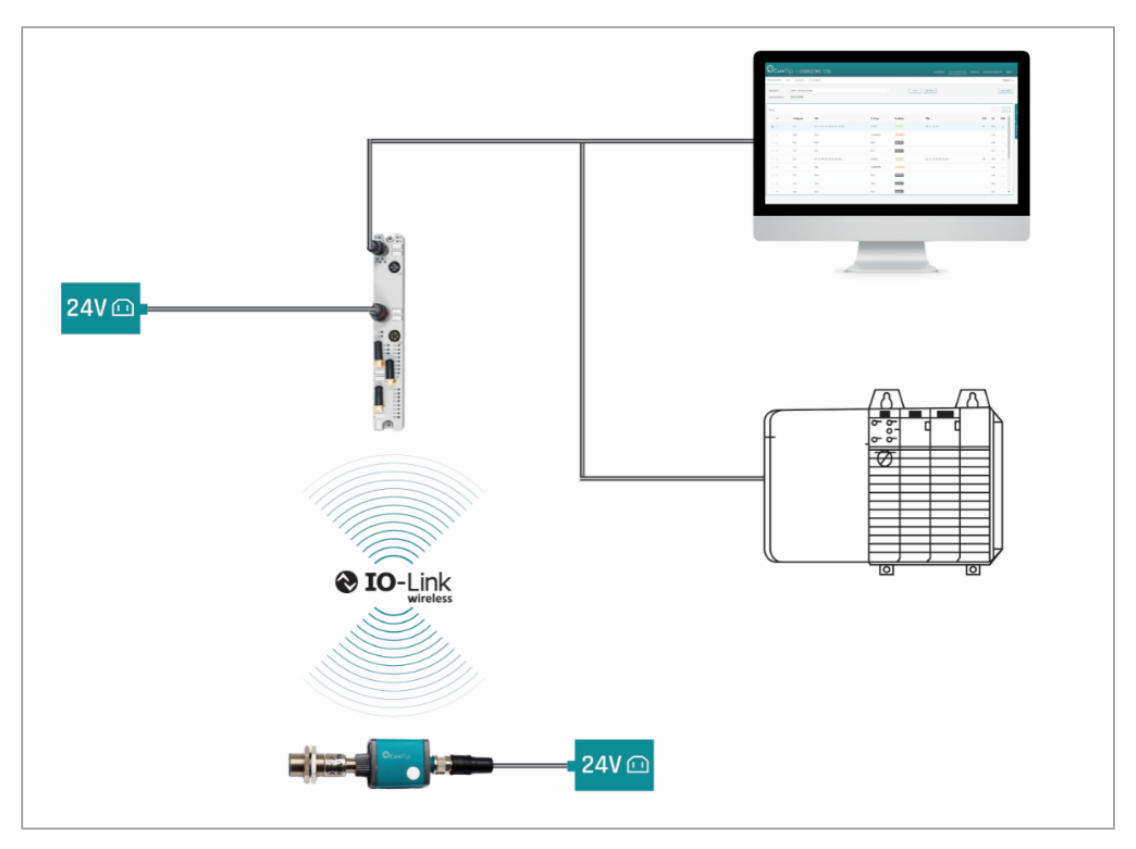

Figure 10: Connection Example with TigoBridge

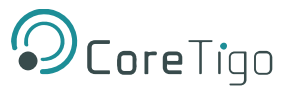

## 5. Configuration

Before the TigoMaster 2TH can operate, it and its connected devices must be configured.

Configuration has the following levels:

- PROFINET IO-Link configuration for input/output data of the PROFINET I/O modules/submodules.
- IO-Link Wireless Master configuration of TigoMaster 2TH parameters (e.g. track mode).
- Port configuration of parameters for the wireless ports (that is, subslots), for connected IO-Link Wireless devices and TigoBridge devices, and for Standard IO mode.
- (Optional) MQTT Client configuration if MQTT communication is used, then the parameters of the MQTT client in the TigoMaster 2TH need to be configured.

Configuration is performed using 1 or more tools together with a GSDML file. 2 GSDML files are available, and which GSDML file you choose determines which tool(s) you can use to configure each of the above levels.

## 5.1. Introduction

In order for the TigoMaster 2TH to operate, it must be configured together with its connected devices, i.e. have their parameters set.

The parameters can be grouped in the following categories and sub-categories:

- TigoMaster 2TH:
  - o Input/output data of the PROFINET I/O modules/submodules.
  - Parameters for the IO-Link Wireless Master (e.g. track mode).
  - o Parameters for the wireless ports (e.g. wireless slot number).
  - MQTT Client parameters if the MQTT communication is to be used, then the MQTT Client in the TigoMaster 2TH requires MQTT Client parameters to be set.
- Connected IO-Link devices:
  - o IO-Link device parameters.

To set parameters, use the following tools:

#### • Configuration Software of the PROFINET IO-Controller

The PROFINET IO-Controller must be configured to exchange process data with the TigoMaster 2TH device. The configuration software of the PROFINET IO-Controller requires a GSDML file to configure the device.

The configuration software of the PROFINET IO-Controller imports the GSDML file, and you can make the configuration settings and parameterizations for the device. Load the configuration to the PROFINET IO-Controller. The PROFINET IO-Controller performs the configuration and parameterization of the TigoMaster 2TH device.

#### • CoreTigo Web Server

The CoreTigo Web Server can be displayed in a web browser, and enables you to set all the parameters for the TigoMaster 2TH, its connected IO-Link devices, and the MQTT Client in the TigoMaster 2TH.

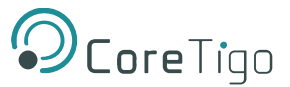

#### • TigoEngine

TigoEngine is software that enables you to do the following:

- Set all parameters for the TigoMaster 2TH, its connected IO-Link devices, and the MQTT Client in the TigoMaster 2TH.
- Monitor the TigoMaster 2TH and IO-Link devices in any system connected to TigoEngine.

If you intend to use TigoEngine, it must be installed before using either of the other tools to configure TigoMaster 2TH.

Table 20 summarizes each tool and the parameters that it can set.

## 5.2. Choosing a GSDML File

The following GSDML files are available:

- GSDML-V2.35-CoreTigo-TigoMaster-PDCT-20211202 (hereafter referred to as the PDCT file)
- GSDML-V2.35-CoreTigo-TigoMaster-Expert-20211202 (hereafter referred to as the Expert file)

Table details which configuration tool(s) each GSDML file can be used with, and which configuration levels it is suitable for. The following guidelines might also help you decide which GDSML file to select:

- If you are using MQTT communication, then you need to use the PDCT file and the Integrated Web Server to configure the MQTT client.
- If you want to use one configuration tool for every level of configuration (except MQTT communication), you can do so with the Expert file and the PROFINET IO-Controller.
- If you want to use TigoEngine or the CoreTigo Web Server for IO-Link Wireless Master configuration or Port configuration, then you need to use the PDCT file.

#### Table 18: Configuration Tool and GSDML File Combinations

| Configuration                                                                                     | GSDML File Available                                                                                             | Configuration Level      |                               |                          |                | Comment                                                                                                    | See         |
|---------------------------------------------------------------------------------------------------|----------------------------------------------------------------------------------------------------|--------------------------|-------------------------------|--------------------------|----------------|----------------------------------------------------------------------------------------------------|-------------|
| ΤοοΙ                                                                                              | for Use with Tool                                                                                                | IO-Link                  | IO-Link<br>Wireless<br>Master | Port                     | MQTT<br>client |                                                                                                    |             |
| PROFINET IO-<br>Controller and its<br>Configuration<br>Software<br>(PLC<br>configuration<br>tool) | GSDML-V2.35-CoreTigo-<br>TigoMaster-Expert-<br>20211202<br>GSDML-V2.35-CoreTigo-<br>TigoMaster-PDCT-<br>20211202 | Applicable<br>Applicable | Applicable<br>N/A             | Applicable<br>Applicable | N/A<br>N/A     | The software for the PROFINET<br>IO-Controller enables you to<br>configure parameters and then<br>load the configuration to the IO-<br>Controller, which in turn<br>configures the TigoMaster 2TH.                                                   | Section 5.3 |
| TigoEngine                                                                                        | GSDML-V2.35-CoreTigo-<br>TigoMaster-PDCT-<br>20211202                                                            | N/A                      | Applicable                    | Applicable               | Applicable     | <ul> <li>TigoEngine also enables you to:</li> <li>Monitor any connected IO-<br/>link Wireless Master or IO-<br/>Link Wireless device in a<br/>connected system</li> <li>Import IODD files from<br/>connected IO-Link Wireless<br/>devices</li> </ul> | Section 5.4 |

Note:

| Configuration          | GSDML File Available                                  | Configuration Level |                               |            |                | Comment                                                                                    | See                                                     |
|------------------------|-------------------------------------------------------|---------------------|-------------------------------|------------|----------------|--------------------------------------------------------------------------------------------|---------------------------------------------------------|
| ΤοοΙ                   | for Use with Tool                                     | IO-Link             | IO-Link<br>Wireless<br>Master | Port       | MQTT<br>client |                                                                                            |                                                         |
| CoreTigo Web<br>Server | GSDML-V2.35-CoreTigo-<br>TigoMaster-PDCT-<br>20211202 | N/A                 | Applicable                    | Applicable | Applicable     | The CoreTigo Web Server<br>enables you to configure<br>parameters through a web<br>browser | Section Err<br>or!<br>Reference<br>source not<br>found. |

i

## Note:

When PROFINET IO communication is initiated, the PROFINET IO-controller transmits its configuration parameters to the TigoMaster 2TH. These override any port configuration parameters set by the Integrated Web Server, or by the OPC UA client: parameters set using the PROFINET IO-Controller have priority.

To change parameters for the IO-Link Wireless Master or the wireless ports permanently, set them with the configuration software of the PROFINET IO-Controller

## 5.3. **PROFINET IO-Controller**

## 5.3.1. Importing the GSDML File to the PROFINET IO-Controller Software

- 1. Make sure to have a copy of the desired GSDML file.
- 2. Establish a connection between a PLC subnet and the TigoMaster 2TH.
- 3. Open the PROFINET IO-Controller Software (TIA Portal).
- 4. Select Options > Manage General Station Description (GSD) Files.

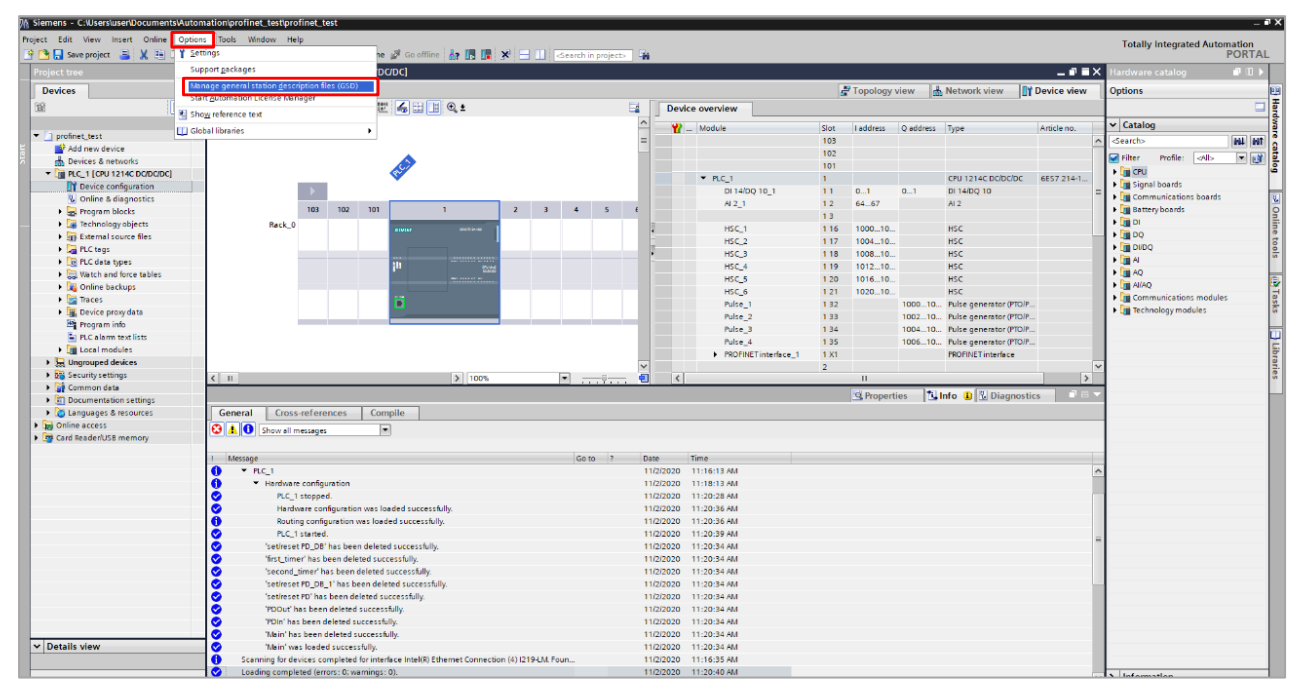

Figure 5: Manage General Station Description (GSD) Files

5. In the **Manage General Station Description Files** window, make sure that the **Installed GSDs** tab is selected.

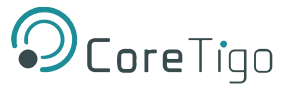

6. Click the ellipsis (...) button.

| Manage general station description files |              |         |          | ×      |  |  |  |
|------------------------------------------|--------------|---------|----------|--------|--|--|--|
| Installed GSDs GSDs in the project       |              |         |          |        |  |  |  |
| Source path:                             | Source path: |         |          |        |  |  |  |
| Content of imported path                 |              |         |          |        |  |  |  |
| File 🔺                                   |              | Version | Language | Status |  |  |  |
|                                          |              |         |          | _      |  |  |  |
|                                          |              |         |          | _      |  |  |  |
|                                          |              |         |          |        |  |  |  |
|                                          |              |         |          | _      |  |  |  |
|                                          |              |         |          |        |  |  |  |
|                                          |              |         |          |        |  |  |  |
|                                          |              |         |          |        |  |  |  |
| <                                        |              |         | _        | >      |  |  |  |
|                                          |              |         |          |        |  |  |  |
|                                          |              | Delete  | Install  | Cancel |  |  |  |

Figure 6: Manage General Station Description Files - Installed GSDs Tab

- 7. Select the **Source Path** for the GSDML file.
- 8. A list of available GSD files appears under **Content of imported path**.

| Manage general sta  | tion description files           |                  |               |                 | ×         |
|---------------------|----------------------------------|------------------|---------------|-----------------|-----------|
| Installed GSDs      | GSDs in the project              |                  |               |                 |           |
| Source path: C:\(   | Users\user\CoreTigo\Database - F | W_Releases\Core1 | ígo_2TH\2TH_2 | .1.1.102\Profin | et\       |
| Content of imported | ed path                          |                  |               |                 |           |
| File 🔺              |                                  |                  | Version       | Language        | Status    |
| GSDML-V2.35-HILS    | SCHER-NETFIELD-WIRELESS-EXPER    | RT-20210519.xml  | V2.35         | English         | Not yet i |
| GSDML-V2.35-HILS    | SCHER-NETFIELD-WIRELESS-PDCT-    | 20210519.xml     | V2.35         | English         | Not yet i |
|                     |                                  |                  |               |                 |           |
|                     |                                  |                  |               |                 |           |
|                     |                                  |                  |               |                 |           |
|                     |                                  |                  |               |                 |           |
|                     |                                  |                  |               |                 |           |
|                     |                                  |                  |               |                 |           |
|                     |                                  |                  |               |                 |           |
|                     |                                  |                  |               |                 |           |
| <u>د</u>            |                                  |                  |               |                 | >         |
|                     |                                  |                  | Delete        | Install         | Cancel    |

Figure 7: List of Available GSD Files

9. Select the desired GSDML file from the list.

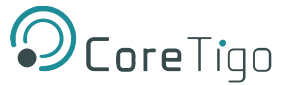

#### 10. Click the Install button.

When the installation is complete, a new module (TigoMaster 2TH) is added to the **Hardware catalog** under **Other field devices**.

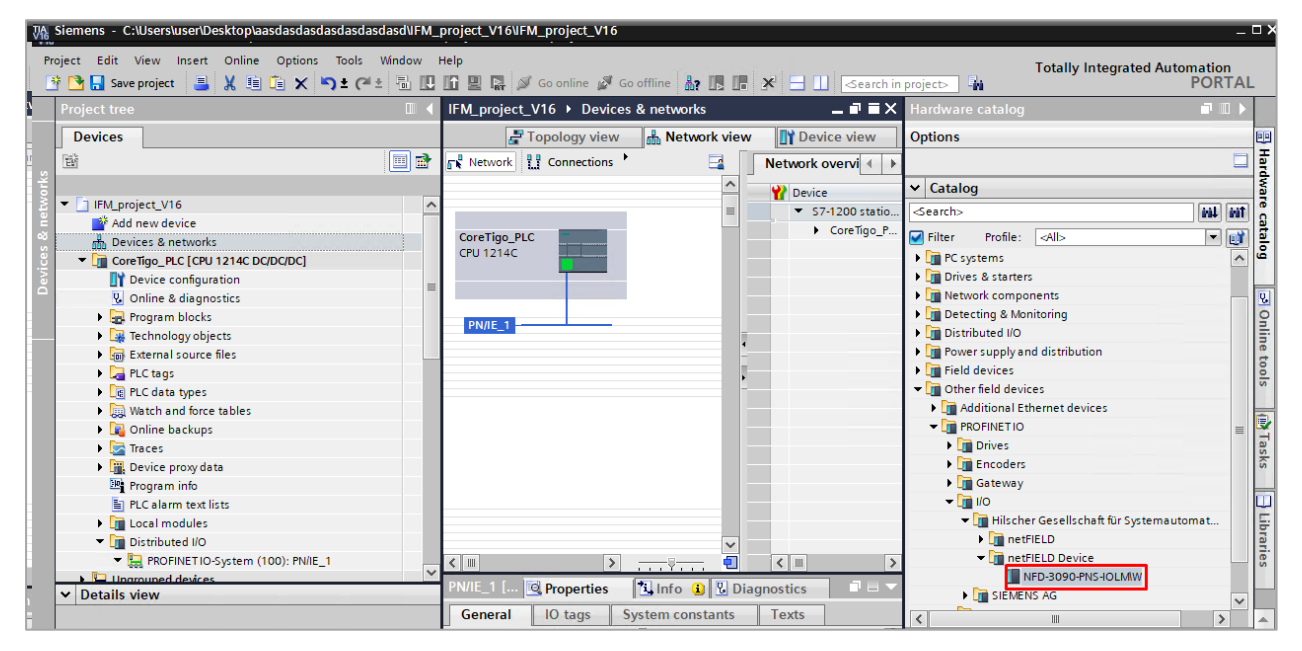

Figure 8: New Module Added to Hardware Catalog

#### 5.3.2. Configuring the IP Address (Ethernet Address)

- 1. In the **Hardware catalog** pane, locate the TigoMaster 2TH, and then drag it to **Devices & networks** > **Topology view**.
- 2. In the **Network View** tab, draw a connection between the TigoMaster 2TH and PLC.

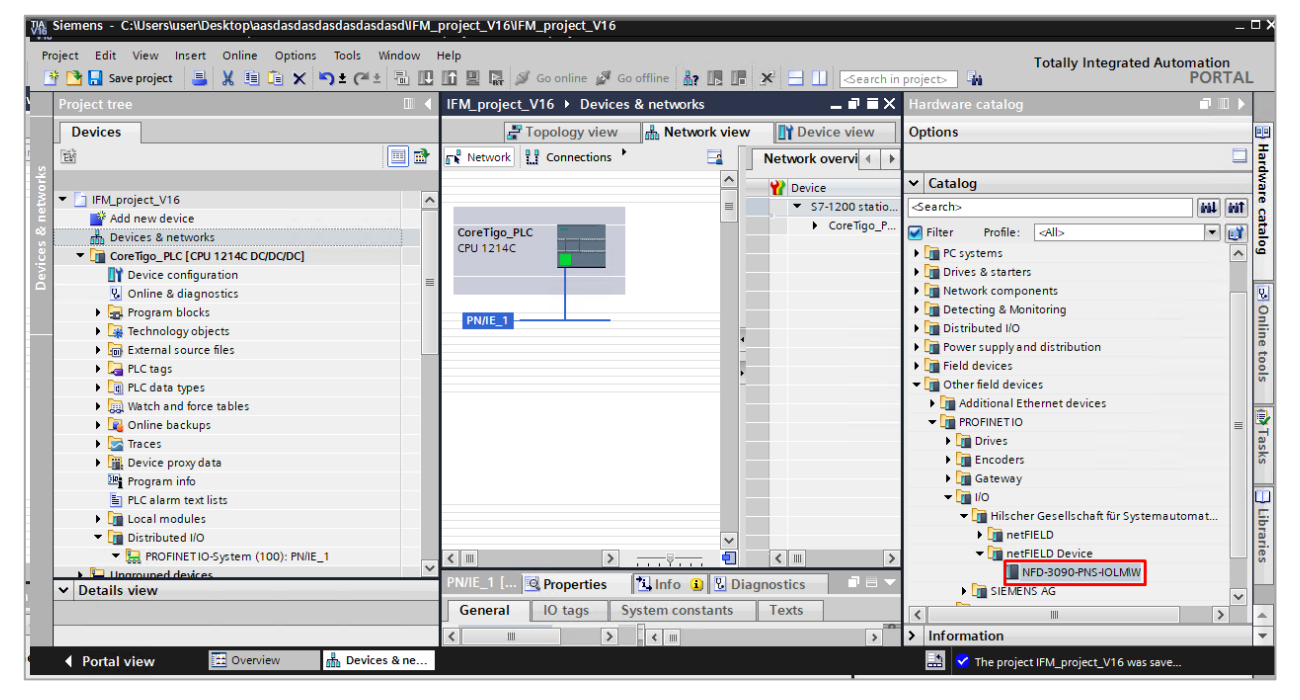

Figure 9: Network View

3. Select the TigoMaster 2TH and go to the **Device view** tab.

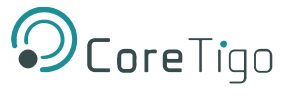

4. Click on the TigoMaster 2TH (which is outlined in Red) to open configuration fields.

| Devices                                                                                                    |                                             |                                         |                                        |                                                                                              | E Topology view            | 📩 Netwo  | rk view   | 🛐 Dev    | ice view | ٦ |
|----------------------------------------------------------------------------------------------------|---------------------------------------------|-----------------------------------------|----------------------------------------|----------------------------------------------------------------------------------------------|----------------------------|----------|-----------|----------|----------|---|
| 🖬 🖬 📰                                                                                                    | netFIELD-Wireless [NFD-3090                 | ] 🖽 🕎 🍊 🖽 🛄 🍳 ±                         | <b>_</b>                               | Device or                                                                                    | verview                    |          |           |          |          |   |
| ork                                                                                                    |                                             |                                         | ^                                      | Modu                                                                                         | le                         | Rack     | Slot      | Laddress | O addr   |   |
| 💈 🔻 🗋 IFM_project_V16                                                                                                    | . selet                                     | 3                                       | =                                      | v ne                                                                                         | tFIELD-Wireless            | 0        | 0         |          |          | ~ |
| Add new device                                                                                                    | DINI.                                       |                                         |                                        |                                                                                              | PROFINET interface         | 0        | 0 X3      |          |          |   |
| Devices & networks                                                                                                    | still                                       |                                         |                                        | - 16                                                                                         | 5 Port IO-Link Wireless Ma | s 0      | 1         | 23       | 23       |   |
| CoreTigo_PLC [CPU 1214C DC/DC/DC]                                                                                                    | net                                         |                                         |                                        |                                                                                              | IO-Link Wireless Master    | ( 0      | 11        | 2 3      | 2.3      |   |
| Device configuration                                                                                                    |                                             |                                         | 1 1                                    |                                                                                              |                            | 0        | 1 WP01    |          |          | Ξ |
| Online & diagnostics                                                                                                    |                                             |                                         |                                        | _                                                                                            |                            | 0        | 1 WP02    |          |          |   |
| Program blocks                                                                                                    |                                             |                                         |                                        | •                                                                                            |                            | 0        | 1 WP03    |          |          |   |
| Technology objects                                                                                                    |                                             | 1 I I I I I I I I I I I I I I I I I I I |                                        | -                                                                                            |                            | 0        | 1 WP04    |          |          | 1 |
| External source files                                                                                                    |                                             |                                         |                                        | •                                                                                            |                            | 0        | 1 WP05    |          |          |   |
| PLC tags                                                                                                    |                                             | 10 IA                                   |                                        |                                                                                              |                            | 0        | 1 WP06    |          |          |   |
| PLC data types                                                                                                    |                                             |                                         |                                        |                                                                                              |                            | 0        | 1 WP07    |          |          |   |
| Watch and force tables                                                                                                    |                                             |                                         |                                        |                                                                                              |                            | 0        | 1 WP08    |          |          |   |
| Online backups                                                                                                    |                                             |                                         |                                        |                                                                                              |                            | 0        | 1 WP09    |          |          |   |
| 🕨 🔀 Traces                                                                                                    |                                             |                                         |                                        |                                                                                              |                            | 0        | 1 WP10    |          |          |   |
| Device proxy data                                                                                                    |                                             |                                         |                                        |                                                                                              |                            | 0        | 1 WP11    |          |          |   |
| 🔤 Program info                                                                                                    |                                             |                                         | ~                                      | ·                                                                                            |                            | 0        | 1 WP12    |          |          | ~ |
| PLC alarm text lists                                                                                                    | <                                           | > 100%                                  |                                        | <                                                                                            |                            |          |           |          | >        |   |
| Local modules                                                                                                    | netFIELD-Wireless [NFD-3090-PI              | NS-IOLM\W]                              |                                        |                                                                                              | O Properties               | 1 Info 🚯 | Diag      | ostics   |          | Ţ |
| Distributed I/O                                                                                                    |                                             |                                         |                                        |                                                                                              | Superview                  | <b></b>  | l 🖸 blugi | 1054105  |          |   |
| Ungrouped devices                                                                                                    | General IO tags Syst                        | em constants Texts                      |                                        |                                                                                              |                            |          |           |          |          |   |
| Interpretent of the second second  | ▼ General                                   | Catalan information                     |                                        |                                                                                              |                            |          |           |          |          |   |
| Pevice configuration                                                                                                    | Catalog information                         |                                         |                                        |                                                                                              |                            |          |           |          |          |   |
| Online & diagnostics                                                                                                    | <ul> <li>PROFINET interface [X3]</li> </ul> |                                         |                                        |                                                                                              |                            |          |           |          |          |   |
| hetFIELD-Wireless [NFD-3090-PNS-IOLMW]                                                                                                    | General                                     | Short designation:                      | NFD-3090-PNS-IOLMW                     |                                                                                              |                            |          |           |          |          |   |
| 16 Port IO-Link Wireless Master (Expert)_1                                                                                                    | Ethernet addresses                          | Description:                            | Supports FastStartup, Identification 8 | tartup, Identification & Maintenance 1-3 and 5 (IOI D submodules). Shared Device, RT and IRT |                            |          |           |          |          |   |
| 🕨 🚟 Security settings                                                                                                    | <ul> <li>Advanced options</li> </ul>        |                                         | Communication down to 1ms Sendo        | lock, Advanced s                                                                             | tartup.                    |          |           |          |          |   |
| Cross-device functions                                                                                                    | Identification & Maintenance                |                                         |                                        |                                                                                              |                            |          |           |          |          |   |
| E Common data                                                                                                    | Shared Device                               |                                         |                                        |                                                                                              |                            |          |           |          |          |   |
| Documentation settings                                                                                                    |                                             |                                         |                                        |                                                                                              |                            |          |           |          |          |   |
| Languages & resources                                                                                                    |                                             | Article no :                            | 1912 102                               |                                                                                              |                            |          |           |          |          |   |
| Version control interface                                                                                                    |                                             |                                         |                                        |                                                                                              |                            |          |           |          |          |   |
| Image: Second Second | 1                                           | Firmware version:                       | V2.1.1                                 |                                                                                              |                            |          |           |          |          |   |
| Card Reader/USB memory                                                                                                    |                                             | Hardware product version:               | 3                                      |                                                                                              |                            |          |           |          |          |   |
|                                                                                                    | É                                           | GSD file:                               | gsdml-v2.35-hilscher-netfield-wireles  | s-expert-202105                                                                              | 19.xml                     |          |           |          |          |   |
|                                                                                                    |                                             |                                         | Change revision                        |                                                                                              |                            |          |           |          |          |   |
|                                                                                                    |                                             |                                         | Update module description              |                                                                                              |                            |          |           |          |          |   |
|                                                                                                    |                                             |                                         |                                        |                                                                                              |                            |          |           |          |          |   |

#### Figure 10: Device View

- 5. In the General tab, go to **PROFINET interface [x3] > Ethernet addresses**.
- 6. Under IP protocol, set the desired IP address.
- 7. Under **PROFINET**, make sure the **PROFINET** device name is correct.

| El <sup>x</sup>              |                                                | <ul> <li>16 Port IO-Link Wireless Mas</li> </ul> | 0      | 1        | 2.3     | 2.3 |   |
|------------------------------|------------------------------------------------|--------------------------------------------------|--------|----------|---------|-----|---|
| net                          |                                                | IO-Link Wireless Master (                        | 0      | 11       | 23      | 23  | = |
|                              |                                                |                                                  | 0      | 1 WP01   |         |     |   |
|                              |                                                |                                                  | 0      | 1 WP02   |         |     |   |
| _                            |                                                |                                                  | 0      | 1 WP03   |         |     |   |
|                              |                                                |                                                  | 0      | 1 WP04   |         |     |   |
| •                            |                                                |                                                  | 0      | 1 WP05   |         |     |   |
|                              |                                                |                                                  | 0      | 1 WP06   |         |     |   |
|                              |                                                |                                                  | 0      | 1 WP07   |         |     |   |
|                              |                                                |                                                  | 0      | 1 WP08   |         |     |   |
|                              |                                                |                                                  | 0      | 1 WP09   |         |     |   |
|                              | V                                              |                                                  | 0      | 1 WP10   |         | _   | ~ |
| <                            | > 100%                                         |                                                  |        |          |         |     | > |
| netFIELD-Wireless [NFD-3090- |                                                | <b>Properties</b>                                | Info 🧯 | ) 🖁 Diag | nostics |     |   |
| General 10 tags Sw           | tom constants Toxts                            |                                                  |        |          |         |     | _ |
| General TO tags 398          |                                                |                                                  |        |          |         |     | - |
| ▼ General                    | Ethemet addresses                              |                                                  |        |          |         |     |   |
| Catalog information          |                                                |                                                  |        |          |         |     |   |
| PROFINE I Interface [X3]     | Interface networked with                       |                                                  |        |          |         |     |   |
| Ethernet addresses           | Cubasti DN//E 1                                |                                                  |        |          |         |     |   |
| Advanced options             | Subhet: PN/E_1                                 |                                                  |        |          |         | •   |   |
| Advanced options             | Add new subnet                                 |                                                  |        |          |         |     |   |
| Media redundancy             |                                                |                                                  |        |          |         |     |   |
| Real time settings           | IP protocol                                    |                                                  |        |          |         |     |   |
| IO cycle                     |                                                |                                                  |        |          |         |     |   |
| ▶ Port 1 [X1 P1 R]           | IP address: 192 . 168 . 1 . 200                |                                                  |        |          |         |     |   |
| Port 2 [X1 P2 R]             | Subnet mask: 255 . 255 . 0                     |                                                  |        |          |         |     |   |
| Identification & Maintenance | Synchronize router settings with IO controller |                                                  |        |          |         |     |   |
| Shared Device                | Use router                                     |                                                  |        |          |         |     |   |
|                              |                                                |                                                  |        |          |         |     |   |
|                              | Router address: 0.0.0.0                        |                                                  |        |          |         |     |   |
|                              | PROFINET                                       |                                                  |        |          |         |     |   |
|                              | PROFINEI                                       |                                                  |        |          |         |     |   |
|                              | Generate PROFINET device name automatical      | lv.                                              |        |          |         |     |   |
|                              |                                                | U C                                              |        |          |         |     |   |
|                              | PROFINET device name: netheld-wireless         |                                                  |        |          |         |     |   |
|                              | Converted name: netfield-wireless              |                                                  |        |          |         |     |   |
|                              | Device number: 1                               |                                                  |        |          |         | -   |   |
|                              |                                                |                                                  |        |          |         |     |   |
|                              |                                                |                                                  |        |          |         |     |   |

#### Figure 11: Ethernet Addresses

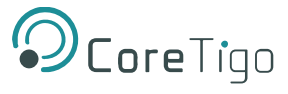

## 5.3.3. Configuring Ports (Subslots)

The TigoMaster 2TH has a modular structure that includes various slots and subslots: see Table . Sixteen of the subslots are IO-link wireless ports that need configuring as detailed in this section.

| Slot | Subslot | Submodule                | Description                                                         |
|------|---------|--------------------------|---------------------------------------------------------------------|
| 0    | 1       | DAP                      | Device access point TigoMaster 2TH IO-Link Wireless device (fixed)  |
|      | 32768   | PN-IO                    | PROFINET interface (fixed)                                          |
|      | 32769   | X31                      | Ethernet interface, PROFINET IO port 1 (fixed)                      |
|      | 32770   | X32                      | Ethernet interface, PROFINET IO port 2 (fixed)                      |
| 1    | 1       | IO-Link Wireless Master  | IO-Link Wireless master (fixed)<br>2 input bytes and 2 output bytes |
|      | 2       | Configuration port WP01  | Each port (subslot) needs configuring, as detailed in the           |
|      | 3       | Configuration port WP02  | rest of this section.                                               |
|      | 4       | Configuration port WP03  |                                                                     |
|      | 5       | Configuration port WP04  |                                                                     |
|      | 6       | Configuration port WP05  |                                                                     |
|      | 7       | Configuration port WP06  |                                                                     |
|      | 8       | Configuration port WP07  |                                                                     |
|      | 9       | Configuration port WP08  |                                                                     |
|      | 10      | Configuration port WP09  |                                                                     |
|      | 11      | Configuration port WP010 |                                                                     |
|      | 12      | Configuration port WP011 |                                                                     |
|      | 13      | Configuration port WP012 |                                                                     |
|      | 14      | Configuration port WP013 |                                                                     |
|      | 15      | Configuration port WP014 |                                                                     |
|      | 16      | Configuration port WP015 |                                                                     |
|      | 17      | Configuration port WP016 |                                                                     |

#### Table 19: Slots and Subslots of TigoMaster 2TH

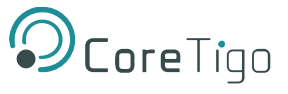

#### To configure ports:

1. Go to the **Device View** tab.

Here you can see a table of the various modules of TigoEngine 2TH. Note the **Slot** column (which combines slot and subslot), and in particular the rows for slot/subslot **1 WP01–1 WP16**: these are the IO-Link wireless ports, which need to be configured.

| Project tree 🔲 🖣                                                                                                    | IFM_project_V16 > Ungrouped devices > netFIELD-Wireless [NFD | -3090-PNS-IOLMW]             |              |                     | _ # = ×             | Hardware catalog 📰 🗊 🕨 🕨                                                                                                    |
|----------------------------------------------------------------------------------------------------|--------------------------------------------------------------|------------------------------|--------------|---------------------|---------------------|----------------------------------------------------------------------------------------------------|
| Devices                                                                                                    |                                                              | 🚝 To                         | pology view  | A Network view      | Device view         | Options                                                                                                    |
| 199 E E E E E E E E E E E E E E E E E E                                                                                                    | 👉 netFIELD-Wreless (NFD-3090 💌 🔡 📅 🎧 🖽 🔟 🔍 生                 | Device overview              |              | 1                   |                     |                                                                                                    |
|                                                                                                    |                                                              |                              | ut leter let | utter la utter la   |                     | × Catalon                                                                                                    |
| IFM_project_V16                                                                                                    |                                                              | T Module Ka                  | BCK SIDE 18  | address Q address I | ype Arti            | for the second second s |
| Add new device                                                                                                    | - Mile                                                       | hetricLD-wreless     0       | 0            |                     | 40-3090-PNS-IOL 191 | M M g                                                                                                    |
| 🕆 📥 Devices & networks                                                                                                    | 100 Million                                                  | FROMINE LINERACE             | 0.03         |                     | tetricLD-wireless   | Filter Profile: All>                                                                                                    |
| CoreTigo_PLC [CPU 1214C DC/DC/DC]                                                                                                    | rien.                                                        | 16 Port IO-Cink Wireless Mas | 1 2          |                     | O Lick Marless Mr   | ▼ 🛄 Head module                                                                                                    |
| Device configuration                                                                                                    |                                                              | IO DIR WIEless Wester ( 0    | 1 10001      |                     | O'LINK WITCHESS MB  | NFD-3090-PNS-IOLMW                                                                                                    |
| Online & diagnostics                                                                                                    |                                                              |                              | 1 WP02       |                     |                     | 🔹 🌆 Submodules 🔍                                                                                                    |
| Program blocks                                                                                                    |                                                              |                              | 1 WP03       |                     |                     | ▼ III IOL wireless generic devices                                                                                                    |
| Technology objects                                                                                                    | 10.00                                                        |                              | 1 WP04       |                     |                     | IO-Link Wireless Device 1 I + PQI (Expert)                                                                                                    |
| External source files                                                                                                    |                                                              |                              | 1 WPD5       |                     |                     | IO-Link Wireless Device 1 I/ 1 O + PQI (Expert)                                                                                                    |
| PLC tags                                                                                                    |                                                              | _                            | 1 WP06       |                     |                     | IO-Link Wireless Device 1 O + PQI (Expert)                                                                                                    |
| PLC data types                                                                                                    |                                                              |                              | 1 WP07       |                     |                     | IO-Link Wireless Device 16 I + PQI (Expert)                                                                                                    |
| Watch and force tables                                                                                                    |                                                              | -                            | 1 WP08       |                     |                     | IO-Link Wireless Device 16 I/ 16 O + PQI (Expert)                                                                                                    |
| Online backups                                                                                                    |                                                              | -                            | 1 WP09       |                     |                     | IO-Link Wireless Device 16 O + PQI (Expert)                                                                                                    |
| Traces                                                                                                    |                                                              | · - 0                        | 1 WP10       |                     |                     | IO-Link Wireless Device 2 I + PQI (Expert)                                                                                                    |
| Device proxy data                                                                                                    |                                                              |                              | 1 WP11       |                     |                     | IO-Link Wireless Device 2 I/ 2 O + PQI (Expert)                                                                                                    |
| 2 Program info                                                                                                    |                                                              |                              | 1 WP12       |                     |                     | IO-Link Wireless Device 2 O + PQI (Expert)                                                                                                    |
| PLC alarm text lists                                                                                                    |                                                              |                              | 1 WP13       |                     |                     | IO-Link Wireless Device 32 I + PQI (Expert)                                                                                                    |
| Local modules                                                                                                    |                                                              |                              | 1 WP14       |                     |                     | IO-Link Wireless Device 32 I/ 32 O + PQI (Expert)                                                                                                    |
| Distributed I/O                                                                                                    |                                                              |                              | 1 WP15       |                     |                     | IO-Link Wireless Device 32 O + PQI (Expert)                                                                                                    |
| <ul> <li>E Ungrouped devices</li> </ul>                                                                                                    |                                                              |                              | 1 WP16       |                     |                     | IO-Link Wireless Device 4 I + PQI (Expert)                                                                                                    |
| Intractional Content of the second second | 1                                                            | · · · · ·                    |              |                     |                     | IO-Link Wireless Device 4 I/ 4 O + PQI (Expert)                                                                                                    |
| Device configuration                                                                                                    |                                                              |                              |              |                     |                     | IO-Link Wireless Device 4 O + PQI (Expert)                                                                                                    |
| S Online & diagnostics                                                                                                    |                                                              |                              |              |                     |                     | IO-Link Wireless Device 8 I + PQI (Expert)                                                                                                    |
| in netFIELD-Wireless [NFD-3090-PNS-IOLMW]                                                                                                    | 1                                                            |                              |              |                     |                     | IO-Link Wireless Device 8 I/ 8 O + PQI (Expert)                                                                                                    |
| 16 Port IO-Link Wireless Master (Expert)_1                                                                                                    |                                                              |                              |              |                     |                     | IO-Link Wireless Device 8 O + PQI (Expert)                                                                                                    |
| Security settings                                                                                                    |                                                              |                              |              |                     |                     |                                                                                                    |
| Kernel Cross-device functions                                                                                                    |                                                              |                              |              |                     |                     |                                                                                                    |
| Common data                                                                                                    | × 100%                                                       |                              |              |                     | 2                   | -                                                                                                    |
| Documentation settings                                                                                                    | netFIELD-Wireless [NFD-3090-PNS-IOLM\W]                      | 2                            | Properties   | 📜 Info 🕕 📱 Dia      | gnostics            |                                                                                                    |
| Languages & resources                                                                                                    | General IO tags System constants Texts                       |                              |              |                     |                     |                                                                                                    |
| Version control interface                                                                                                    |                                                              |                              |              |                     |                     |                                                                                                    |
| Online access                                                                                                    | DEDEINET Interface [V2]                                      |                              |              |                     | _                   |                                                                                                    |

Figure 12: Device View Tab – Wireless Ports 1 WP01–1 WP16

2. In the Catalog pane, go to Submodules -> IOL wireless generic devices.

Here you can see a list of the IO-Link wireless device types. For details of each device type see Table .

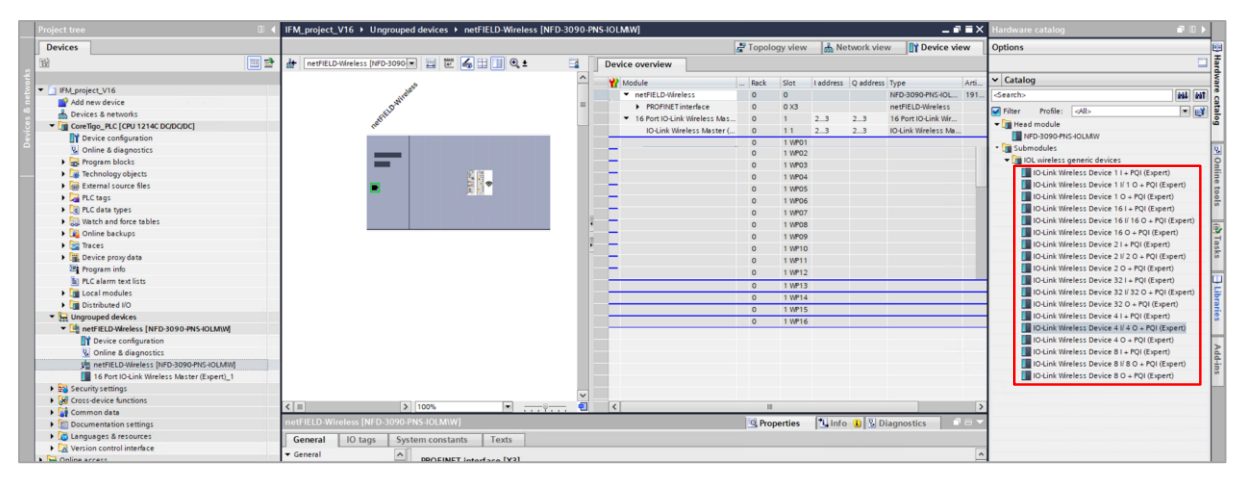

Figure 13: IO-Link Wireless Device Types

 Table 20: IO-Link Wireless Device Types

| Device Type             | Description                                                                          | Input Process<br>Data Size<br>(PD_IN) | Output<br>Process Data<br>Size<br>(PD_OUT) |
|-------------------------|--------------------------------------------------------------------------------------|---------------------------------------|--------------------------------------------|
| IO-Link 1 I + PQI       | IO-Link with 1 byte input data and port qualifier information                        | 1 byte + 1 byte<br>PQI                | -                                          |
| IO-Link 1 I / 1 O + PQI | IO-Link with 1 byte input data and 1 byte output data and port qualifier information | 1 byte + 1 byte<br>PQI                | 1 byte                                     |
| IO-Link 1 O + PQI       | IO-Link with 1 byte output data and port qualifier information                       | -                                     | 1 byte                                     |

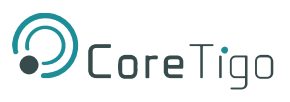

| Device Type                  | Description                                                                              | Input Process<br>Data Size | Output<br>Process Data |
|------------------------------|------------------------------------------------------------------------------------------|----------------------------|------------------------|
|                              |                                                                                          | (PD_IN)                    | Size<br>(PD_OUT)       |
| IO-Link 16 I + PQI           | IO-Link with 16 bytes input data and port qualifier information                          | 16 bytes + 1 byte<br>PQI   | -                      |
| IO-Link 16 I / 16 O +<br>PQI | IO-Link with 16 bytes input data and 16 bytes output data and port qualifier information | 16 bytes + 1 byte<br>PQI   | 16 bytes               |
| IO-Link 16 O + PQI           | IO-Link with 16 bytes output data and port qualifier information                         | -                          | 16 bytes               |
| IO-Link 2 I + PQI            | IO-Link with 2 bytes input data and port qualifier information                           | 2 bytes + 1 byte<br>PQI    | -                      |
| 10-Link 2 I / 2 0 + PQI      | IO-Link with 2 bytes input data and 2 bytes output data and port qualifier information   | 2 bytes + 1 byte<br>PQI    | 2 bytes                |
| IO-Link 2 O + PQI            | IO-Link with 2 bytes output data and port qualifier information                          | -                          | 2 bytes                |
| IO-Link 32 I + PQI           | IO-Link with 32 bytes input data and port qualifier information                          | 32 bytes + 1 byte<br>PQI   | -                      |
| IO-Link 32 I / 32 O +        | IO-Link with 32 bytes input data and 32 bytes                                            | 32 bytes + 1 byte          | 32 bytes               |
|                              | output data and port qualifier information                                               | PQI                        |                        |
| IO-Link 32 O + PQI           | IO-Link with 32 bytes output data and port qualifier information                         | -                          | 32 bytes               |
| IO-Link 4 I + PQI            | IO-Link with 4 bytes input data and port qualifier information                           | 4 bytes + 4 bytes<br>PQI   | -                      |
| 10-Link 4 I / 4 0 + PQI      | IO-Link with 4 bytes input data and 4 bytes output data and port qualifier information   | 4 bytes + 4 bytes<br>PQI   | 4 bytes                |
| IO-Link 4 O + PQI            | IO-Link with 4 bytes output data and port qualifier information                          | -                          | 4 bytes                |
| IO-Link 8 I + PQI            | IO-Link with 8 bytes input data and port qualifier information                           | 8 bytes + 8 bytes<br>PQI   | -                      |
| IO-Link 8 I / 4 8 O +<br>PQI | IO-Link with 8 bytes input data and 8 bytes output data and port qualifier information   | 8 bytes + 8 bytes<br>PQI   | 8 bytes                |
| IO-Link 8 O + PQI            | IO-Link with 8 bytes output data and port qualifier information                          | -                          | 8 bytes                |
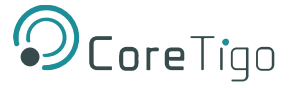

- 3. Configure each IO-Link wireless port (subslot).
- 4. Select the type of device that is / will be connected to the port being configured, and drag it into the port's row in the **Device View** tab.

In the example in Error! Reference source not found., port WP01 is being configured for IO-Link Wireless Device 32 I / 32 O + PQI.

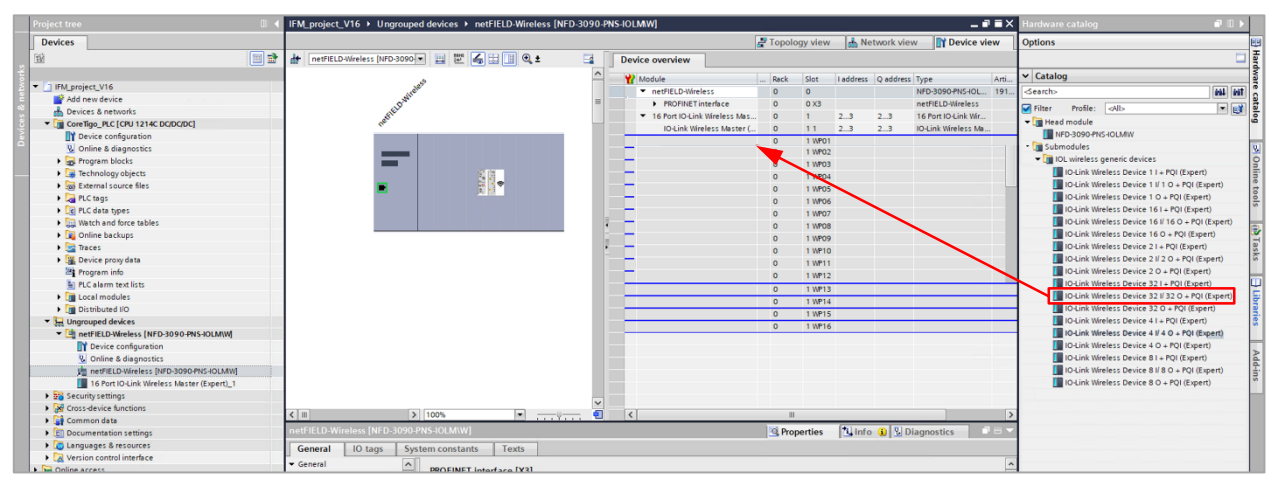

Figure 14: Setting a Port's Device Type

A Device Inspector pane appears (outlined in Red in Error! Reference source not found.).

| Devices                                                                                                    |                                 |                                       |                       |                                                                            | a To          | pology view    | da Net      | twork view | w Device view        | Options                                                                                      | 2                 |
|----------------------------------------------------------------------------------------------------|---------------------------------|---------------------------------------|-----------------------|----------------------------------------------------------------------------|---------------|----------------|-------------|------------|----------------------|----------------------------------------------------------------------------------------------|-------------------|
| 🗃 🗃 📑                                                                                                    | Ar netFIELD-Wireless [NFD-3090- | • 🗉 🖾 🚄 🛄 @.±                         | 📑 D                   | evice overview                                                             |               |                |             |            |                      |                                                                                              |                   |
| a de la companya de la companya de la compa |                                 |                                       | ~                     | 2 Module                                                                   | 0.            | ck Slot        | Laddrace    | Onddrage   | Turne                | ✓ Catalog                                                                                    |                   |
| IFM_project_V16                                                                                                    |                                 | e <sup>st5</sup>                      | -                     | T netfill D.Wireless                                                       | - 14          | 0              | Tabutess    | Q BOUTESS  | NED-3090-PNS-JOI     | A Search                                                                                     | - AND (AND )      |
| Add new device                                                                                                    | - AND                           |                                       |                       | RECEIVET interface                                                         | 0             | 0.73           |             |            | netfill D.Wrelerr    | Gentio                                                                                       |                   |
| Devices & networks                                                                                                    | are to                          |                                       |                       | <ul> <li>FROFINE I Interface</li> <li>16 Past (O Link Washers 1</li> </ul> | 0             | 1              |             |            | 16 Post IO Link Wir  | Filter Profile: <all></all>                                                                  | - ei ș            |
| CoreTigo_FLC [CPU 1214C DC/DC/DC]                                                                                                    | ret                             |                                       |                       | <ul> <li>Introteink vineless in</li> </ul>                                 | mes 0         |                |             |            | 10 Link Wireless Mr. | 🕶 🌆 Head module                                                                              | ŭ                 |
| Device configuration                                                                                                    |                                 |                                       |                       | In 22 H 22 O L 20 L (See                                                   |               | 1 10001        | £ 100       | 4          | IO Link Wreless Ma   | NFD-3090-PNS-IOLMW                                                                           |                   |
| Online & diagnostics                                                                                                    |                                 |                                       |                       | je 52 li 52 0 + PQI (EX                                                    | 5310) 0       | 1 WPO1         | 66100       | 0495       | IU-LINK WIREless De  | Submodules                                                                                   | 8                 |
| Program blocks                                                                                                    |                                 |                                       |                       |                                                                            | 0             | 1 1002         |             |            |                      | <ul> <li>IOL wireless generic devices</li> </ul>                                             | 9                 |
| Technology objects                                                                                                    | _                               | 10.00                                 |                       |                                                                            | 0             | 1 WPOS         |             |            |                      | IO-Link Wireless Device 1 I + PQI (Experi-<br>II) IO-Link Wireless Device 1 I + PQI (Experi- | D 1               |
| External source files                                                                                                    | -                               | i i i i i i i i i i i i i i i i i i i | -                     |                                                                            | 0             | 1 1004         |             |            |                      | IO-Link Wireless Device 1 I/ 1 O + PQI (E                                                    | xpert)            |
| PLC tags                                                                                                    | -                               | A 12                                  |                       |                                                                            | 0             | 1 WPUS         |             |            |                      | IO-Link Wireless Device 1 O + PQI (Expe                                                      | rt) 0             |
| EC PLC data types                                                                                                    |                                 |                                       | and the second second |                                                                            | 0             | 1 WP06         |             |            |                      | IO-Link Wireless Device 16 I + PQI (Expe                                                     | rt) in            |
| Watch and force tables                                                                                                    |                                 |                                       |                       |                                                                            | 0             | 1 WP07         |             |            |                      | IO-Link Wireless Device 16 I/ 16 O + PQI                                                     | (Expert)          |
| Online backups                                                                                                    |                                 |                                       |                       |                                                                            | 0             | 1 WP08         |             |            |                      | IO-Link Wireless Device 16 O + PQI (Exp                                                      | ert) 📑            |
| 🕨 🔄 Traces                                                                                                    | 1                               |                                       |                       |                                                                            | 0             | 1 1009         |             |            |                      | IO-Link Wireless Device 2 I + PQI (Expert                                                    | t) a              |
| Device proxy data                                                                                                    | 1                               |                                       |                       |                                                                            | 0             | 1 WP10         |             |            |                      | IO-Link Wireless Device 2 I/ 2 O + PQI (E                                                    | xpert) G          |
| 25 Program info                                                                                                    | 1                               |                                       |                       |                                                                            | 0             | 1 WPT1         |             |            |                      | IO-Link Wireless Device 2 O + PQI (Expe                                                      | rt)               |
| PLC alarm text lists                                                                                                    | 1                               |                                       |                       |                                                                            | 0             | 1 WP12         |             |            |                      | IO-Link Wireless Device 32 I + PQI (Expe                                                     | rt) 🛄             |
| Local modules                                                                                                    | 1                               |                                       | ~                     |                                                                            | 0             | 1 WP15         |             |            |                      | IO-Link Wireless Device 32 I/ 32 O + PQI                                                     | (Expert)          |
| Distributed I/O                                                                                                    | < 11 >                          | 100%                                  |                       | <                                                                          |               | 1              |             |            | >                    | IO-Link Wireless Device 32 O + PQI (Exp                                                      | ert)              |
| Ungrouped devices                                                                                                    | IO-Link Wireless Device 32 I/ 3 | 2.0 + POI (Expert) [IO.I ink Wirele   | s Device 32 // 3      | 2 O + POI (Expert)]                                                        | 70            | Properties     | 1 Info      | allo       | ingpostice           | IO-Link Wireless Device 4 I + PQI (Exper                                                     | r) 🦉              |
| Interfield-Wireless [NFD-3090-PNS-IOLM\W]                                                                                                    | To clink whereas bevice 52 if 5 | 2 0 +1 Qi (cxperi) (to-clink fillere  |                       | c o + i Qi (cxpero)                                                        | 24            | roperues       | 1.24 1110   |            | lagnosues and        | IO-Link Wireless Device 4 I/ 4 O + PQI (E                                                    | spert)            |
| Device configuration                                                                                                    | General IO tags Sys             | tem constants Texts                   |                       |                                                                            |               |                |             |            |                      | IO-Link Wireless Device 4 O + PQI (Expe                                                      | rt)               |
| Q Online & diagnostics                                                                                                    | <ul> <li>General</li> </ul>     | 6                                     |                       |                                                                            |               |                |             |            |                      | <ul> <li>IO-Link Wireless Device 8 I + PQI (Expert</li> </ul>                                | t) 👌              |
| netFIELD-Wireless [NFD-3090-PNS-IOLMW]                                                                                                    | Hardware interrupts             | General                               |                       |                                                                            |               |                |             |            |                      | IO-Link Wireless Device 8 I/ 8 O + PQI (E                                                    | xpert) 🗄          |
| 16 Port IO-Link Wireless Master (Expert)_1                                                                                                    | Module parameters               |                                       |                       |                                                                            |               |                |             |            |                      | IO-Link Wireless Device 8 O + PQI (Expe                                                      | rt) <sup>on</sup> |
| Estimation Security settings                                                                                                    | I/O addresses                   | Name:                                 | IO-Link Wireless De   | vice 32 I/ 32 O + PQI (Expert)                                             |               |                |             |            |                      |                                                                                              |                   |
| Gross-device functions                                                                                                    |                                 | Author                                | uter                  |                                                                            |               |                |             |            |                      |                                                                                              |                   |
| Common data                                                                                                    |                                 | Paulot.                               | 0.501                 |                                                                            |               |                |             |            |                      |                                                                                              |                   |
| Documentation settings                                                                                                    |                                 | Comment:                              |                       |                                                                            |               |                |             |            | <u>^</u>             |                                                                                              |                   |
| Languages & resources                                                                                                    |                                 |                                       |                       |                                                                            |               |                |             |            |                      |                                                                                              |                   |
| Version control interface                                                                                                    |                                 |                                       |                       |                                                                            |               |                |             |            |                      |                                                                                              |                   |
| Online access                                                                                                    |                                 |                                       |                       |                                                                            |               |                |             |            | × .                  |                                                                                              |                   |
| Card Reader/US8 memory                                                                                                    |                                 |                                       |                       |                                                                            |               |                |             |            |                      |                                                                                              |                   |
|                                                                                                    |                                 | Catalog information                   |                       |                                                                            |               |                |             |            |                      |                                                                                              |                   |
|                                                                                                    |                                 |                                       |                       |                                                                            |               |                |             |            |                      |                                                                                              |                   |
|                                                                                                    |                                 | Short designation:                    | IO-Link Wireless De   | vice 32 I/ 32 O + PQI (Expert)                                             |               |                |             |            |                      |                                                                                              |                   |
|                                                                                                    |                                 | Description                           | IO-Link Wireless De   | vice with 32 I/ 32 O + POI. The I                                          | O-Link port o | onfouration is | transferred | by the PLC |                      |                                                                                              |                   |
|                                                                                                    |                                 | beschpent.                            |                       | inte internet i se e rige inter                                            | o on port     |                |             | .,         | <u> </u>             |                                                                                              |                   |
|                                                                                                    |                                 |                                       |                       |                                                                            |               |                |             |            |                      |                                                                                              |                   |
|                                                                                                    |                                 |                                       |                       |                                                                            |               |                |             |            |                      |                                                                                              |                   |
| ✓ Details view                                                                                                    | 1                               |                                       |                       |                                                                            |               |                |             |            |                      |                                                                                              | - 1               |
| Madula 10 taura                                                                                                    |                                 |                                       |                       |                                                                            |               |                |             |            | ~                    |                                                                                              |                   |
| Module                                                                                                    |                                 | Article number:                       |                       |                                                                            |               |                |             |            |                      |                                                                                              | _                 |
|                                                                                                    |                                 |                                       |                       |                                                                            |               |                |             |            |                      | <ul> <li>Information</li> </ul>                                                              |                   |

Figure 15: Device Inspector Pane

5. In the General tab (of the inspector pane) select Module Parameters.

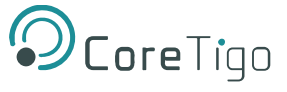

Here you can configure the other parameters of the port whose device type you have just set (in our example, port WP01).

| Devices                                                                                                    |                  |                               |                                           |                                                                                                    | Topology view 🔒 Network                                                                                                    | view IY Device view | Options                                                                                                    |
|----------------------------------------------------------------------------------------------------|------------------|-------------------------------|-------------------------------------------|----------------------------------------------------------------------------------------------------|----------------------------------------------------------------------------------------------------|---------------------|----------------------------------------------------------------------------------------------------|
| 11                                                                                                    | 🔲 🖻              | hetFIELD-Wireless (NFD-3090   | 💌 📰 🖉 🚄 💷 🔍 t                             | Device overview                                                                                                    |                                                                                                    |                     |                                                                                                    |
| Add new device<br>Add new device<br>Add new device<br>Constraints<br>Constraints<br>Constrain |                  | ,                             | J 100%                                    | Module     Verification     Module     Verification     Module     Verification     Module     Module     Verification     Module     Verification     Notice     Notice     Notice     Notice     Verification                                                                                                    | Rack         Slot         I address         Q address           0         0         0         0         0           0         0.73         -         0         1           0         1         2.3         -         0         1           0         1.1         2.3         0.0         1.14901         6450         645           0         1.14903         0.14993         1.14993         6450         645         1.14993           1         1.14993         1.14993         1.14993         1.14993         1.14993 | ress Type           | Catalog     Catalog     Catalog     Catalog     Catalog     Prior holic     Volo     Volo     Vol |
| E PLC data types                                                                                                    |                  | IO-Link Wireless Device 32 I/ | 32 O + PQI (Expert) [IO-Link Wirele       | ss Device 32 I/ 32 O + PQI (Expert)]                                                                                                    | 🖳 Properties 🚺 Info 🔒                                                                                                    | Diagnostics         | IO-Link Wireless Device 16 I + PQI (Expert)                                                                                                    |
| Watch and force tables                                                                                                    |                  | General IO tags St            | stem constants Texts                      |                                                                                                    |                                                                                                    |                     | ID-Link Wireless Device 16 I/ 16 0 + PQI (Expert)                                                                                                    |
| Traces                                                                                                    |                  | General                       | <b></b>                                   |                                                                                                    |                                                                                                    |                     | IO-Link Wireless Device 21 + POI (Expert)                                                                                                    |
| Device proxy data                                                                                                    |                  | Hardware interrupts           | Module parameters                         |                                                                                                    |                                                                                                    |                     | ID-Link Wireless Device 2 I/ 2 O + PQI (Expert)                                                                                                    |
| Program info                                                                                                    |                  | Module parameters             | IO-Link Port parameter                    |                                                                                                    |                                                                                                    |                     | IO-Link Wireless Device 2 O + PQI (Expert)                                                                                                    |
| PLC alarm text lists                                                                                                    |                  | IIO addresses                 |                                           |                                                                                                    |                                                                                                    |                     | IO-Link Wireless Device 32 I + PQI (Expert)                                                                                                    |
| Local modules                                                                                                    |                  |                               | Enable Port diagnosis:                    | Enable                                                                                                    |                                                                                                    | •                   | IO-Link Wireless Device 32 I/ 32 O + PQI (Expert)                                                                                                    |
| Distributed I/O                                                                                                    |                  |                               | Enable Process Alarm:                     | Enable                                                                                                    |                                                                                                    | •                   | IO-Link Wireless Device 32 O + PQI (Expert)                                                                                                    |
| Generation of the second second                                                                                                    |                  |                               | Configuration Source:                     | PNIO                                                                                                    |                                                                                                    | •                   | IO-Link Wireless Device 4 I + PQI (Expert)                                                                                                    |
| <ul> <li>netFIELD-Wireless [NFD-3090-PN</li> </ul>                                                                                                    | IS-IOLM/W        |                               | Enable Input fraction:                    | Disable                                                                                                    |                                                                                                    |                     | I O Cink Wreless Device 4 II 4 O + PQI (Expert)                                                                                                    |
| Device configuration                                                                                                    |                  |                               | Easthie Bull/Blues                        | Eashla                                                                                                    |                                                                                                    |                     | I Did ink Wireless Device 8.1 + PDI (Evpert)                                                                                                    |
| Conine & diagnostics                                                                                                    | and to the state |                               | Enable FollyFlog.                         | Chapte                                                                                                    |                                                                                                    |                     | I DHink Wireless Device 8 I/8 0 + POI (Expert)                                                                                                    |
| 16 Port IO-I ink Wireless Master                                                                                                    | r (Expert) 1     |                               | Port mode:                                | Roaming                                                                                                    |                                                                                                    | •                   | IO-Link Wireless Device 8 O + PQI (Expert)                                                                                                    |
| Security settings                                                                                                    | - (estrenge)     |                               | Validation and backup:                    | No Device Check                                                                                                    |                                                                                                    | •                   |                                                                                                    |
| Cross-device functions                                                                                                    |                  |                               | Port cycle time:                          | 0                                                                                                    |                                                                                                    |                     |                                                                                                    |
| Common data                                                                                                    |                  |                               | Vendor ID:                                | 0                                                                                                    |                                                                                                    |                     |                                                                                                    |
| Documentation settings                                                                                                    |                  |                               | Device ID:                                | 0                                                                                                    |                                                                                                    |                     |                                                                                                    |
| Languages & resources                                                                                                    |                  |                               | - Clot                                    | 0                                                                                                    |                                                                                                    | -                   |                                                                                                    |
| Version control interface                                                                                                    |                  |                               | The shi                                   | lum.                                                                                                    |                                                                                                    |                     |                                                                                                    |
| Online access                                                                                                    |                  |                               | ITACK:                                    | with the second second s |                                                                                                    |                     |                                                                                                    |
| Card Header/USB memory                                                                                                    |                  |                               | Device TX power:                          | 31                                                                                                    |                                                                                                    | •                   |                                                                                                    |
|                                                                                                    |                  |                               | Maximum number of<br>transmission retries | 8                                                                                                    |                                                                                                    |                     |                                                                                                    |
|                                                                                                    |                  |                               | Lám-Alive time:                           | 2 rac                                                                                                    |                                                                                                    |                     |                                                                                                    |
|                                                                                                    |                  |                               | Partivalite unie.                         | finale des                                                                                                    |                                                                                                    |                     |                                                                                                    |
|                                                                                                    |                  |                               | Slot type:                                | Single slot                                                                                                    |                                                                                                    | •                   |                                                                                                    |
|                                                                                                    |                  |                               | Low power device:                         | Disable                                                                                                    |                                                                                                    |                     |                                                                                                    |
|                                                                                                    |                  |                               | Max PD segment length:                    | 2                                                                                                    |                                                                                                    |                     |                                                                                                    |
| ✓ Details view                                                                                                    |                  | 1                             | Unique ID:                                | 00,00,00,00,00,00,00,00                                                                                                    |                                                                                                    |                     |                                                                                                    |
| Module                                                                                                    |                  | 1                             |                                           |                                                                                                    |                                                                                                    |                     |                                                                                                    |
|                                                                                                    |                  |                               |                                           |                                                                                                    |                                                                                                    |                     | > Information                                                                                                    |

Figure 16: Module Parameters

6. In the **Unique ID** box, type the ID of the wireless-device connected to the port.

| IO-Link Wireless Device 32 I/ 32   | 0 + PQI (Expert) [IO-Link Wirele | ss Device 32 I/ 32 O + PQI (Expert)] |   |
|------------------------------------|----------------------------------|--------------------------------------|---|
| General IO tags Syste              | em constants Texts               |                                      |   |
| General     Hardware interrupts    | Module parameters                |                                      |   |
| Module parameters<br>I/O addresses | IO-Link Port parameter           |                                      |   |
|                                    | Enable Port diagnosis:           | Enable                               | - |
|                                    | Enable Process Alarm:            | Enable                               | - |
|                                    | Configuration Source:            | PNIO                                 | - |
|                                    | Enable Input fraction:           | Disable                              | - |
|                                    | Enable Pull/Plug:                | Enable                               | - |
|                                    | Port mode:                       | Cyclic                               | - |
|                                    | Validation and backup:           | No Device Check                      | - |
|                                    | Port cycle time:                 | 0                                    |   |
| •                                  | Vendor ID:                       | 0                                    |   |
|                                    | Device ID:                       | 0                                    |   |
| -                                  | Slot:                            | 0                                    | - |
|                                    | Track:                           | WT1                                  | - |
|                                    | Device TX power:                 | 31                                   | - |
|                                    | Maximum number of                |                                      |   |
|                                    | transmission retries:            |                                      |   |
|                                    | I-Am-Alive time:                 | s sec                                |   |
|                                    | Slot type:                       | Single slot                          |   |
|                                    | Low power device:                |                                      |   |
|                                    | Max PD segment length:           |                                      |   |
|                                    | Unique ID:                       | LCr,45,C3,81,01,00,00,F3,03          |   |
|                                    |                                  |                                      |   |

### Figure 17: Unique ID

- 7. Change the value of any other parameters as needed by the system: for details of the various parameters and their possible values, see section 5.5.3.
- 8. Compile and download in order to apply the current settings.

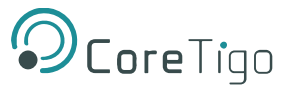

9. In the **Project Tree**, under the relevant PLC go to **PLC Tags > Show All Tags.** 

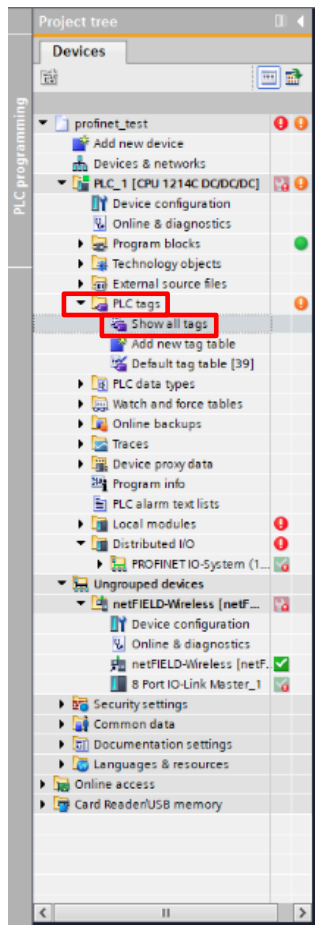

Figure 18: Show All Tags

10. In the **Tags** tab, set the W-Device tags.

|            |       |                    | incourable i i    | ce taga       |            |          |
|------------|-------|--------------------|-------------------|---------------|------------|----------|
|            |       |                    | 🕣 Tags 🛛 🔳 U      | ser constants | 🖉 System o | onstants |
| <b>9</b> ( | 2     | e 🗈 🔁 🕹            |                   |               |            | -        |
| P          | LC ta | gs                 |                   |               |            |          |
|            | 1     | Name 🔺             | Tag table         | Data type     | Address    | Retain   |
| 1          | -00   | Tag_1              | Default tag table | Byte          | %868       |          |
| 2          |       | <add new=""></add> | 1                 | •             | <u> </u>   |          |
|            |       |                    |                   |               |            |          |
|            |       |                    |                   |               |            |          |
|            |       |                    |                   |               |            |          |
|            |       |                    |                   |               |            |          |
|            |       |                    |                   |               |            |          |
|            |       |                    |                   |               |            |          |
|            |       |                    |                   |               |            |          |
|            |       |                    |                   |               |            |          |
|            |       |                    |                   |               |            |          |
|            |       |                    |                   |               |            |          |

Figure 19: Tags Tab

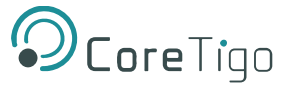

- 11. In the **Project Tree**, under the relevant PLC go to **Watch and Force Tables > Watch Table\_1**.
- 12. In **Watch Table\_1**, set the watch parameters.

| Project tree            | Π          | • | Dani     | elB1 🔸 PLC_1   | [CPU 1214C                                                                | DC/DC/DC]     | • Watch and fo        | rce tables 🔸  | Watch table_1 |   |
|-------------------------|------------|---|----------|----------------|---------------------------------------------------------------------------|---------------|-----------------------|---------------|---------------|---|
| Devices                 |            |   |          |                |                                                                           |               |                       |               |               |   |
| ES.                     |            | 2 | <b>*</b> | 🖗 🥼 🔰 🛛        | 91 % 2                                                                    | ©on<br>▶ 1    |                       |               |               |   |
|                         |            |   | i        | Name           | Addr                                                                      | ess           | Display format        | Monitor value | Modify value  | 4 |
| 💌 🔄 DanielB1            |            | ^ | 1        | "port1_ing     | out1" %IB6                                                                | 8             | Hex                   | 16#04         |               |   |
| Add new device          |            |   | 2        | "port1_ing     | out2" %IB6                                                                | 9             | Hex                   | 16#85         |               |   |
| 📩 Devices & networks    |            |   | 3        |                | 🔳 <add< td=""><td>new&gt;</td><td></td><td></td><td></td><td></td></add<> | new>          |                       |               |               |   |
| PLC_1 [CPU 1214C DC/DC/ | <b>V •</b> |   |          |                | _                                                                         |               |                       |               |               |   |
| Device configuration    |            | _ |          |                |                                                                           |               |                       |               |               |   |
| Q Online & diagnostics  |            | = |          |                |                                                                           |               |                       |               |               |   |
| Program blocks          | •          |   |          |                |                                                                           |               |                       |               |               |   |
| Technology objects      | -          |   |          |                |                                                                           |               |                       |               |               |   |
| External source files   |            |   |          |                |                                                                           |               |                       |               |               |   |
| PLC tags                | •          |   |          |                |                                                                           |               |                       |               |               |   |
| PLC data types          |            |   |          |                |                                                                           |               |                       |               |               |   |
| Watch and force tables  |            |   |          |                |                                                                           |               |                       |               |               |   |
| Add new watch table     |            |   |          |                |                                                                           |               |                       |               |               |   |
| Force table             |            |   |          |                |                                                                           |               | 111                   |               |               |   |
| Watch table_1           |            |   |          |                |                                                                           |               | Q Properties          | 1 Info        | 8 Diagnostics |   |
| Online backups          | [          |   |          |                |                                                                           |               |                       |               | <u></u>       | _ |
| Traces                  |            |   | Ge       | neral Cro      | ss-references                                                             | Comp          | lle                   |               |               |   |
| Device proxy data       |            |   | 3        | \rm 🚺 Show all | messages                                                                  | •             |                       |               |               |   |
| Program info            |            |   |          |                |                                                                           |               |                       |               |               |   |
| PLC alarm text lists    |            |   | 1        | Message        |                                                                           |               |                       |               | Go to         | 2 |
|                         |            | ~ | 6        | The sof        | tware has not b                                                           | een loaded. I | because it is up-to-d | ate           | 0010          |   |
| <                       | >          |   | ŏ        | Hardwa         | re configuratio                                                           | n             |                       |               |               |   |
| ✓ Details view          |            |   | ă        | Loading com    | oleted (errors: 0                                                         | warnings: 0   | ).                    |               |               |   |
|                         |            |   | ă        | Connected to   | PLC 1. via addr                                                           | ess IP=192.16 | 58.10.201             |               |               |   |
|                         | _          |   |          |                |                                                                           |               |                       |               |               |   |

Figure 20: Watch Table

Use **Watch Table\_1** to monitor W-Device data for the TigoBridge, and for IO-Link Wireless sensors and actuators.

# 5.4. TigoEngine

REF

References:TigoEngine – User Manual

## 5.4.1. Masters View

TigoEngine supports multiple TigoMaster 2TH connections. TigoEngine's **Masters** view is used for connecting a new TigoMaster 2TH to TigoEngine and keeping a record of connected TigoMaster 2THs: see **Error! Reference source not found.** 

## 5.4.2. Connecting a New Master

# **(i)**

# Note:

Before connecting a new TigoMaster 2TH to TigoEngine, its IP address must be configured and known.

- The TigoMaster 2TH is provided with a default IP Address 192.168.1.100, and the subnet mask address is 255.255.255.0. See section <u>6.3.</u>
- To define the IP address using CoreTigo Web Server see section 6.3.

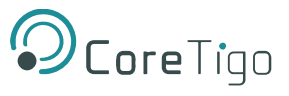

1. In TigoEngine's Masters view, click the Connect New Master button.

| O Core Tigo<br>Engineering Tool          | Masters |                  |       |               |                                          |            |                           |                | Admin v |
|------------------------------------------|---------|------------------|-------|---------------|------------------------------------------|------------|---------------------------|----------------|---------|
| S Configuration                          | Status  | Name             | Image | IP Address    | Connection time                          | Туре       | Protocol                  |                | •       |
| ► Masters & De                           | •       | Stack Light Demo | ŝ     | 192.168.1.223 | Connected on:<br>12/02/2023, 20:42:54    | 2TH        | eroro <sup>°</sup><br>Neo | 🖉 🖥 Disconnect |         |
| V Industrial IcPremium     IODD Uploader | •       | CS EIP           |       | 192.168.1.101 | Disconnected on:<br>08/02/2023, 09:13:53 | TigoMaster | EtherNet/IP               | Connect        |         |
| △ Alerts & Events                        | •       | master           |       | 192.168.1.181 | Connected on:<br>08/02/2023, 12:03:31    | TigoMaster | EtherNet/IP               | ∠ 🗑 Disconnect |         |
| Settings                                 |         |                  |       |               |                                          |            |                           |                |         |
|                                          |         |                  |       |               |                                          |            |                           |                |         |

### Figure 21: Connect New Master Button

- 2. In the Connect New Master window, set the following:
  - **Name** type the desired name for this TigoMaster 2TH.
  - **IP** type the IP address of the TigoMaster 2TH that you want to connect to TigoEngine.
  - Master Type select TigoMaster 2TH from the drop-down list.

| Connect New Master | X              |
|--------------------|----------------|
| * Name:            |                |
| * IP:              |                |
| Credentials        |                |
|                    | USB Master >   |
|                    | Cancel Connect |

Figure 22: Connect New Master

# 3. Click Connect.

When the TigoMaster 2TH is connected, its details appear in the table in the **Masters** window, together with a **Green**  $\sqrt{}$  mark in the **Status** column.

**Disconnect** the TigoMaster 2TH or **Edit/Delete** its details in TigoEngine by selecting it and then clicking the relevant button in the **Actions** column.

| Core Tigo<br>Engineering Tool          | < M | asters |                  |       |               |                                          |            |             |                | Admin ~ |
|----------------------------------------|-----|--------|------------------|-------|---------------|------------------------------------------|------------|-------------|----------------|---------|
| S Configuration                        |     | Status | Name             | Image | IP Address    | Connection time                          | Туре       | Protocol    |                | Ð       |
| Masters & De                           |     | •      | Stack Light Demo | 8     | 192.168.1.223 | 12/02/2023, 20:42:54                     | 2TH        |             | 🖉 👕 Disconnect |         |
| ♀ Industrial IcPremium E IODD Uploader |     | ٠      | CS EIP           |       | 192.168.1.101 | Disconnected on:<br>08/02/2023, 09:13:53 | TigoMaster | EtherNet/IP | Connect        |         |
| △ Alerts & Events                      |     | •      | master           |       | 192.168.1.181 | Connected on:<br>08/02/2023, 12:03:31    | TigoMaster | EtherNet/IP | 🖉 🗑 Disconnect |         |
| Settings                               |     |        |                  |       |               |                                          |            |             |                |         |

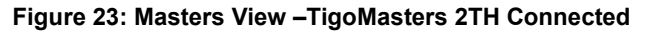

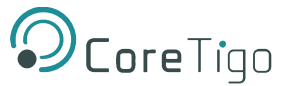

# 5.4.3. Configuring Parameters

For details of port parameters, see section Error! Reference source not found. of this User Manual.

REF

For further details of how to use TigoEngine, see the *TigoEngine User Manual*.

# 5.5. CoreTigo Web Server

The CoreTigo Web Server enables you to see information about the TigoMaster 2TH to which the web server is connected (via its IP address), configure the connected TigoMaster 2TH, and scan for unconnected IO-Link wireless devices.

This chapter describes how you can use the integrated CoreTigo WirelessWeb Server to access detailed information about the current operating status of the IO-Link Wireless Master device and the connected IO-Link Devices. You also can make settings for device parameterization to influence the device behavior.

# 5.5.1. Prerequisites

To use the CoreTigo Web Server, you need the following:

- An Internet browser
- A login to the CoreTigo Web Server:
  - o If you want to configure TigoMaster 2TH, you need a login with administrator's privileges
  - If you only want to view information about TigoMaster 2TH on the web server dashboard, you can use the default login:

Username = root Password = password

• A note of the IP address of the TigoMaster 2TH.

If the IP address is not yet defined, you can define it using one of the following:

- The TigoMaster 2TH is provided with a default IP Address 192.168.1.100, and the subnet mask address is 255.255.255.0. See section <u>6.1</u>.
- To define the IP address using CoreTigo Web Server see section 6.3.

# 5.5.2. Functional Overview

The following overview shows you which functions are provided by the CoreTigo Wireless Web Server integrated in the device and via which menu items or tabs of the UI these functions can be accessed.

## Table 11: Functional Overview of the CoreTigo Wireless Web Server for IO-Link Devices

| Menu      | Tab | Description                               | Section   |
|-----------|-----|-------------------------------------------|-----------|
| Dashboard | -   | Display of device-specific<br>information | Dashboard |
| Licenses  | -   | Display of the used software components   | Licenses  |

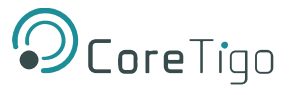

| Menu                                | Tab                        | Description                                                                                    | Section                    |
|-------------------------------------|----------------------------|------------------------------------------------------------------------------------------------|----------------------------|
| IO-Link Wireless<br>Master settings | Channel<br>Selection       | WLAN channel list                                                                              | Channel Selection          |
|                                     | Configuration              | Configure parameters of the IO-<br>Link Wireless Master                                        | Configuration              |
|                                     | Scan                       | Scan for unconnected IO-Link<br>Devices                                                        | Scanning and Pairing       |
| Wireless port WP01,<br>WP02, WP03   | (all)                      | Port-specific information and<br>settings for the wireless IO-Link<br>ports WP01, WP02, WP03 … | Device or port information |
|                                     | Information                | Displays device information on the<br>connected IO-Link Device                                 | Device information         |
|                                     | Status                     | Displays port status information                                                               | Port status                |
|                                     | Settings                   | Display (and setting) of port parameters.                                                      | Port settings              |
|                                     | ISDU                       | Display of device Index Service<br>Data Units                                                  | Device ISDU                |
|                                     |                            | Display of master Index Service<br>Data Units                                                  | Master ISDU                |
| Settings                            | (all)                      | Device settings                                                                                | Process data               |
|                                     | Settings                   | Setting of port parameters (such as port mode, Unique ID, IMA Time, etc.)                      | Device settings            |
|                                     | Device<br>configuration    | Configure parameters for IP connection                                                         | Port settings              |
|                                     | Maintenance<br>information | Store maintenance information                                                                  | IP parameters              |
|                                     | Firmware<br>update         | Update the firmware of the device                                                              | Maintenance information    |
|                                     | Factory reset              | Reset the device to factory settings                                                           | Firmware update            |
|                                     | MQTT                       | Client and connection configuration                                                            | Factory settings           |
| User Administration                 | -                          | Set up and manage users                                                                        | MQTT configuration         |
| Sign In / Sign Out                  | -                          | User login and logout                                                                          |                            |

# 5.5.3. Opening the CoreTigo Web Server

- 1. Make sure that the PC on which you want to access the website of the CoreTigo Wireless Web Server and the device you want to connect to are both on the same Ethernet subnet.
- Enter the following in the address line of your web browser: http://<IP Address of TigoMaster 2TH>. The TigoMaster 2TH is provided with a default IP Address 192.168.1.100, and the subnet mask address is 255.255.255.0.

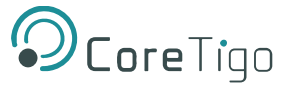

The dashboard of the CoreTigo Web Server appears. It displays information about the TigoMaster 2TH, as shown in Figure and Table .

### 3. Log in.

| <b>O</b> CoreTigo                | TigoMaster                            |                                           |
|----------------------------------|---------------------------------------|-------------------------------------------|
| <pre>guest guest connected</pre> | Vender information                    |                                           |
|                                  | Vendor name                           | CoreTigo Ltd                              |
| Dashboard                        | Vendor address                        | Giborei Israel 5. Netanya 4250405. Israel |
|                                  | Vendor phone                          | +972548060399                             |
|                                  | Vendor URI                            | www.coretigo.com/support                  |
| 🗘 Settings                       | Support email                         | support@coretigo.com                      |
|                                  | Device information                    |                                           |
| User administration              | Product name                          | TigoMaster 2TH-PNT                        |
| Sign in                          | Part number                           | CT241-0003t2-02                           |
| is ofgrin                        | Serial number                         | 20143                                     |
| ፰ IO-Link Wireless Master        | Hardware revision                     | V4.0.0                                    |
|                                  | MAC Address                           | 02:00:8F:1E:0A:00                         |
| 🛪 WP01 🛜 🕤                       | IO-Link Wireless technology           |                                           |
| Balluff GmbH BUS_18M1            | ISM frequency band                    | 2.4GHz                                    |
| 2 WP02                           | Tx power                              | -20dBm 10dBm                              |
| WI OZ                            | Device version                        |                                           |
| 🔀 WP03                           | Firmware integration version          | V2.2.0.802                                |
|                                  | IO-Link Wireless Master main revision | 40.04.1000                                |
| X WP04                           | IO-Link Wireless Master stack version | 08.04.1000                                |
|                                  | Radio module revision                 | 02.00.6398                                |
| × WP05                           | Webpage version                       | V1.1.0.4                                  |
| X WP06                           | Maintenance information               |                                           |
|                                  | Name                                  | Profinet_setup_2TH                        |
|                                  | Installation location                 |                                           |

### Figure 24: CoreTigo Web Server Dashboard

### Table 22: Dashboard Information

| Area               | Information Displayed / Function                                                                                                    |
|--------------------|----------------------------------------------------------------------------------------------------|
| Top left corner    | Current connection state and user role                                                                                                    |
| Left column        | Navigation area. Icons on errors or operating states may appear here.                                                                       |
| Vendor information | Contact details of the device manufacturer                                                                                                  |
| Device information | Identification details of the device                                                                                                    |
| IO-Link Wireless   | Radio connection specifications                                                                                                    |
| technology         |                                                                                                    |
| Device version     | Hardware and software version numbers                                                                                                    |
| Maintenance        | Installation and service details - includes textual information that the user can specify,                                                  |
| information        | such as device name, installation location and date, contact information, description, date                                                 |
|                    | of last and next service of the device. These texts can be edited using the <b>Maintenance information</b> tab of the <b>Settings</b> menu. |

# 5.5.4. Licenses

The Licenses menu item allows you to display the page of the same name.

This displays:

- a list of the licensed software components contained in the product.
- for each licensed software component, a link to the associated license conditions.

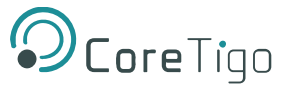

# 5.6. IO-Link Wireless Master Settings

The IO-Link Wireless Master Settings page is where you perform most procedures in the web server. It has the following tabs:

- **Channel selection** tab here you can select the WLAN channels that you want to configure (for example, WLAN channels 01–04).
- **Configuration** tab here you can do the following for the selected channels:
  - o Configure TigoMaster 2TH parameters, including track transmission power
  - o Activate/deactivate track0, track1, or track2

For further details, see section 5.6.3.

• Scan tab – here you can scan for unconnected IO-Link devices. A scan result then shows the found devices.

# 5.6.1. Channel Selection

1. Select Master in the left column of the CoreTigo Wireless Web Server.

The **Channel Selection** tab appears.

| <b>O</b> CoreTigo             | TigoMaster                                      |                                              |            |                        |        |  |
|-------------------------------|-------------------------------------------------|----------------------------------------------|------------|------------------------|--------|--|
| e root e admin connected      |                                                 |                                              | IO-Link Wi | reless Master Settings |        |  |
| Dashboard                     | Channel Selection                               |                                              |            | Configuration          | Q Scan |  |
| E License                     | MIAN Changel 04 - Drout I                       | 0.000.01                                     | -          |                        |        |  |
| O Settings                    | WLAN Channel 01 2401Mhz WLAN Channel 02 2406Mhz | <ul> <li>2423Mhz</li> <li>2428Mhz</li> </ul> | <u>ج</u>   |                        |        |  |
| 44 User administration        | ✓ WLAN Channel 03 2411Mhz                       | - 2433Mhz                                    | ÷          |                        |        |  |
| 🕞 Sign out                    | ✔ WLAN Channel 04 2416Mhz                       | - 2438Mhz                                    | (î:        |                        |        |  |
| ₩ IO-Link Wireless Master     | ✓ WLAN Channel 05 2421Mhz                       | - 2443Mhz                                    | (i-        |                        |        |  |
| ≭ WP01 奈 �                    | WLAN Channel 06 2426Mhz                         | - 2448Mhz                                    | (î:-       |                        |        |  |
| Allen-Bradley 8561-B24LC      | ✓ WLAN Channel 07 2431Mhz                       | - 2453Mhz                                    | (î•        |                        |        |  |
| Allen-Bradley 45LMS-D8LGC1-D4 | WLAN Channel 08 2436Mhz                         | - 2458Mhz                                    | (i-        |                        |        |  |
| 🗙 WP03 🛜 🕤                    | WLAN Channel 09 2441Mhz                         | - 2463Mhz                                    | (î:-       |                        |        |  |
| Allen-Bradley 1732IL-10X6M12  | ✓ WLAN Channel 10 2446Mhz                       | - 2468Mhz                                    | (î;        |                        |        |  |
| X WP04                        | WLAN Channel 11 2451Mhz                         | - 2473Mhz                                    | <u></u>    |                        |        |  |
|                               | WLAN Channel 12 2456Mhz                         | - 2478Mhz                                    | ې<br>بې    |                        |        |  |
|                               | WLAN Channel 13 2461Mhz                         | - 2480Mhz                                    | <u>ب</u>   |                        |        |  |

### Figure 25: Channel Selection Tab

- 2. Use the **Channel Selection** tab to select the WLAN channels required for operation.
- 3. Click Apply.

The selected WLAN channels are configured.

| Parameter       | Description                                                                   | Value/Value Range                       |
|-----------------|-------------------------------------------------------------------------------|-----------------------------------------|
| WLAN Channel 01 | List of WLAN channels 01 to 13 on the                                         | <ul> <li>checked"</li> </ul>            |
| WLAN Channel 13 | 2.4 GHz frequency band.                                                       | <ul> <li>unchecked (default)</li> </ul> |
|                 | The radio symbols indicate whether a channel is activated fully or partially. |                                         |
|                 | Hover to indicate the help text.                                              |                                         |
|                 | 穼 WLAN Channel 🔤 fully activated                                              |                                         |
|                 |                                                                               |                                         |

## Table 23: WLAN Channels

# 5.6.2. Expert Settings

The Expert mode allows a refinement of the transmission frequencies to be used. Here, each individual operating channel can be activated or deactivated. Since the list of operating channels is based on the WLAN channels, there are overlaps. When activating/deactivating the operating channels, these overlaps are automatically taken into consideration.

The complete range of wireless operating channels comprises 80 bitwise coded 1 MHz frequency channels.

- The wireless channels 1 (2401 MHz), 2 (2402 MHz), 79 (2479 MHz), 80 (2480 MHz) are used for network configurations and cannot be configured.
- The wireless channels 3-78 (2403 ... 2478 MHz) can be configured to be used or not for IO-Link wireless communication within a Wireless Master. Frequency Hopping is used for transmission on different frequency channels on the 2.4 GHz Band frequency.

# í

## Note:

Ranges of wireless operating channels assigned to each of the WLAN channels 01 to 13 overlap each other. In consequence, if a 1 MHz frequency channel option is configured for one WLAN channel, this will have effect on the corresponding 1 MHz frequency channel that is also assigned to a WLAN channel in the neighborhood.

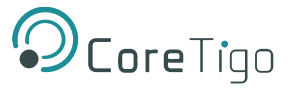

### Check **Expert Settings** (at the bottom of the screen).

The following view appears with configuration options of each single MHz frequency.

| <b>O</b> CoreTigo                     | TigoMaster                                                                                                    |                                  |        |
|---------------------------------------|----------------------------------------------------------------------------------------------------|----------------------------------|--------|
| <pre>● root ● admin ♥ connected</pre> |                                                                                                    | IO-Link Wireless Master Settings |        |
| 3 Dashboard                           | Channel Selection                                                                                                    | Configuration                    | Q Scan |
| E License                             |                                                                                                    |                                  |        |
| O Settings                            | WLAN Channel 01: 2401Mhz                                                                                                    | ••••• ••••• ••• 2423Mhz          |        |
| August administration                 | WLAN Channel 03: 2411Mhz 00000 00000                                                                                                    |                                  |        |
| Sign out                              | WLAN Channel 04: 2416Mhz 0000 0000                                                                                                    | ••••• •••• ••• 2438Mhz           |        |
| ₩ IO-Link Wireless Master             | WLAN Channel 05: 2421Mhz •••••                                                                                                    | •••• ••• ••• ••• 2443Mhz         |        |
| XWP01 Rilen-Bradley 856T-B24LC        | WLAN Channel 06: 2426Mhz                                                                                                    | ••••• •••• ••• ••• 2448Mhz       |        |
| ≭ WP02 奈 🎯                            | WLAN Channel 07:         2431Mhz         ••••••         ••••••           WI AN Channel 08:         2436Mhz         ••••••         •••••• |                                  |        |
| Allen-Bradley 45LMS-D8LGC1-D4         | WLAN Channel 09: 2441Mhz •••••                                                                                                    | ••••• •••• ••• ••• 2463Mhz       |        |
| Allen-Bradley 1732IL-10X6M12          | WLAN Channel 10: 2446Mhz •••• •••                                                                                                    | •••• ••• ••• ••• 2468Mhz         |        |
| ₩P04                                  | WLAN Channel 11: 2451Mhz •••• •••                                                                                                    | •••• ••• ••• ••• 2473Mhz         |        |
| ₩P05                                  | WLAN Channel 12: 2456Mhz •••••                                                                                                    | ••••• •••• ••• 2478Mhz           |        |
|                                       | WLAN Channel 13: 2461Mhz •••••                                                                                                    | ●●●●● ●●●●● 2480Mhz              |        |
| [                                     | Expert Settings                                                                                                    |                                  |        |

### Figure 26: Expert Settings

# 5.6.3. W-Master Configuration

To open the IO-Link Wireless Master Settings page, click W-Master in the explorer bar on the left of the web server and select the Configuration tab.

| <b>O</b> CoreTigo                                 | TigoMaster                                                                       |                    |
|---------------------------------------------------|----------------------------------------------------------------------------------|--------------------|
| Letter root<br>Letter admin<br>Variable connected | IO-Link Wireles                                                                  | s Master Settings  |
| 2 Dashboard                                       |                                                                                  | nfiguration Q Scan |
| E License                                         |                                                                                  |                    |
| Ø Settings                                        | Master ID                                                                        |                    |
| 424 User administration                           | 24                                                                               | •                  |
| G Sign out                                        | Pairing Timeout [s]                                                              |                    |
|                                                   | 5                                                                                | •                  |
| X WP01 R C                                        | Advanced Connectivity (intended for future use) Adaptive Hopping Table Reconnect |                    |
| ₩P02 🛜 🗞<br>Allen-Bradley 45LMS-D8LGC1-D4         | WT1 Track Mode                                                                   | WT1 TxPower        |
| X WP03                                            | Cyclic -                                                                         | 31 -               |
| Allen-bradley 173212-1078012                      | WT2 Track Mode                                                                   | WT2 TxPower        |
| 34 WP04                                           | Cyclic -                                                                         | 31 -               |
| >\$ WP05                                          | WT3 Track Mode                                                                   | WT3 TxPower        |
| >\$ WP06                                          | Cyclic -                                                                         | 31 -               |
|                                                   |                                                                                  |                    |
|                                                   |                                                                                  |                    |
|                                                   | Apply Clear (Undo) Default                                                       |                    |
|                                                   |                                                                                  |                    |

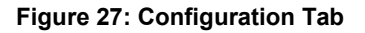

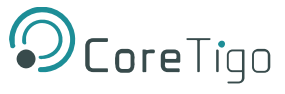

## In the Configuration tab, you can set the parameters detailed in Table .

### Table 24: W-Master Advanced Configuration View

| Par                      | ameter                    | Description                                                                                                    | Value/Value Range                                                                                  |
|--------------------------|---------------------------|----------------------------------------------------------------------------------------------------|----------------------------------------------------------------------------------------------------|
| Master ID                |                           | W-Master Identifier according to<br>IOLW specification                                                                                                    | <ul><li>1 29</li><li>0: when not yet configured</li></ul>                                          |
| Advanced<br>Connectivity | Adaptive Hopping<br>Table | If checked, enhances Frequency<br>Division Multiple Access (FDMA)<br>technology                                                                                                    | <ul><li>checked</li><li>unchecked (default)</li></ul>                                              |
|                          | Reconnect                 | If checked, reconnection trials will<br>be performed when connection is<br>lost                                                                                                    | <ul><li>checked (default)</li><li>unchecked</li></ul>                                              |
| Pairing Timeout          | l                         | Timeout for pairing by button/UID in seconds                                                                                                    | <ul><li> 5 60</li><li> 0: when not yet configured</li></ul>                                        |
| Track Mode               |                           | <ul> <li>Operating mode of wireless track.</li> <li>Available modes are:</li> <li>Stop: track is inactive</li> <li>Cyclic: track is in cyclic only mode and can't perform service operations</li> <li>Service: track is in service mode, meaning, cyclic mode that can perform service operations like scan/pair</li> <li>Roaming</li> <li>Auto</li> <li>NOTE: Only 1 track can be in Roaming or Service mode.</li> </ul> | <ul> <li>Stop (default)</li> <li>Cyclic</li> <li>Service</li> <li>Roaming</li> <li>Auto</li> </ul> |
| TX Power                 |                           | Transmission strength.<br>The maximum allowable value for<br>the TX Power parameter is<br>selected by the IO-Link Wireless<br>Master.                                                                                                    | 1 31 (default 31)                                                                                  |

- 1. Make settings for the parameters "Master ID", "Pairing Timeout", "Advanced Connectivity", "WT1 Track Mode ... WT3 Track Mode", and "WT1 TXPower ... WT3 TXPower".
- 2. Click Apply.

The request appears: Applying configuration will restart the device. Are you sure?

- 3. Click Yes.
- 4. Wait until reset operation is finished and the result is shown:

The message Master configured successfully appears.

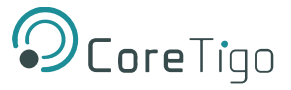

# 5.6.4. Error Handling

When the IO-Link Wireless Master assumes error status, an Orange triangle icon A appears for the Master in the left column of the CoreTigo Wireless Web Server indicating that the message Master configuration has failed.

For troubleshooting:

- Delete the Master configuration.
- Perform a device reset.

# 5.6.5. Scanning and Pairing

## 5.6.5.1. Scanning

- 1. Select Master in the left column of the CoreTigo Wireless Web Server.
- 2. Open the Scan tab.

| <b>O</b> CoreTigo                | TigoMaster          |                                  |        |
|----------------------------------|---------------------|----------------------------------|--------|
| L root<br>L admin<br>V connected |                     | IO-Link Wireless Master Settings |        |
| Dashboard                        | 중 Channel Selection | Configuration                    | Q Scan |
| E License                        | TxPower             |                                  |        |
| O Settings                       | 31                  |                                  | •      |
| 44 User administration           | Scan start          |                                  |        |
| 🕞 Sign out                       |                     |                                  |        |
| ₩ IO-Link Wireless Master        |                     |                                  |        |
| X WP01 Rien-Bradley 856T-B24LC   |                     |                                  |        |
| XWP02                            |                     |                                  |        |
| X WP03 Ref C                     |                     |                                  |        |
| >\$ WP04                         |                     |                                  |        |
| >⊄ WP05                          |                     |                                  |        |
| >\$ WP06                         |                     |                                  |        |

### Figure 28: Scan Tab

- 5. Use the **Scan** tab, to scan for unconnected devices.
- 6. Select TxPower.

The value range of "TxPower" (Transmission power) is "1 ... 31" and the default value is "31".

7. Click Scan start.

The system searches for unconnected devices.

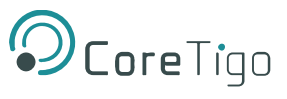

### The scan result is displayed after a few moments.

| <b>O</b> CoreTigo         | TigoMas  | ter                                                  |                         |             |               |         |
|---------------------------|----------|------------------------------------------------------|-------------------------|-------------|---------------|---------|
|                           |          | Channel Selection                                    | Configuration           | 1           | Q Sca         | n       |
| Dashboard                 |          |                                                      |                         |             |               |         |
| E License                 | TxPower  |                                                      |                         |             |               |         |
| Settings                  | 31       |                                                      |                         |             |               | •       |
| 44 User administration    | Scan sta | rt                                                   |                         |             |               |         |
| 🕞 Sign out                |          |                                                      | Scan finished: 15 devic | e(s) found  |               |         |
| ₩ IO-Link Wireless Master |          |                                                      |                         | .,          |               |         |
| X WP01                    | Index    | Unique ID                                            | Slot Type               | Revision ID | Port          | Pairing |
| X WP02                    | 0        | 0x03, 0xf3, 0x00, 0x00, 0x14, 0x00, 0x00, 0x04, 0x9f | Double slot             | 0x11        | Select port 🔹 | Pair    |
| 24 WP03 CO                | 1        | 0x03, 0xf3, 0x00, 0x01, 0x19, 0x00, 0x00, 0x00, 0xb5 | Double slot             | 0x11        | Select port 🔹 | Pair    |
| X WP04                    | 2        | 0x03, 0xf3, 0x00, 0x00, 0x01, 0x67, 0x9d, 0x42, 0xcf | Single slot             | 0x11        | Select port 👻 | Pair    |
| >4 WP05                   | 3        | 0x03, 0xf3, 0x00, 0x00, 0x02, 0xee, 0xf4, 0x3d, 0xea | Double slot             | 0x11        | Select port 👻 | Pair    |
| X WP06                    | 4        | 0x03, 0xf3, 0x00, 0x01, 0x19, 0x00, 0x00, 0x00, 0x84 | Double slot             | 0x11        | Select port 🔹 | Pair    |
|                           | 5        | 0x03, 0xf3, 0x00, 0x00, 0x01, 0x88, 0x1b, 0x3e, 0xea | Single slot             | 0x11        | Select port - | Pair    |
|                           | 6        | 0x03, 0xf3, 0x00, 0x01, 0x19, 0x14, 0x3f, 0x9a, 0x8b | Double slot             | 0x11        | Select port 🔹 | Pair    |
|                           | 7        | 0x03, 0xf3, 0x00, 0x00, 0x14, 0xec, 0x03, 0xfc, 0xde | Single slot             | 0x11        | Select port 👻 | Pair    |

### Figure 29: Scan Result

The scan result includes a textual description: **"Scan finished:** [*number of found devices*] **device(s) found**".

For scan errors the following appears: **"Scan failed HTTP Error** [*error number*]: [*short description of error*]"plus a further message in the upper part of the **Scan** tab.

| Parameter   | Description                                                                                                    | Value/Value Range                                                             |
|-------------|----------------------------------------------------------------------------------------------------|-------------------------------------------------------------------------------|
| Index       | Device index                                                                                                    | • 020                                                                         |
| Unique ID   | Identification of the found IO-Link Device<br>as unique ID(UUID, 9 Bytes).<br>Copy/note the unique ID. This value is<br>required for portconfiguration. | • 0 0xFF                                                                      |
| Slot Type   | Slot type of the found device                                                                                                    | Single slot (default)                                                         |
|             |                                                                                                    | Double slot                                                                   |
| Revision ID | Revision ID of the found device                                                                                                    | 0: No device connected                                                        |
|             | This parameter is specified by the found device. It indicates software revision running on the found device.                                            | <ul> <li>Others: Software revision running<br/>on the found device</li> </ul> |
| Port        | ID of wireless IO-Link port to which the IO-Link Device isto be paired.                                                                                 | • WP01 WP16                                                                   |
|             | Note: For a device featuring "Double slot"<br>an even portmust be assigned.                                                                             |                                                                               |

### Table 25: Scan Result/Pairing

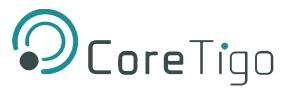

| Parameter | Description                                                                                                    | Value/Value Range                                                |
|-----------|----------------------------------------------------------------------------------------------------|------------------------------------------------------------------|
|           | Otherwise the error message appears:<br>"Pairing failedHTTP Error 500:NetProxy<br>returned with an error: C0000124"          |                                                                  |
| Pairing   | A pairing service is provided to pair a<br>found IO-Link Device to a wireless IO-Link<br>port of the IO-Link WirelessMaster. | <ul> <li>Pair (Green) (default)</li> <li>Remove (Red)</li> </ul> |

## 5.6.5.2. Pairing / Unpairing

For pairing an IO-Link Device to a wireless IO-Link port of the IO-Link Wireless Master device during device commissioning:

- 1. In the **Scan** tab in the scan result, select the **Port**.
- 2. Click Pair

Pairing is performed and **Pair** (Green) switches to **Remove** (Red).

The message **Pairing successful** appears.

| Scan st | art                                                  |             |             |               |         |  |  |
|---------|------------------------------------------------------|-------------|-------------|---------------|---------|--|--|
|         | Pairing successful                                   |             |             |               |         |  |  |
| Index   | Unique ID                                            | Slot Type   | Revision ID | Port          | Pairing |  |  |
| 0       | 0x03, 0xf3, 0x00, 0x00, 0x14, 0x00, 0x00, 0x04, 0x9f | Double slot | 0x11        | WP16 -        | Remove  |  |  |
| 1       | 0x03, 0xf3, 0x00, 0x01, 0x19, 0x00, 0x00, 0x00, 0xb5 | Double slot | 0x11        | Select port 👻 | Pair    |  |  |
| 2       | 0x03, 0xf3, 0x00, 0x00, 0x01, 0x67, 0x9d, 0x42, 0xcf | Single slot | 0x11        | Select port - | Pair    |  |  |
| 3       | 0x03, 0xf3, 0x00, 0x00, 0x02, 0xee, 0xf4, 0x3d, 0xea | Double slot | 0x11        | Select port 🔹 | Pair    |  |  |

### Figure 30: Pairing Successful

- 3. Change the pairing setting as follows:
  - To unpair an IO-Link Device and a paired wireless IO-Link port, click
- Remove

• The message **Unpairing successful** appears.

| Scan sta | art                                                  |             |             |               |         |  |  |
|----------|------------------------------------------------------|-------------|-------------|---------------|---------|--|--|
|          | Unpairing successful                                 |             |             |               |         |  |  |
| Index    | Unique ID                                            | Slot Type   | Revision ID | Port          | Pairing |  |  |
| 0        | 0x03, 0xf3, 0x00, 0x00, 0x14, 0x00, 0x00, 0x04, 0x9f | Double slot | 0x11        | Select port - | Pair    |  |  |
| 1        | 0x03, 0xf3, 0x00, 0x01, 0x19, 0x00, 0x00, 0x00, 0xb5 | Double slot | 0x11        | Select port - | Pair    |  |  |
| 2        | 0x03, 0xf3, 0x00, 0x00, 0x01, 0x67, 0x9d, 0x42, 0xcf | Single slot | 0x11        | Select port - | Pair    |  |  |

Figure 31: Unpairing Successful

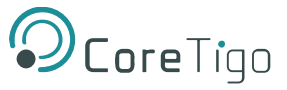

# 5.7. Device or Port Information

In the port specific tabs **Information, Status, Settings, ISDU**, **Process Data**, device or port information is displayed individually for each of the wireless IO-Link ports of the IO-Link Wireless Master device.

In the **Settings** tab you can make port-specific settings.

Access the tabs as follows:

1. In the left-hand column, click on the wireless IO-Link port WP01, WP02, WP03.....

The Information tab of the corresponding wireless IO-Link port appears.

| <b>Ocore</b> Tigo                                                                                                    | TigoMaster                                                                                                    |        |            |           |                |        |                                     |
|----------------------------------------------------------------------------------------------------|----------------------------------------------------------------------------------------------------|--------|------------|-----------|----------------|--------|-------------------------------------|
| ● root<br>●+ admin                                                                                                    | WP03                                                                                                    |        |            |           |                |        |                                     |
| Connected     Zoshboard                                                                                                    | Information                                                                                                    | Status | Ø Settings | 🗲 Pairing | 🛓 IOLWD Update | ≓ ISDU | ≓ Process Data                      |
| E License                                                                                                    | Device information                                                                                                  |        |            |           |                |        |                                     |
| G Settings                                                                                                    | Min cycle time                                                                                                    |        |            |           |                |        | 5 ms                                |
| User administration                                                                                                    | Number of profile IDs                                                                                               |        |            |           |                |        | 1                                   |
| Sign out                                                                                                    | Vendor name<br>Vendor text                                                                                          |        |            |           |                |        | Allen-Bradley<br>www.ab.com/sensors |
| IO-Link Wireless Master                                                                                                    | Product name                                                                                                    |        |            |           |                |        | 1732IL-10X6M12                      |
| WP01                                                                                                    | Product ID 7132LL-10X6M12 Series A<br>Product text ID Link Hub. 10 Point Diriti Input. 6 Point Diriti Diriti Duttor |        |            |           |                |        |                                     |
| Allen-Bradley 856T-B24LC                                                                                                    | Serial number                                                                                                    |        |            |           |                |        | SV3PZ6ZD                            |
| 🛪 WP02 😤 🌏                                                                                                    | Firmware revision                                                                                                   |        |            |           |                |        | 2.011 E1-01                         |
| Alken-Bradley 1520L-104 UC0-104           24 WP03           Alken-Bradley 17320L-10X8417           24 WP04           24 WP05           24 WP06 |                                                                                                    |        |            |           |                |        |                                     |

Figure 32: Information Tab

2. To open another tab, click Status, Settings, ISDU, or Process Data.

## Table 26: Information, Status, Settings, ISDU, Process Data

| Tab          | Description                                                                                                    |
|--------------|----------------------------------------------------------------------------------------------------|
| Information  | Displays some "Device information" of the IO-Link Device (Mincycle time,<br>Function ID, Number of profile IDs, Vendor name, Vendor text, Product<br>name, Product ID, Product text, Serial number, Hardware revision, Firmware<br>revision).                                              |
| Status       | Displays port status information (Port state, Port quality, RevisionID, Master cycle time, Input data length, Output data length, Vendor ID, Device ID, Signal quality). This tab shows current settings.                                                                                  |
| Settings     | Display and setting of port parameters (Port mode, Port cycle time, Validation<br>and backup, Vendor ID, Device ID, Low power device, Max PD segment<br>length, Unique ID, Slot number, Tracknumber, Device TX power, Max retry,<br>Slot type, IMA Time). This tab shows current settings. |
| ISDU         | <ul> <li>Display of the Index Service Data Units:</li> <li>Read/write access to parameters of the connected IO-LinkDevice.</li> <li>Read/write access to parameters of the IO-Link Wireless Master device.</li> </ul>                                                                      |
| Process Data | Display of the process data (input/output)                                                                                                    |

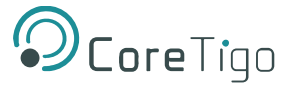

# **5.7.1. Device Information**

The **Information** tab displays some "Device information" of the IO-Link Device connected to a wireless IO-Link port. The official IO-Link SMI layer does not provide this information.

1. In the left column of the CoreTigo Wireless Web Server, select the wireless IO-Link port with the connected IO-Link Device.

The **Information** tab appears with the device information of the connected device.

|                       |        |            | WP03      |                |                            |                                  |
|-----------------------|--------|------------|-----------|----------------|----------------------------|----------------------------------|
| Information           | Status | Ø Settings | 🗲 Pairing | 🛓 IOLWD Update | ≓ ISDU                     | ≓ Process Data                   |
| evice information     |        |            |           |                |                            |                                  |
| Min cycle time        |        |            |           |                |                            | 5 m                              |
| Function ID           |        |            |           |                |                            |                                  |
| Number of profile IDs |        |            |           |                |                            |                                  |
| Vendor name           |        |            |           |                |                            | Allen-Bradle                     |
| Vendor text           |        |            |           |                |                            | www.ab.com/sensor                |
| Product name          |        |            |           |                |                            | 1732IL-10X6M1                    |
| Product ID            |        |            |           |                |                            | 1732IL-10X6M12 Series            |
| Product text          |        |            |           |                | IO Link Hub, 10 Point Digi | tal Input, 6 Point Digital Outpu |
| Serial number         |        |            |           |                |                            | SV3PZ6Z                          |
| Hardware revision     |        |            |           |                |                            | 0                                |
| Firmware revision     |        |            |           |                |                            | 2.011 F1-0                       |

### Figure 33: Information Tab – Device Information

| Table 27: | Information | Tab Parameters | 5 |
|-----------|-------------|----------------|---|
|-----------|-------------|----------------|---|

| Parameter                | Description                                                                                                    | Value/Value Range                            |
|--------------------------|----------------------------------------------------------------------------------------------------|----------------------------------------------|
| Min cycle time           | Minimum cycle duration supported by a Device. This is aperformance feature of the Device and depends on its technology and implementation.                                                                          | 0 ms                                         |
| Function ID              | Function ID of connected device.                                                                                                    |                                              |
| Number of<br>profile IDs | Provides the number of ProfileIDs contained in the<br>ProfileCharacteristic (index 0x000D) of the connected device.The<br>complete list the ProfileIDs has to be read using common<br>OnRequestData Read mechanism. |                                              |
| Vendor name              | Detailed name of vendor of connected device.                                                                                                    | Character string<br>(up to 64<br>characters) |
| Vendor text              | Additional vendor information of the connected device.                                                                                                    | Character string<br>(up to 64<br>characters) |
| Product name             | Detailed product or type name of the connected device.                                                                                                    | Character string<br>(up to 64<br>characters) |
| Product ID               | Product or type identification of connected device.                                                                                                    | Character string<br>(up to 64<br>characters) |

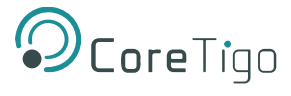

| Parameter     | Description                                                          | Value/Value Range |
|---------------|----------------------------------------------------------------------|-------------------|
| Product text  | Description of function or characteristic of connected device.       | Character string  |
|               |                                                                      | (up to 64         |
|               |                                                                      | characters)       |
| Serial number | Vendor specific serial number of connected device.                   | Character string  |
|               |                                                                      | (up to 16         |
|               |                                                                      | characters)       |
| Hardware      | Revision of hardware of connected device in a vendor specificformat. | Character string  |
| revision      |                                                                      | (up to 64         |
|               |                                                                      | characters)       |
| Firmware      | Revision of firmware in connected device in a vendor specificformat. | Character string  |
| revision      |                                                                      | (up to 64         |
|               |                                                                      | characters)       |

# 5.7.2. Port Status

- 1. Select the wireless IO-Link port in the left column of the CoreTigo Wireless Web Server.
- 2. Open the **Status** tab.

The current values for the status data of the selected wireless IO-Linkport appear.

| TigoMaster                      |        |            |           |                |        |                        |
|---------------------------------|--------|------------|-----------|----------------|--------|------------------------|
|                                 |        |            | WP03      |                |        |                        |
| <ol> <li>Information</li> </ol> | Status | C Settings | 📕 Pairing | 🛓 IOLWD Update | ≓ ISDU |                        |
| Port status                     |        |            |           |                |        |                        |
| Port state                      |        |            |           |                |        | Operate                |
| Port quality                    |        |            |           |                |        | PDI valid, PDO invalid |
| Revision ID                     |        |            |           |                |        | 0x11                   |
| Master cycle time               |        |            |           |                |        | 20 ms                  |
| Input data length               |        |            |           |                |        | 4 Bytes                |
| Output data length              |        |            |           |                |        | 4 Bytes                |
| Vendor ID                       |        |            |           |                |        | 0x2                    |
| Device ID                       |        |            |           |                |        | 0x12b                  |
| Signal quality                  |        |            |           |                |        | 0 %                    |

## Figure 34: Port Status Tab

## **Table 28: Port Status Parameters**

| Parameter    | Description                                                                                                    | Value/Value Range                                                                                                    |
|--------------|----------------------------------------------------------------------------------------------------|----------------------------------------------------------------------------------------------------|
| Port state   | Current port state of wireless IO-Link port                                                                                                    | Pairing success, Pairing timeout, Pairing                                                                                                    |
|              | Descriptions of the possible values are listed in table.                                                                                                    | wrong slot type, Inactive, Port ready,<br>Communication ready, Operate,<br>Communication lost, Revision fault,<br>Compatibility fault, Serial number fault,<br>Process data fault, Cycle time fault |
| Port quality | Status information of process data.<br>Input process data is valid, Input process<br>data is not valid.<br>Output process data is valid, Output process<br>data is not valid. | PDI valid, PDI invalid, PDO valid, PDO<br>invalid.                                                                                                    |

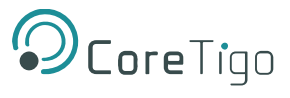

| Parameter          | Description                                                                                                    | Value/Value Range                       |
|--------------------|----------------------------------------------------------------------------------------------------|-----------------------------------------|
| Revision ID        | Revision ID of the connected device.                                                                                                    | 0: No device connected                  |
|                    | This parameter is specified by the connected device. It indicates software revision running on the connected device.                                                                                                  | Others: Revision ID of connected device |
| Master cycle time  | Cycle time of communication in Operate mode.                                                                                                    | "Free running", 5 ms 315 ms             |
|                    | The Master cycle time is a Master parameter<br>and sets up the actual cycle time of a<br>particular wirelessIO-Link port.                                                                                             |                                         |
|                    | "Free running": The Minimum Master cycle<br>time is configured, based on the PD<br>Segmentation length,Slot Type and Max<br>Retry configurations.                                                                     |                                         |
| Input data length  | Real input data length of connected device in bytes.                                                                                                    | 0 32                                    |
| Output data length | Real output data length of connected device in bytes.                                                                                                    | 0 32                                    |
| Vendor ID          | Vendor ID of the connected IO-Link Device                                                                                                    | 0 … 0xFFFF, Default: 0                  |
| Device ID          | Device ID of the connected IO-Link Device                                                                                                    | 0 … 0xFFFFF, Default: 0                 |
| Signal quality     | Signal quality gives a relative indication on<br>strength of radio connection between IO-Link<br>Wireless Masterdevice and the connected<br>IO-Link Device.<br>The indicated value does not change during<br>runtime. | 0% 100%                                 |

The **Status** tab with the port status data provides responses to the questions:

- $\circ$   $\;$  What is the current port state of the wireless IO-Link port?
- o Is the process data valid for input or output? Further port status values are displayed.

| Value                  | Description                                                                                              |
|------------------------|----------------------------------------------------------------------------------------------------|
| Pairing success        | Device is connected to the port via radio and there is wireless communication with the connected device. |
| Pairing timeout        | A timeout has occurred for the connection from this port to the device.                                  |
| Pairing wrong slottype | A wrong slot type is used for the connection from this port to the device.                               |
| Inactive               | The port is inactive.                                                                                    |
| Port ready             | The port is ready.                                                                                       |
| Communication ready    | The device is ready for communication.                                                                   |
| Operate                | The device is in communication.                                                                          |

# Table 29: Possible Values for the Port State

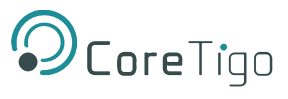

| Value               | Description                                                    |
|---------------------|----------------------------------------------------------------|
| Communication lost  | The communication to the device is broken down.                |
| Revision fault      | An error was found during revision check.                      |
| Compatibility fault | An error was found during compatibility check.                 |
| Serial number fault | An error was found during serial number check.                 |
| Process data fault  | An error was found during process data check.                  |
| Cycle time fault    | The configured cycle time does not match the connected device. |

# 5.7.3. Device ISDU

The **ISDU** tab allows read and write access to the IO-Link Device connected to a wireless IO-Link port by means of Index and Subindex. The ISDU message format is used for this.

| TigoMaster                   |               |          |           |                |        |                |
|------------------------------|---------------|----------|-----------|----------------|--------|----------------|
|                              |               |          | WP03      |                |        |                |
| () Information               | Status        | Settings | 🗲 Pairing | 🛓 IOLWD Update | ≓ ISDU | ₽ Process Data |
| TigoMaster Paran             | neters        |          |           |                |        |                |
| Index (in hex)               |               |          |           |                |        |                |
|                              |               |          |           |                |        |                |
| 00                           |               |          |           |                |        |                |
| Write data (in hex without s | paces)        |          |           |                |        |                |
|                              |               |          |           |                |        |                |
| Result format                |               |          |           |                |        |                |
| Hex                          |               |          |           |                |        | <b>•</b>       |
| Read Write                   | Clear History |          |           |                |        |                |
| History list                 |               |          |           |                |        |                |

## Figure 35: Display of On Request Data, Read/Write IO-Link Device Parameters

# **(i)**

# Note:

For the meaning of the Index and Subindex values, refer to the documentation of the connected IO-Link Device.

For a description of the ISDU message format, refer to the IO-Link specification.

# 5.7.3.1. Required Rights

Changes to settings require operator or admin rights. If these are not available, the **ISDU** tab is grayed out and the displayed values cannot be edited.

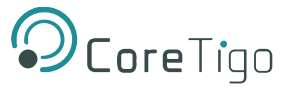

## 5.7.3.2. Access to IO-Link Device

To access the data of an IO-Link Device connected to the selected wireless IO-Link port via Index and Subindex (ISDU message format):

- 1. Select the wireless IO-Link port to which the IO-Link Device is connected in the menu on the left.
- 2. Open the **ISDU** tab.

The ISDU tab is displayed.

## 5.7.3.3. Read Access to IO-Link Device

To read data from the connected IO-Link Device, proceed as follows:

- 1. Enter the **Index** for ISDU access as a hexadecimal value in the **Index** entry field.
- Enter the Subindex for ISDU access as a hexadecimal value in the Subindex entry field. The default value here is 00.

In case of input errors, an error message appears.

3. Click on Read.

The read access is executed.

An entry with a time stamp is written to he history at the bottom of the ISDU tab.

If the execution was successful, the text **Read ok:** is displayed and the result is displayed in the history. The entries in the history then have the following structure:

### Time - Index:Subindex - Read ok: <Result>

| Hex  |       |               |  |
|------|-------|---------------|--|
| Read | Write | Clear History |  |
|      |       |               |  |

#### Figure 36: History List

If the execution was not successful, an error message with error codes of the IO-Link Wireless Master and IO-Link Device is displayed in the history.

In this case, the entries in the history have the following structure:

# Time - Index:Subindex - Read failed: IOLMErrorCode(<error code of the IO-Link master>): IOLDErrorCode(<error code of the IO-Link Device>)

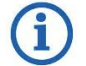

#### Note:

Information on the meaning of the error codes of the IO-Link master (IOLMErrorCode) and device (IOLDErrorCode) can be found in the IO-Link specification.

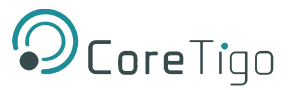

The following applies in both cases:

- The Time is displayed in the format HH:MM:SS
- o Index and Subindex are displayed in hexadecimal format.

### 5.7.3.4. Write Access to the IO-Link Device

To write data to the connected IO-Link Device, proceed as follows:

- 1. Enter the **Index** of the connected IO-Link Device that you want to access as a hexadecimal value in the **Index** entry field.
- 2. Enter the **Subindex** of the connected IO-Link Device that you want to access as a hexadecimal value in the **Subindex** entry field. The default value here is 00.

In case of input errors, an error message appears.

- 3. Enter the data to be written (in hexadecimal, without spaces, e.g.,0102030405) in the **Write data** entry field.
- 4. Click on Write.

The write access is performed.

If the execution was successful, the text **Write ok:** is displayed and the result is displayed in the history. The entries in the history then have the followingstructure:

### Time - Index:Subindex - Write ok: <Result>

If the execution was not successful, an error message with error codes of the IO-Link Wireless Master and IO-Link Device is displayed in the history.

The entries in the history then have the following structure:

Time - Index:Subindex - Write failed: IOLMErrorCode(<error code of the IO-Link master>): IOLDErrorCode(<error code of the IO-Link Device>)

### 5.7.3.5. Delete the History of Read and Write Accesses

To clear the logged history of read and write accesses: Click **Clear history**.

The history of read and write accesses is deleted.

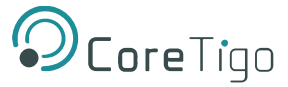

# 5.7.4. Master ISDU

The **ISDU** tab with the option **Tigo Master Parameters** allows read and write access to the IO-Link Wireless Master device, by means of PortId and ArgBlockId. The ISDU message format is used for this.

| TigoMaster                      |               |            |           |                |        |                |
|---------------------------------|---------------|------------|-----------|----------------|--------|----------------|
|                                 |               |            | WP03      |                |        |                |
| <ol> <li>Information</li> </ol> | Status        | Ø Settings | 🗲 Pairing | 🛓 IOLWD Update | ≓ ISDU | ≓ Process Data |
| TigoMaster Param                | ieters        |            |           |                |        |                |
| 00                              |               |            |           |                |        |                |
| ArgBlockId (in hex)             |               |            |           |                |        |                |
| 00                              |               |            |           |                |        |                |
| ArgBlockData (in hex withou     | it spaces)    |            |           |                |        |                |
| 00                              |               |            |           |                |        |                |
| Read Write                      | Clear History |            |           |                |        |                |
| History list                    |               |            |           |                |        |                |
|                                 |               |            |           |                |        |                |

### Figure 37: Display of the ISDU, Read/Write IO-Link Wireless Master Parameters

### 5.7.4.1. Required Rights

Changes to settings require operator or admin rights. If these are not available, the ISDU tab is grayed out and the displayed values cannot be edited.

### 5.7.4.2. Access to IO-Link Wireless Master

To access the data of the IO-Link Wireless Master via PortId and ArgBlockId (ISDU message format):

- 1. In the menu on the left, select the wireless IO-Link port of the IO-LinkWireless Master to which an IO-Link Device is connected.
- 2. Open the ISDU tab.

The ISDU tab is displayed.

3. Enable Tigo Master Parameters.

The Tigo Master Parameters tab variant is displayed.

### 5.7.4.3. Read Access to IO-Link Wireless Master

To read data from the IO-Link Wireless Master, proceed as follows:

- 1. Enter the **PortId** of the IO-Link Wireless Master that you want to access as a hexadecimal value in the **PortId** entry field.
- 2. Enter the **ArgBlockId** of the IO-Link Wireless Master that you want to access as a hexadecimal value in the **ArgBlockId** entry field. The default value here is 00.

In case of input errors, an error message appears.

3. Click on Read.

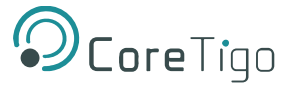

The read access is executed. An entry with a time stamp is written to the history at the bottom of the **ISDU** tab.

If the execution was successful, the text **Read ok:** is displayed and the result is displayed in the history. The entries in the history then have the following structure:

### Time - PortId:ArgBlockId - Read ok: <Result>

If the execution was not successful, an error message with error codes of the IO-Link Wireless Master and IO-Link Device is displayed in the history.

In this case, the entries in the history have the following structure:

# Time - PortId:ArgBlockId - Read failed: IOLMErrorCode(<error code of the IO-Link master>): IOLDErrorCode(<error code of the IO-Link Device>)

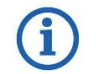

### Note:

Information on the meaning of the error codes of the IO-Link master (IOLMErrorCode) and device (IOLDErrorCode) can be found in the IO-Link specification.

The following applies in both cases:

- The Time is displayed in the format HH:MM:SS
- o **PortId** and **ArgBlockId** are displayed in hexadecimal format.

### 5.7.4.4. Write Access to IO-Link Wireless Master

To write data to the IO-Link Wireless Master, proceed as follows:

- 1. Enter the **PortId** of the IO-Link Wireless Master that you want to access as a hexadecimal value in the **PortId** entry field.
- 2. Enter the **ArgBlockId** of the connected IO-Link Device that you want to access as a hexadecimal value in the **ArgBlockId** entry field. The default value here is **00**.

In case of input errors, an error message appears.

3. Enter the data to be written (in hexadecimal, without spaces, e.g.,0102030405) in the **ArgBlockData** entry field.

Write example: PortId = 01, ArgBlockId = B090, ArgBlockData = 01020304

4. Click on Write.

The write access is performed.

If the execution was successful, the text **Write ok:** is displayed and the result is displayed in the history. The entries in the history then have the followingstructure:

### Time - PortId:ArgBlockId - Write ok: <Result>

If the execution was not successful, an error message with error codes of the IO-Link Wireless Master and IO-Link Device is displayed in the history.

The entries in the history then have the following structure:

Time - PortId:ArgBlockId:Data - Write failed: IOLMErrorCode(<error code of the IO-Link master>): IOLDErrorCode(<error code of the IO-Link Device>)

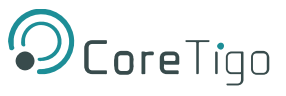

## 5.7.4.5. Delete the History of Read and Write Accesses

To clear the logged history of read and write accesses: Click **Clear history**.

The history of read and write accesses is deleted.

# 5.7.5. Process Data

You can display the process data belonging to a specific wireless IO-Link port using the **Process Data** tab.

To display the process data for a port:

- 1. Select the wireless IO-Link port in the left column of the CoreTigo Wireless Web Server.
- 2. Open the Process Data tab.

The current values of process data configured for input or output aredisplayed in hexadecimal format under input or output.

| TigoMaster                      |        |          |           |                |        |                        |
|---------------------------------|--------|----------|-----------|----------------|--------|------------------------|
|                                 |        |          | WP03      |                |        |                        |
| <ol> <li>Information</li> </ol> | Status | Settings | 🗲 Pairing | 🛓 IOLWD Update | ≓ ISDU | ₽ Process Data         |
| Port process data               |        |          |           |                |        |                        |
| PD input data                   |        |          |           |                |        | 0x00, 0x00, 0x00, 0x00 |
| PD input valid                  |        |          |           |                |        | OK                     |
| PD output data                  |        |          |           |                |        | 0x00, 0x00, 0x00, 0x00 |
| PD output valid                 |        |          |           |                |        | ERR                    |
|                                 |        |          |           |                |        |                        |

## Figure 38: Display of the Process Data

The Process Data tab shows the process data input and output values from and to a connected IO-Link Device.

### Table 30: Process Data Parameters

| Parameter       | Description                                                                                                 |
|-----------------|----------------------------------------------------------------------------------------------------|
| PD input data   | "Process Data" input data to the connected IO-Link Devices.                                                 |
| PD input valid  | Binary coded Port Qualifier for Input.                                                                      |
| PD output data  | "Process Data" output data from the connected IO-Link Devices.                                              |
| PD output valid | Validation information for process data output.<br>If <b>Output Enable</b> flag is set, data will be valid. |

If no process data has been configured for a data direction (input or output), the corresponding field remains empty.

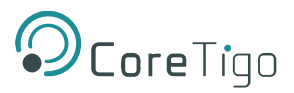

# 5.8. Device Settings

Using the CoreTigo Wireless Web Server, you can make the several settings on the device. Open the panes via the left column of the CoreTigo Wireless Web Server.

1. Select the wireless IO-Link port (WP01, WP02, WP03 ...) and open the Settings tab to make the port settings.

| admin                        |                 |        |                  | WP03      |                |        |                |
|------------------------------|-----------------|--------|------------------|-----------|----------------|--------|----------------|
| shboard                      | Information     | Status | Settings         | 🗲 Pairing | 🛓 IOLWD Update | ≓ ISDU | ₽ Process Data |
| cense                        | Port cycle      | e      | Validation level |           | Transmission   | Misc   | ellaneous      |
| ttings                       |                 |        |                  |           |                |        |                |
| er administration            | Port mode       |        |                  |           |                |        |                |
| in out                       | Cyclic-Auto     |        |                  |           |                |        |                |
| -<br>Link Wireless Master    | Port cycle time |        |                  |           |                |        |                |
| WP01                         | Time base       |        |                  |           |                |        |                |
| llen-Bradley 856T-B24LC      | Free running    |        |                  |           |                |        | •              |
| WP02 😤 😌                     | Time multiplier |        |                  |           |                |        |                |
| Ilen-Bradley 45LMS-D8LGC1-D4 | 0               |        |                  |           |                |        | •              |
| WP03 Readies 1732/L-10X6M12  |                 |        |                  |           |                |        |                |
| WP04                         |                 |        |                  |           |                |        |                |
| NDOE                         |                 |        |                  |           |                |        |                |
| WP05                         |                 |        |                  |           |                |        |                |
| WP06                         |                 |        |                  |           |                |        |                |

## Figure 39: Settings Tab

- 2. Select **Settings** in the left column and open the corresponding tab:
  - Device information (with menu on the Configure IP parameters)
  - o Maintenance information
  - o Firmware update
  - o Resetting the device to factory settings
  - MQTT

| OcoreTigo                           | TigoMaster                      |                         |                                      |                    |        |
|-------------------------------------|---------------------------------|-------------------------|--------------------------------------|--------------------|--------|
| <pre>_ root admin ↓ connected</pre> |                                 |                         |                                      |                    |        |
| Dashboard                           | Device configuration            | Maintenance information | 🛓 Firmware update                    | C Factory reset    | Ø MQTT |
| E License                           |                                 | Note: PLC commun        | ication active, device configuration | on is not allowed! |        |
| Settings                            |                                 |                         | ,                                    |                    |        |
| A User administration               | Interface configuration control |                         |                                      |                    |        |
| 😝 Sign out                          | Configuration control           |                         |                                      |                    |        |
| 10-Link Wireless Master             | STATIC                          |                         |                                      |                    | ~      |
| 🛪 WP01 😞 😪                          | Device IP address               |                         |                                      |                    |        |
| Allen-Bradley 856T-824LC            | 192.168.10.222                  |                         |                                      |                    |        |
| Allen-Bradley 45LMS-D8LGC1-D4       | Subnet mask                     |                         |                                      |                    |        |
| 🛪 WP03 🛜 🕤                          | Gataway IP address              |                         |                                      |                    |        |
| Allen-Bradley 1/32IL-10X6M12        | 192.168.10.1                    |                         |                                      |                    |        |
| 24 WP04                             |                                 |                         |                                      |                    |        |
| X WP05                              | Apply (Caution: Effective immed | diately) Clear (Undo)   |                                      |                    |        |
| >\$ WP06                            |                                 |                         |                                      |                    |        |
|                                     | Interface configuration status  |                         |                                      |                    |        |
|                                     | Device IP address               |                         |                                      | 192.168.10.222     |        |
|                                     | Subnet mask                     |                         |                                      |                    |        |
|                                     | Gateway IP address              |                         |                                      |                    |        |
|                                     |                                 |                         |                                      |                    |        |

## Figure 40: Device Configuration Subtab

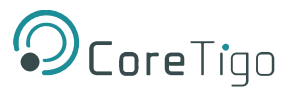

3. Select Sign In/Sign Out or User Administration to access the Register, log off and manage users.

| OcoreTigo                                        | TigoMaster   |             |         |      |
|--------------------------------------------------|--------------|-------------|---------|------|
| .e. root<br>.e.+ admin<br>                       |              |             |         |      |
| Dashboard                                        | Account list |             | Actions |      |
| E License                                        | User name    | Role        |         |      |
| Ø Settings                                       | root         | Admin       | ×       |      |
| 🕰 User administration                            |              |             |         |      |
| G Sign out                                       |              | New account | Act     | ions |
|                                                  | username Con | Maintenance | • •     |      |
| X WP02                                           |              |             |         |      |
| X WP03 Rev Constant Allen-Bradley 1732IL-10X6M12 |              |             |         |      |
| ₩P04                                             |              |             |         |      |
| ₩P05                                             |              |             |         |      |
| ≫ WP06                                           |              |             |         |      |

## Figure 41: User Administration

# 5.8.1. Port Settings

Use the Settings tab to view and change the port settings individually.

- 1. Select the desired wireless port (WP01, WP02, WP03, ...) in the left column of the CoreTigo Wireless Web Server.
- 2. Open the Settings tab with its subtabs.

The **Port Cycle** subtab appears by default.

### 5.8.1.1. Settings > Port Cycle

| <b>Ocore</b> Tigo                                                                                                    | TigoMaster        |        |                  |           |                |        |                |
|----------------------------------------------------------------------------------------------------|-------------------|--------|------------------|-----------|----------------|--------|----------------|
| <pre>e root</pre>                                                                                                    |                   |        |                  | WP03      |                |        |                |
| B Dashboard                                                                                                    | Information       | Status | O Settings       | 🖋 Pairing | 🛓 IOLWD Update | ≓ ISDU | ≓ Process Data |
| License                                                                                                    | Port cycle        | •      | Validation level |           | Transmission   | Misc   | ellaneous      |
| G Settings                                                                                                    | × ·               |        |                  |           |                |        |                |
| 4 User administration                                                                                                    | Port mode         |        |                  |           |                |        |                |
| 🖙 Sign out                                                                                                    | Cyclic-Auto       |        |                  |           |                |        |                |
|                                                                                                    | Port cycle time   |        |                  |           |                |        |                |
| XWP01 Reference of the second second | Free running      |        |                  |           |                |        | •              |
| 🛪 WP02 🛜 😪                                                                                                    | Time multiplier   |        |                  |           |                |        |                |
| Allen-Bradley 45LMS-D8LGC1-D4                                                                                                    | 0                 |        |                  |           |                |        | •              |
| X WP03<br>Allen-Bradley 1732IL-10X6M12                                                                                                    |                   |        |                  |           |                |        |                |
| >⊄ WP04                                                                                                    |                   |        |                  |           |                |        |                |
| ₩ WP05                                                                                                    |                   |        |                  |           |                |        |                |
| >\$ WP06                                                                                                    |                   |        |                  |           |                |        |                |
|                                                                                                    |                   |        |                  |           |                |        |                |
|                                                                                                    | Apply Clear (Undo | )      |                  |           |                |        |                |

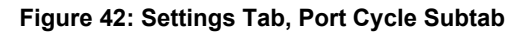

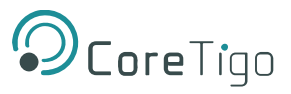

| Parameter       | Description                                                                               | Value/Value Range                       |
|-----------------|-------------------------------------------------------------------------------------------|-----------------------------------------|
| Port mode       | Operating mode of IO-Link port                                                            | Deactivated (default)                   |
|                 | <ul> <li>Deactivated: The port is inactive,</li> </ul>                                    | Cyclic                                  |
|                 | Input and Output Process Datais 0.                                                        | Roaming                                 |
|                 | Cyclic                                                                                    | , i i i i i i i i i i i i i i i i i i i |
|                 | Roaming                                                                                   |                                         |
|                 | Port cycle time expected by the SMI client                                                |                                         |
|                 | The expected cycle time of the port is set depending on theselected operating parameters. |                                         |
| Port cycle time | Time base: Used time base for the                                                         | Free running, 5 ms                      |
|                 | calculation of the port cycletime.                                                        |                                         |
|                 | Time multiplier: Used factor for the                                                      | 0 63                                    |
|                 | calculation of the port cycletime.                                                        |                                         |

| Table 31: Settings i | n Port Configuration | for IO-Link Device, | Port Cycle Subtab |
|----------------------|----------------------|---------------------|-------------------|
|----------------------|----------------------|---------------------|-------------------|

\* Values are in hexadecimal

- 3. Configure port operating mode **Port mode** by selecting the corresponding option.
- 4. Configure the "Port cycle time".

The parameter "Port cycle time" sets up the cycle time of a W-Port of the W-Master.

The cycle time is encoded using "Time base" (bits 6+7) and "Multiplier" (bits 0-5) values, as shown in the following table.

Table 32: Calculation of the Port Cycle Time of the IO-Link Wireless Master

| Range of<br>Values | Time Base<br>(Bits 7+6) | Multiplier (Bits 5-0) | Resulting Cycle Time                                                                                                    |
|--------------------|-------------------------|-----------------------|----------------------------------------------------------------------------------------------------|
| 0                  | 00                      | 0                     | Free-running mode                                                                                                    |
| 1 64               | 00                      | 1 63                  | Note: If the free-running mode is chosen with a time<br>base of 0, the W- Master stack will automatically<br>configure the Master cycle time to be the Minimum<br>Master cycle time based on the PD Segmentation<br>length, SlotType, and Max Retry configurations. |
| 65 127             | 01: 5ms                 | 1 63 as multiplier    | 5 315 ms (Time Base * Multiplier)<br>Note: For W-Devices and W-Bridges the minimum<br>possible transmissiontime is 5 ms.                                                                                                    |
| 128 255            | 1011:<br>reserved       | 1 63                  | Reserved, do not use                                                                                                    |

5. Select the **Time base** and the **Time multiplier** for the "Port cycle time" calculation.

The result is indicated as value or text in brackets, e. g. Port cycle time (Free running).

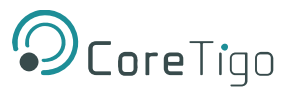

## 5.8.1.2. Settings > Validation level

1. Open the Validation level subtab.

| L+ admin                                    |                       |          |                  | WP03      |                |        |                |
|---------------------------------------------|-----------------------|----------|------------------|-----------|----------------|--------|----------------|
| connected                                   | Information           | Status   | Ø Settings       | 🔎 Pairing | 🛓 IOLWD Update | ≓ ISDU | ≓ Process Data |
| License                                     | Port cycl             | <u>م</u> | Validation level |           | Transmission   | Misc   | rellaneous     |
| Settings                                    |                       | -        |                  |           |                |        |                |
| Jser administration                         | Validation and backup |          |                  |           |                |        |                |
| Sign out                                    | No Device check       |          |                  |           |                |        | •              |
| O-Link Wireless Master                      | Vendor ID             |          |                  |           |                |        |                |
| ¢ WP01 奈⊗                                   | 0x3f3<br>Device ID    |          |                  |           |                |        |                |
| WP02                                        | 0x3                   |          |                  |           |                |        |                |
| t WP03 Re C<br>Allen-Bradley 1732IL-10X6M12 |                       |          |                  |           |                |        |                |
|                                             |                       |          |                  |           |                |        |                |
| WP05                                        |                       |          |                  |           |                |        |                |

## Figure 43: Settings Tab, Validation Level Subtab

- 2. Under **Validation and backup**, configure possible values for the inspection level to be performed by the device and the Backup/Restore behavior.
- 3. If necessary, set the expected port parameters VendorID and DeviceID.

## Table 33: Settings in Port Configuration for IO-Link Device, Validation Level Subtab

| Parameter                | Description                                                                                                    | Value/Value Range               |
|--------------------------|----------------------------------------------------------------------------------------------------|---------------------------------|
| Validation and<br>backup | The table below contains descriptions for the possible values for the inspection level to be performed by the device and the Backup/Restore behavior: | Default: No device check        |
| Vendor ID*               | Expected Vendor ID of connected device. This information is required to check the device for type compatibility.                                      | 0 … 0xFFFF, Default: 0          |
| Device ID*               | Expected Device ID of connected device. This information is required to check the device for type compatibility.                                      | 1 0xFFFFFF, Default:<br>0xFFFFF |

\* Values are in hexadecimal

### Table 34: Validation and Backup, Possible Values

| Value                              | Description                                                                                                    |
|------------------------------------|----------------------------------------------------------------------------------------------------|
| No device check                    | There is no device check for validation or backup of connected IO-Link Devices                                                  |
| Type compare*<br>No Backup/Restore | A device check is performed for validation of connected IO-Link Devices to the specifieddevice type, without backup/restore.    |
| Type compare*                      | A device check is performed for validation or restore of connected IO-Link Devices to thespecified device type, without backup. |

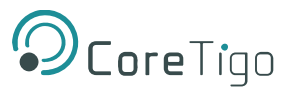

| Value                            | Description                                                                                                  |  |  |
|----------------------------------|----------------------------------------------------------------------------------------------------|--|--|
| Restore only                     |                                                                                                    |  |  |
| Type compare*                    | A device check is performed for validation or backup/restore of connected IO-Link                            |  |  |
| Backup and Restore               | Devices tothe specified device type.                                                                         |  |  |
| *Type compare means c<br>values. | *Type compare means compare DeviceID and VendorID from the configuration object with the real device values. |  |  |

## 5.8.1.3. Settings > Transmission

1. Open the **Transmission** subtab.

| <b>O</b> CoreTigo                     | TigoMaster            |        |                  |           |                |        |            |
|---------------------------------------|-----------------------|--------|------------------|-----------|----------------|--------|------------|
| <pre>_ root _ admin ↓ connected</pre> |                       |        |                  | WP03      |                |        |            |
| n Dashboard                           | Information           | Status | G Settings       | 🗲 Pairing | 🛓 IOLWD Update | ≓ ISDU |            |
| E License                             | Port cycl             | e      | Validation level |           | Transmission   | Mis    | cellaneous |
| 3 Settings                            | Max PD Segment Length |        |                  |           |                |        |            |
| Sign out                              | 2                     |        |                  |           |                |        | •          |
| IO-Link Wireless Master               | Slot number           |        |                  |           |                |        | •          |
| XWP01 Rilen-Bradley 856T-B24LC        | Track number          |        |                  |           |                |        |            |
| WP02                                  | WT1                   |        |                  |           |                |        | •          |
| >4 WP03 €                             | Device TX power       |        |                  |           |                |        | •          |
| Allen-Bradley 1732/L-10X6M12          | Max retry             |        |                  |           |                |        |            |
| ₩P05                                  | 5                     |        |                  |           |                |        | •          |
| X WP06                                |                       |        |                  |           |                |        |            |
|                                       | Apply Clear (Undo     | •)     |                  |           |                |        |            |

## Figure 44: Settings Tab, Transmission Subtab

2. If necessary, set the expected port parameters Max PD Segment Length, Slot number, Track number, Device TX power or Max retry.

### Table 35: Settings in Port Configuration for IO-Link Device, Transmission Subtab

| Parameter       | Description                                             | Value/Value Range     |
|-----------------|---------------------------------------------------------|-----------------------|
| Max PD Segment  | This parameter contains the maximum segment length      | 1 32 Byte, Default: 2 |
| Length          | of the PDOut data to the message handler to distribute  |                       |
|                 | PDOut datawithin multiple wireless cycles.              |                       |
|                 | The maximum value depends by the actual transmission    |                       |
|                 | capacityof the used IO-Link Device.                     |                       |
| Slot number     | Wireless slot number to be used for the port            | 0 7, Default: 0       |
| Track number    | Wireless track number to be used for the port           | 0, 1, 2, Default: 0   |
| Device TX power | This parameter contains the transmit power level of the | 1 31, Default: 31     |
|                 | W-Device                                                |                       |

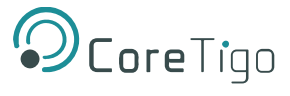

| Parameter | Description                                                                                                    | Value/Value Range |
|-----------|----------------------------------------------------------------------------------------------------|-------------------|
| Max retry | Maximum number of retries for a transmission in OPERATE mode"Unknown" is indicated if there is no value available. | 2 31, Default: 8  |

\* Values are in hexadecimal

## 5.8.1.4. Settings > Miscellaneous

1. Open the **Miscellaneous** subtab.

| <b>O</b> CoreTigo                                                                                                    | TigoMaster              |                             |                  |           |                |        |           |
|----------------------------------------------------------------------------------------------------|-------------------------|-----------------------------|------------------|-----------|----------------|--------|-----------|
| Le root<br>Le admin<br>₩ connected                                                                                                    |                         |                             |                  | WP03      |                |        |           |
| n Dashboard                                                                                                    | <li>Information</li>    | Status                      | G Settings       | 🗲 Pairing | 🛓 IOLWD Update | ≓ ISDU |           |
| License                                                                                                    | Port cyc                | le                          | Validation level |           | Transmission   | Misc   | ellaneous |
| Settings                                                                                                    |                         |                             |                  |           |                |        | ×         |
| Ser administration                                                                                                    | Unique ID               |                             |                  |           |                |        |           |
| 🕈 Sign out                                                                                                    | 0x03, 0x13, 0x00, 0x00, | 0x01, 0x36, 0xea, 0x45, 0xc | I                |           |                |        |           |
| EIO-Link Wireless Master                                                                                                    | Double slot             |                             |                  |           |                |        | •         |
| XWP01 Reference of the second second | IMA Time 3 sec          |                             |                  |           |                |        |           |
| 🛪 WP02 🛜 🌏                                                                                                    | Time base               |                             |                  |           |                |        |           |
| Allen-Bradley 45LMS-D8LGC1-D4                                                                                                    | 1 sec                   |                             |                  |           |                |        | -         |
| 24 WP03 😤 🌏<br>Allen-Bradley 1732/L-10X6M12                                                                                                    | Time multiplier         |                             |                  |           |                |        |           |
| >\$ WP04                                                                                                    | 3                       |                             |                  |           |                |        | -         |
| ₩P05                                                                                                    | Low power device        |                             |                  |           |                |        |           |
| ₩P06                                                                                                    | No                      |                             |                  |           |                |        | -         |
|                                                                                                    | Apply Clear (Und        | (c                          |                  |           |                |        |           |

## Figure 45: Settings Tab, Miscellaneous Subtab

- 2. To configure the Unique ID, use the Unique ID (UUID) from the scan result.
- 3. If necessary, set the expected port parameters Slot type or Low power device.
- 4. Configure the "IMA Time" (I-Am-Alive time).

## Table 36: Settings in Port Configuration for IO-Link Device, Miscellaneous Subtab

| Parameter                                    | Description                                                                                                    | Value/Value Range                                 |
|----------------------------------------------|----------------------------------------------------------------------------------------------------|---------------------------------------------------|
| Unique ID*                                   | Unique ID of the IO-Link Device (9 Bytes.<br>Use the Unique ID (UUID) from the scan result.                                                                                      | 0 … 0xFF, Default: 0                              |
| Slot type                                    | Slot type of the found device.<br>Use the slot type from the scan result.<br>Note: For a device featuring "Double slot" an even number<br>must beassigned as value for the slot. | Single slot, Double slot,<br>Default: Single slot |
| IMA Time 3 sec<br>( <i>calculated time</i> ) | Requested I-Am-Alive time for the OPERATE mode<br>The I-Am-Alive time is calculated by multiplying the "time<br>base"with the "time multiplier".                                 | 1.664 10 min (for<br>higher values an error       |

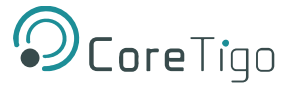

| Parameter        | Description                                                                 | Value/Value Range                   |
|------------------|-----------------------------------------------------------------------------|-------------------------------------|
|                  |                                                                             | message appears),<br>Default: 3 sec |
|                  | Time base: Used time base for the calculation of the I-Am-<br>Alivetime.    | 1.664 ms, 5 ms, 1 sec, 1<br>min     |
|                  | Time multiplier: Used factor for the calculation of the I-Am-<br>Alivetime. | 1 255                               |
| Low power device | Is the connected IO-Link Device a low power device or not.                  | No, Yes, Default: No                |

\* Values are in hexadecimal

The parameter "I-Am-Alive time" serves for W-Master and W-Device communication control if no other messages are transmitted. The W-Device has to send an "I-Am-Alive" messages to the W-Master before timeout, otherwise an error is reported, e.g. to start failsafe functionalities in the application.

The "I-Am-Alive time" is calculated by multiplying the "Time base" with the "Multiplier".

The Wireless Master verifies the calculated "I-Am-Alive time" with the following limits:

• "Minimum I-Am-Alive time" = W-Sub-cycle duration [ms] \* (MaxRetry +1)

If the calculated "I-Am-Alive time" is less than the "Minimum I-Am-Alivetime", the Wireless Master uses the "Minimum I-Am-Alive time" as resulting "I-Am-Alive time".

Maximum I-Am-Alive time = 10 minutes

If the calculated "I-Am-Alive time" is greater than the "Maximum I-Am- Alive time", the error message **Port configuration failed HTTP Error 500: NetProxy returned with an error: C0000124** appears.

5. Select the **Time base** and the **Time multiplier** for the "IMA Time" calculation in order to avoid exceeding the maximum allowed value.

The result is indicated as value in brackets.

6. Click Apply.

Your changes now take effect.

The message **Port configured successfully** appears and a **Green** tick **S** appears for the selected port in the left column of the CoreTigo Wireless Web Server, indicating that a connection from an IO-Link Device to this wireless IO-Link port has been established, and that the IO-Link Device is in "operate" state.

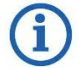

# Note:

The **Green** tick icon Section disappears if the IO-Link Wireless Master changes to an error state but the device connection is still established and in "connected" state (shown on top left corner of the CoreTigo Wireless Web Server).

If the device connection drops and "disconnected" state is shown, the **Green** tick icon **S** is still visible and reflects the latest status obtained from the device.

# 5.8.2. IP Parameters

1. Select **Settings** in the left column of the CoreTigo Wireless WebServer.

The **Device configuration** tab is displayed.

| OcoreTigo                                                                                                    | TigoMaster                         |                         |                                      |                   |        |
|----------------------------------------------------------------------------------------------------|------------------------------------|-------------------------|--------------------------------------|-------------------|--------|
| e root<br>e• admin<br>∉ connected                                                                                                    |                                    |                         |                                      |                   |        |
| 🚯 Dashboard                                                                                                    | O Device configuration             | Maintenance information | 🛓 Firmware update                    | C Factory reset   | © MQTT |
| License                                                                                                    |                                    | Note: PLC commu         | nication active, device configuratio | n is not allowed! |        |
| 9 Settings                                                                                                    | Interface configuration control    |                         |                                      |                   |        |
| Sign out                                                                                                    | Configuration control              |                         |                                      |                   |        |
| IO-Link Wireless Master                                                                                                    | STATIC                             |                         |                                      |                   | ~      |
| ₩P01 奈 🔗                                                                                                    | Device IP address 192.168.10.222   |                         |                                      |                   |        |
| X WP02 Reference of the second second | Subnet mask                        |                         |                                      |                   |        |
| ★ WP03     ☆         Alien-Bradley 1732IL-10X6M12                                                                                                    | Gateway IP address                 |                         |                                      |                   |        |
| >⊄ WP04                                                                                                    | 192.168.10.1                       |                         |                                      |                   |        |
| ₩P05                                                                                                    | Apply (Caution: Effective immediat | ely) Clear (Undo)       |                                      |                   |        |
| >\$ WP06                                                                                                    |                                    |                         |                                      |                   |        |
|                                                                                                    | Interface configuration status     |                         |                                      |                   |        |
|                                                                                                    | Device IP address                  |                         |                                      | 192.168.10.222    |        |
|                                                                                                    | Subnet mask                        |                         |                                      |                   |        |
|                                                                                                    | Gateway IP address                 |                         |                                      | 192.168.10.1      |        |

## Figure 46: Device Configuration Tab

The PROFINET Master configures the IP address of the device. Therefore, no manual configuration of the IP address is required for PROFINET devices.

# **5.8.3. Maintenance Information**

The **Maintenance information** tab is used to store maintenance information such as device name, installation location and date, contact information, a description text, or the date of the last and next service on the device.

| OcoreTigo                                                                                                    | TigoMaster                                                                                                    |              |
|----------------------------------------------------------------------------------------------------|----------------------------------------------------------------------------------------------------|--------------|
| Le root<br>Le+ admin<br>₩ connected                                                                                                    |                                                                                                    |              |
| 8 Dashboard                                                                                                    | Ø Device configuration         ✔ Maintenance information         ▲ Firmware update         Ø Factory reset         Ø MQTT |              |
| E License                                                                                                    | Name                                                                                                    |              |
| © Settings                                                                                                    | Demo                                                                                                    |              |
| A User administration                                                                                                    | Installation location                                                                                                    |              |
| 🕞 Sign out                                                                                                    |                                                                                                    |              |
|                                                                                                    | Installation date                                                                                                    |              |
| X WP01 Render 856T-B24LC                                                                                                    | Contact information                                                                                                    |              |
| WP02 Received a standard with the standard standard stand |                                                                                                    |              |
| X WP03                                                                                                    | Description<br>36eb1ade-3019-4b5b-b0d2-f21842399807                                                                       |              |
| ≭ WP04                                                                                                    | Last service date                                                                                                    |              |
| >⊄ WP05                                                                                                    |                                                                                                    |              |
| X WP06                                                                                                    | Next service date                                                                                                    |              |
|                                                                                                    |                                                                                                    | <sup>m</sup> |
|                                                                                                    | Apply Clear (Undo) Default                                                                                                |              |

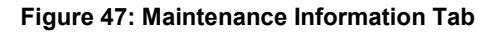

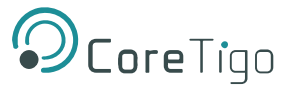

Changes to settings require operator or admin rights. If these are not available, the tab is grayed out and cannot be edited.

| Parameter             | Data Format and Length                       | Description                                                                                                    |
|-----------------------|----------------------------------------------|----------------------------------------------------------------------------------------------------|
| Name                  | Printable ASCII string, max.64 characters    | Uniform label (string) in the installation for the function of thisdevice                                                                     |
| Installation location | Printable ASCII string, max.32 characters    | Uniform label (string) in the system for the location where thedevice is mounted.                                                             |
| Installation date     | ASCII time specification,max. 32 characters  | Date of installation or commissioning of this device,<br>the formatmay be defined by the fieldbus<br>organization.                            |
| Contact information   | Printable ASCII string, max.32<br>characters | Textual identification of a contact person for this managed node ofthe installation, together with information on how to contact this person. |
| Description           | Printable ASCII string, max.64 characters    | Readable comment field (in plain text) to store any individualstatus information and remarks.                                                 |
| Last service date     | ASCII time specification,max. 32 characters  | Date/time of the last service, e.g. firmware update                                                                                           |
| Next service date     | ASCII time specification,max. 32 characters  | Date/time of the next service, e.g. firmware                                                                                                  |

## Table 37: Maintenance Information Tab Parameters

To make changes to the maintenance information:

1. Click on the **Settings** in the left column of the CoreTigo Wireless WebServer.

The **Device configuration** tab appears.

- 2. Select the Maintenance information tab.
- 3. Change the relevant fields there.
- 4. Click Apply.

Your changes take effect.

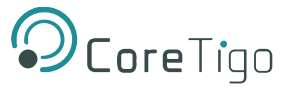

# 5.8.4. Firmware Update

The CoreTigo Wireless Web Server provides a way to update all firmware required for the IO-Link Wireless Master TigoMaster device via the **Firmware update** tab.

- 1. Select **Settings** in the left column of the CoreTigo Wireless WebServer.
- 2. Open the Firmware update tab.

| <b>O</b> CoreTigo                 | TigoMaster                                                                                     |            |
|-----------------------------------|------------------------------------------------------------------------------------------------|------------|
|                                   |                                                                                                |            |
| 2 Dashboard                       | © Device configuration     ✓ Maintenance information     ▲ Firmware update     ♂ Factory reset | MQTT       |
| E License                         | Note: PLC communication active, firmware update is not allowed!                                |            |
| © Settings                        |                                                                                                |            |
| 44 User administration            | Pro Caluar ale Ch                                                                              |            |
| 🕞 Sign out                        | m select the line                                                                              |            |
| EIO-Link Wireless Master          |                                                                                                |            |
| X WP01 Rien-Bradley 856T-824LC    |                                                                                                |            |
| WP02                              | Details of current active firmware                                                             |            |
| Alleinbilduley 43Em3-bill Solitor |                                                                                                |            |
| 🛪 WP03 🛜 🕤                        |                                                                                                |            |
| Allen-Bradley 1732IL-10X6M12      | Kernel version                                                                                 |            |
|                                   |                                                                                                | V1.1.0.4   |
| 34 WP04                           | IO-Link Wireless Master main revision                                                          | 40.04.1020 |
| × WP05                            |                                                                                                |            |
|                                   |                                                                                                |            |
| >\$ WP06                          |                                                                                                |            |
|                                   |                                                                                                |            |
|                                   |                                                                                                |            |
|                                   |                                                                                                |            |

#### Figure 48: Firmware Update Tab

### 5.8.4.1. Bring the System into Safe Operating Condition

Never carry out a firmware update during operation of the system in which the TigoMaster device is installed. Before each firmware update, the system must first be shut down properly, or must be brought into a safe operating state.

## 5.8.4.2. Invalid Firmware

Loading invalid firmware files could render your device unusable. Only load firmware files to the device that are valid for this device. Otherwise, it may be necessary to send your device for repair.

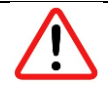

#### Warning:

If you update the firmware of the TigoMaster device without making a backup of the firmware and configuration data, you cannot restore the state of your device prior to the update, including the previously used firmware.

Changes to settings require operator or admin rights. If these are not available, the **Firmware update** tab is grayed out and cannot be edited.

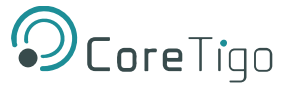

To update the firmware, you need the file *NFDW\_Update\_[protocol name]\_V[version].zip* containing all firmware required for the TigoMaster device. You can download this from the website of the device manufacturer or provider.

1. In the Firmware update tab, click on Choose File.

A file selection dialog appears.

- 2. Select the file NFDW\_Update\_[protocol name]\_V[version].zip in this dialog.
- 3. Click Update.

The firmware update is performed. This takes a short while.

A message appears indicating that the firmware update has finished, and the device will be restarted after pressing **OK**. It will have a new IP address.

- 4. Click OK.
- 5. Perform the port configuration again.

# 5.8.5. Master Reset

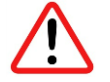

## Warnings:

- Never carry out a firmware update during operation of the system on which the TigoMaster device is installed.
- Before each firmware update, the system must first be shut down properly, or must be brought into a safe operating state.
- Loading invalid firmware files could render your device unusable. Load only firmware files to the device that are valid for this device, lest the device may require repair.
- If you update the firmware of the TigoMaster device and you did not make a backup of the firmware and configuration data, you cannot restore the state of your device prior to the update, including the previously used firmware.

To perform a reset of the IO-Link Wireless Master device, proceed as follows.

- 1. Verify that the system is in a safe operating condition.
- 2. Select **Settings** in the left column of the CoreTigo Wireless Web Server.
- 3. Open the Firmware Update tab.
- 4. Click **Delete all settings**.
- 5. Click **Reset**.

The device reset is complete.

The message **Device reset successfully** appears.
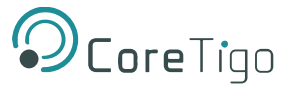

## 5.8.6. Factory Settings

In some cases, it is helpful to reset the device to the factory settings. This is possible for various selectable classes of settings via the **Factory reset** tab in the **Settings** menu.

| <b>O</b> CoreTigo                                                                                                    | TigoMaster                                                                                                    |  |  |  |  |  |  |
|----------------------------------------------------------------------------------------------------|----------------------------------------------------------------------------------------------------|--|--|--|--|--|--|
| Letter root<br>Letter admin<br>V connected                                                                                                    |                                                                                                    |  |  |  |  |  |  |
| 2 Dashboard                                                                                                    | C Device configuration Naintenance information                                                                                 |  |  |  |  |  |  |
| E License                                                                                                    | Note: PLC communication active, factory reset is not allowed!                                                                  |  |  |  |  |  |  |
| G Settings                                                                                                    | Delete stored device information e.a., Device Maintenance Information. NTP settings. OPC UA IO-Link Master specific tags, etc. |  |  |  |  |  |  |
| 44 User administration                                                                                                    | Delete stored network adapter settings e.g., Communication and IP Address Configuration, Name Of Station, etc.                 |  |  |  |  |  |  |
| G Sign out                                                                                                    | O Delete stored application parameters e.g., Port Configuration and Parameters, IO-Link Data Storage, etc.                     |  |  |  |  |  |  |
|                                                                                                    | O Delete all stored settings.                                                                                                  |  |  |  |  |  |  |
| X WP01 Rilen-Bradley 856T-B24LC                                                                                                    | Delete settings                                                                                                    |  |  |  |  |  |  |
| X WP02 Reference of the second second | Restart                                                                                                    |  |  |  |  |  |  |
| X WP03 C C C C C C C C C C C C C C C C C C C                                                                                                    |                                                                                                    |  |  |  |  |  |  |
| X WP04 Real CoreTigo TigoHub i4 - 4 IO-Link Wired P                                                                                                    |                                                                                                    |  |  |  |  |  |  |
| ₩P05                                                                                                    |                                                                                                    |  |  |  |  |  |  |
|                                                                                                    |                                                                                                    |  |  |  |  |  |  |

### Figure 49: Factory Reset Tab

Changes to settings require operator or admin rights. If these are not available, the tab is grayed out and cannot be edited. Various settings made can be deleted depending on your selection.

#### Table 38: Options to Delete Settings

| Option                                | Delete Stored Configuration                                                                                        |
|---------------------------------------|----------------------------------------------------------------------------------------------------|
| Delete stored device information      | Device information (e.g. maintenance information, system time settings, and IO-Link master settings within OPC UA) |
| Delete stored network adaptersettings | Network adapter settings (communication settings, IP address configuration, Name of Station)                       |
| Delete stored application parameters  | Application-specific data (port configuration and parameters, permanent parameters)                                |
| Delete all stored settings            | All settings                                                                                                    |

To reset the device to the factory settings, proceed as follows:

1. Click on the **Settings** in the left column of the CoreTigo Wireless WebServer.

The Device configuration tab appears.

- 2. Select the **Factory reset** tab.
- 3. Select which settings should be reset to the factory defaults.
- 4. Click on **Delete settings**.

The selected settings are deleted.

5. Click on **Restart**.

The device is restarted with the factory settings.

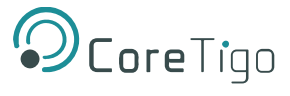

## 5.8.7. MQTT Configuration

Use the **MQTT** tab to view and change the MQTT client and connection configuration.

- 1. Select **Settings** in the left column of the CoreTigo Wireless WebServer.
- 2. Open the **MQTT** tab with its subtabs.

| <b>O</b> CoreTigo                  | TigoMaster                           |                         |         |            |                 |                   |
|------------------------------------|--------------------------------------|-------------------------|---------|------------|-----------------|-------------------|
| Le root<br>L+ admin<br>₩ connected |                                      |                         |         |            |                 |                   |
| Dashboard                          | Device configuration                 | Maintenance information | 🛓 Firmw | are update | C Factory reset | Ø MQTT            |
| License                            | Client Status                        |                         |         |            |                 |                   |
| © Settings                         | State<br>Broker Address              |                         |         |            |                 | CLIENT_INACTIVE   |
| A User administration              | Active Connection<br>Last Error Code |                         |         |            |                 | Connection 1<br>0 |
| 🕞 Sign out                         |                                      |                         |         |            |                 |                   |
|                                    | Client Configuration                 | Connection              | n1      | c          | Connection2     | Connection3       |
| Allen-Bradley 856T-B24LC           |                                      |                         |         |            |                 |                   |
| × WP02 € €                         |                                      |                         |         |            |                 |                   |
| WD03                               | INACTIVE                             |                         |         |            |                 | ·                 |
| Allen-Bradley 1732IL-10X6M12       | Connection 1                         |                         |         |            |                 | •                 |
| X WP04 R S                         |                                      |                         |         |            |                 |                   |
| ≫ WP05                             |                                      |                         |         |            |                 |                   |
|                                    |                                      |                         |         |            |                 |                   |

### Figure 50: MQTT Tab

The Client Status appears, and by default the Client Configuration subtab.

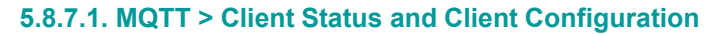

| ïgoMaster              |                         |                   |                 |                 |
|------------------------|-------------------------|-------------------|-----------------|-----------------|
|                        |                         |                   |                 |                 |
| Over the configuration | Maintenance information | 🛓 Firmware update | C Factory reset | Ø MQTT          |
| lient Status           |                         |                   |                 |                 |
| State                  |                         |                   |                 | CLIENT_INACTIVE |
| Broker Address         |                         |                   |                 | Connection 1    |
| Last Error Code        |                         |                   |                 | 0               |
|                        |                         |                   |                 |                 |
| Client Configuration   | Connectio               | n1 C              | Connection2     | Connection3     |
| Client mode            |                         |                   |                 |                 |
| INACTIVE               |                         |                   |                 | •               |
| Active connection      |                         |                   |                 |                 |
| Connection 1           |                         |                   |                 | •               |
| connection 1           |                         |                   |                 |                 |
|                        |                         |                   |                 |                 |
|                        |                         |                   |                 |                 |

## Figure 51: MQTT Tab, Client Status, Client Configuration Subtab

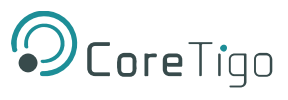

| Parameter         | Description                                                                                                    | Value/Value Range                                                                                        |
|-------------------|----------------------------------------------------------------------------------------------------|----------------------------------------------------------------------------------------------------|
| State             | <ul> <li>States 1, 2: "CONNECTING"</li> <li>State 3: "CONNECTION_ACCEPTED"</li> <li>States 0,4,5,6: "CLIENT_INACTIVE"</li> <li>Connection state code</li> <li>0: Ready: initialization value, connection not established.</li> <li>1: Connecting: TCP connection establishment in progress.</li> <li>2: TCP Connected: TCP connection established. MQTT connection in progress.</li> <li>3: MQTT Connected: MQTT connection established.</li> <li>4: Disconnecting: MQTT connection shutdown in progress.</li> <li>5: Disconnected: TCP connection terminated.</li> <li>6: Wait Reconnect: Waiting for reconnection to be allowed again. See "Connect Timeout" parameter.</li> </ul> | CONNECTING ( <b>Red</b> ),<br>CONNECTION_ACCEPTED<br>( <b>Green</b> ),<br>CLIENT_INACTIVE ( <b>Red</b> ) |
| Broker Address    | Current value for "Broker Address"                                                                                                    | Example: 192.168.10.5                                                                                    |
| Active connection | Current value for "Active connection", respectively active connection configured.                                                                                                    | Example: Connection 1                                                                                    |
| Last Error Code   | Last error code, related to this connection.                                                                                                    | Example: 0                                                                                               |

### Table 39: MQTT in Port Configuration for IO-Link Device, Client Status

### Table 40: MQTT in Port Configuration for IO-Link Device, Client Configuration

| Parameter         | Description                                           | Value/Value Range      |
|-------------------|-------------------------------------------------------|------------------------|
| Client mode       | "ACTIVE" means MQTT client application is enabled and | INACTIVE (default)     |
|                   | "INACTIVE" means disabled.                            | ACTIVE                 |
| Active connection | Active connection configured.                         | Connection 1 (default) |
|                   |                                                       | Connection 2           |
|                   |                                                       | Connection 3           |

3. For **MQTT Client Configuration** make the following settings and configuration steps:

- $\circ \quad \text{Client mode} \quad$
- Active connection

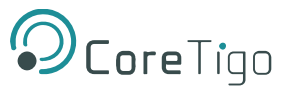

## 5.8.7.2. MQTT > Connection1 > IP Settings

1. Open the **Connection1** subtab.

The **IP settings** subtab appears by default.

| Device configuration              | Maintenance information | 🛓 Firmware update | C Factory reset | Ø MQTT            |
|-----------------------------------|-------------------------|-------------------|-----------------|-------------------|
| Status                            |                         |                   |                 |                   |
| ate                               |                         |                   |                 | CLIENT_INACTIVE   |
| roker Address<br>ctive Connection |                         |                   |                 | Connection 1      |
| ast Error Code                    |                         |                   |                 | 0                 |
|                                   |                         |                   |                 |                   |
| Client Configuration              | Connection              | 11                | Connection2     | Connection3       |
| ID sottings                       | Socian att              | linge             | Will cottingo   | Advanced cettings |
| IF settings                       | Session seu             | ings              | will settings   | Auvanceu seungs   |
|                                   |                         |                   |                 |                   |

### Figure 52: MQTT Tab, Connection 1 > IP Settings Subtab

### Table 41: MQTT in Port Configuration for IO-Link Device, Connection1 > IP Settings

| Parameter      | Description                 | Value/Value Range         |
|----------------|-----------------------------|---------------------------|
| Broker Address | IP address of the broker.   | Valid IP address          |
|                |                             | Default: [BrokerAddress], |
| Broker Port    | MQTT broker IP port number. | Typically: 1883           |

## 2. For **MQTT Connection Configuration** make the following settings and configuration steps:

- o Broker Address
- o Broker Port

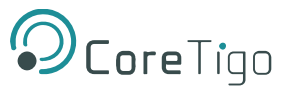

## 5.8.7.3. MQTT > Connection1 > Session Settings

1. Open the **Session settings** subtab.

| Oevice configuration | Maintenance information | 🛓 Firmware update | C Factory reset | Ø MQTT            |
|----------------------|-------------------------|-------------------|-----------------|-------------------|
| t Status             |                         |                   |                 |                   |
| tate                 |                         |                   |                 | CLIENT_INACTIV    |
| iroker Address       |                         |                   |                 |                   |
| Active Connection    |                         |                   |                 | Connection        |
| Client Configuration | Connection              | 11                | Connection2     | Connection3       |
| IP settings          | Session set             | ings              | Will settings   | Advanced settings |
| Fopic Prefix         |                         |                   |                 |                   |
| Clean Session        |                         |                   |                 |                   |
|                      |                         |                   |                 |                   |

### Figure 53: MQTT Tab, Connection1 > Session Settings Subtab

### Table 42: MQTT in Port Configuration for IO-Link Device, Connection1 > Session Settings

| Parameter      | Description                                                                                                    | Value/Value Range                                                                         |
|----------------|----------------------------------------------------------------------------------------------------|-------------------------------------------------------------------------------------------|
| Topic Prefix   | Text that is prefixed to each topic, e. g. 'StationA'. For<br>each single topic can be configured if this prefix is to be<br>preceded or not. If left empty the firmware will try to use<br>the MAC address.  | Text of uppercase and<br>lowercase letters and<br>underscore,<br>Default: [not specified] |
| Clean Session  | Setting whether all topics are to be transferred to the broker after establishing a connection or not.                                                                                                    | Enabled (default), Disabled                                                               |
|                | Enabled (default): After a connection to the broker has<br>been established, all topics of the type 'publish' are<br>transmitted from the MQTT client to the broker.                                          |                                                                                           |
|                | Disabled: Only those topics are transmitted to the broker,<br>which have changed since the last connection.<br>Note that if you use this setting, the broker must support<br>the 'preserve context' function. |                                                                                           |
| MQTT KeepAlive | Interval in which the MQTT client sends a sign of life to                                                                                                    | Specified in s.                                                                           |
| Time [Seconds] | the broker. The set value for the MQTT client must be less than the monitoring time set in the broker.                                                                                                    | 0 = send no sign of life to the<br>broker. Default: 0                                     |
|                | Enabling this timeout is suitable if the connection is used<br>for at least one subscription so a permanent connection to                                                                                     |                                                                                           |
|                | I to a reast one subscription so a permanent connection to                                                                                                    |                                                                                           |

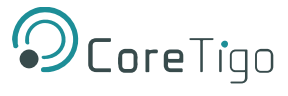

| Parameter | Description                                                | Value/Value Range |
|-----------|------------------------------------------------------------|-------------------|
|           | the broker is required. Not allowed to be enabled together |                   |
|           | with the Connection Idle Timeout.                          |                   |

2. For **MQTT Connection Configuration** make the following settings and configuration steps:

- Topic Prefix
- o Clean Session
- MQTT Keep Alive Time

## 5.8.7.4. MQTT > Connection1 > Will Settings

1. Open the **Will Settings** subtab.

| Device configuration      | 🖋 Maintena | nce information | 🛓 Firmw | vare update | 🔁 Factory r | reset | Ø MQTT          |
|---------------------------|------------|-----------------|---------|-------------|-------------|-------|-----------------|
| nt Status                 |            |                 |         |             |             |       |                 |
| State                     |            |                 |         |             |             |       | CLIENT_INACTIVE |
| 3roker Address            |            |                 |         |             |             |       |                 |
| Active Connection         |            |                 |         |             |             |       | Connection 1    |
| Last Error Code           |            |                 |         |             |             |       | 0               |
|                           |            |                 | _       |             |             |       |                 |
| Client Configuration      |            | Connection      | 1       | Co          | nnection2   |       | Connection3     |
|                           |            |                 |         |             |             |       |                 |
| IP settings               |            | Session sett    | ings    | Wi          | I settings  | Adv   | anced settings  |
| Will Enabled              |            |                 |         |             |             |       |                 |
| Will Enabled              |            |                 |         |             |             |       |                 |
| Enabled                   |            |                 |         |             |             |       | •               |
| Will Topic                |            |                 |         |             |             |       |                 |
| EXIT                      |            |                 |         |             |             |       |                 |
| Will Message              |            |                 |         |             |             |       |                 |
| {"Publisher" : "Offline"} |            |                 |         |             |             |       |                 |
| Will Retain               |            |                 |         |             |             |       |                 |
|                           |            |                 |         |             |             |       |                 |

#### Figure 54: MQTT Tab, Connection1 > Will Settings Subtab

### Table 43: MQTT in Port Configuration for IO-Link Device, Connection1 > Will Settings

| Parameter    | Description                                                    | Value/Value Range           |
|--------------|----------------------------------------------------------------|-----------------------------|
| Will Enabled | Enable this option if you want to use the "will" feature of    | Enabled (default),          |
|              | MQTT.                                                          | Disabled                    |
| Will topic   | Unique name for the topic, editable.                           | Max. 128 characters of text |
|              | If left empty the firmware will use the string constant "will" | from uppercase and          |
|              | prefixedby the Prefix Will if enabled.                         | lowercase letters and       |
|              |                                                                | underscore.                 |
|              |                                                                | Default: [not specified]    |

| Parameter    | Description                                                                     | Value/Value Range           |
|--------------|---------------------------------------------------------------------------------|-----------------------------|
| Will Message | Payload forwarded by the broker to other clients                                | Text of uppercase and       |
|              | subscribed to the will topic in case of abnormal                                | lowercase letters and       |
|              | disconnection (when an MQTT Disconnect packet was not                           | underscore                  |
|              | sent to the broker).<br>If left empty, the string "Disconnected" is sent.       | Default: [not specified]    |
| Will QoS     | Quality of Service Level for the Will Message.                                  | Only once (default)         |
|              | 0: "Only once": fire and forget                                                 | At least once               |
|              | 1: "At least once": acknowledged delivery2: "Exactly<br>once": assured delivery | Exactly once                |
| Will Retain  | Setting whether the broker shall store the history of a data value ornot.       | Enabled (default), Disabled |

- 2. For MQTT Connection Configuration make the following settings and configuration steps:
  - o Will Enabled
  - o Will Topic
  - o Will Message
  - o Will Retain

## 5.8.7.5. MQTT > Connection1 > Advanced Settings

1. Open the **Advanced settings** subtab.

| Master               |                         |                   |                |                   |
|----------------------|-------------------------|-------------------|----------------|-------------------|
|                      |                         |                   |                |                   |
| Oevice configuration | Maintenance information | 🛓 Firmware update | C Factory rese | et 🧐 MQTT         |
| - Cândara            |                         |                   |                |                   |
| Status               |                         |                   |                |                   |
| ate                  |                         |                   |                | CLIENT_INACTIVE   |
| roker Address        |                         |                   |                | Converting 1      |
| active Connection    |                         |                   |                | Connection 1      |
|                      |                         |                   |                |                   |
| Client Configuration | Connec                  | tion1             | Connection?    | Connection3       |
| olioni ooniigaraaon  |                         |                   | CONTROLIONE    |                   |
| IP settings          | Session                 | settings          | Will settings  | Advanced settings |
|                      |                         |                   |                |                   |
| Will QoS             |                         |                   |                |                   |
| Only once            |                         |                   |                | •                 |
| Vill Prefix          |                         |                   |                |                   |
| Disabled             |                         |                   |                | •                 |
| Connection Timeout   |                         |                   |                |                   |
| 15                   |                         |                   |                |                   |
| lient Identifier     |                         |                   |                |                   |
| 1con0002A2788FE4     |                         |                   |                |                   |
|                      |                         |                   |                |                   |

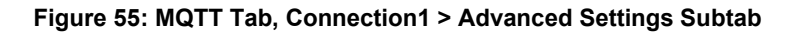

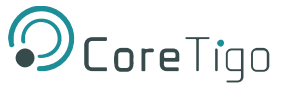

| Parameter   | Description                                                      | value/value Range             |
|-------------|------------------------------------------------------------------|-------------------------------|
| Will QoS    | Quality of Service Level for the Will Message.                   | Only once (default)           |
|             | 0: "Only once": fire and forget                                  | At least once                 |
|             | 1: "At least once": acknowledged delivery                        | Exactly once                  |
|             | 2: "Exactly once": assured delivery                              |                               |
| Will Prefix | Text that is prefixed to each Will topic.                        | Text of uppercase and         |
|             | For each single topic can beconfigured if this prefix is to be   | lowercase letters and         |
|             | preceded or not.                                                 | underscore.                   |
|             |                                                                  | Default: [not specified]      |
| Connection  | Time for trying to establish a connection (MQTT Connect) to      | Specified in s. = 0 MQTT      |
| Timeout     | the broker. If the connection could not be established, then the | clientconstantly tries to     |
|             | MQTTclient waits for the duration of 'Connection Timeout' until  | establish a connection to the |
|             | a new connection is established to the broker.                   | broker.                       |
|             |                                                                  | Default: 0                    |
| Client      | Unique name of the MQTT client in UTF-8 format used at           | Max. 23 bytes for Max. 23     |
| Identifier  | connection establishment time. All devices that are connected    | characters.                   |
|             | to a broker, must have a unique name. The name may only          | Default: [Client ID] Example: |
|             | consist of lowercase letters, uppercase letters and numbers.     | "ClientId1"                   |
|             | If the field is empty, the broker assigns a name.                |                               |

### Table 44: MQTT in Port Configuration for IO-Link Device, Connection1 > Advanced Settings

- 2. For **MQTT Connection Configuration** make the following settings and configuration steps:
  - Will QoS
  - o Will Prefix
  - o Connection Timeout
  - o Client Identifier

Note:

## 5.8.8. Log In and User Administration

## 5.8.8.1. Log In User

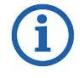

Log In is only possible when device connection state is "connected" (top left corner of the CoreTigo Wireless Web Server).

To log in as a user:

1. Select **Sign in** in the left column of the CoreTigo Wireless Web Server.

The input mask for username and password appears:

| OcoreTigo                                                    | TigoMaster |   |    |
|--------------------------------------------------------------|------------|---|----|
| Legenter guest<br>Leventer guest<br>Variable de la connected | Username   |   |    |
| n Dashboard                                                  |            | ) | 8∎ |
| E License                                                    | Password   |   |    |
| Ø Settings                                                   |            | ) | ĉ  |
| A User administration                                        | Sign in    |   |    |
| 🔿 Sign in                                                    |            |   |    |
|                                                              |            |   |    |
| >\$ WP01                                                     |            |   |    |

#### Figure 56: Menu Item Sign In - Input Mask for Username and Password

- 2. Enter your username and password correctly in the corresponding input fields of the screen mask.
- 3. Click Sign in.

If you have entered a known username correctly, you can work with the CoreTigo Wireless Web Server with the defined rights of this user.

The user role (**Operator**, **Maintenance**, **Admin**) used for sign in is displayed in the upper left corner.

The previous menu entry **Sign in** changes and is now called **Sign out**.

#### 5.8.8.2. Log Out Users

To log out a user:

1. Click on the **Sign out** menu item in the main menu of the CoreTigo Wireless Web Server (left side panel).

| <b>O</b> CoreTigo                                                                                                    | TigoMaster         |                                           |
|----------------------------------------------------------------------------------------------------|--------------------|-------------------------------------------|
| <pre>e root state state</pre> |                    |                                           |
|                                                                                                    | Vendor information |                                           |
| n Dashboard                                                                                                    | Vendor name        | CoreTigo Ltd                              |
|                                                                                                    | Vendor address     | Giborei Israel 5, Netanya 4250405, Israel |
| E License                                                                                                    | Vendor phone       | +972548060399                             |
|                                                                                                    | Vendor URL         | www.coretigo.com/support                  |
| Settings                                                                                                    | Support email      | support@coretigo.com                      |
| • Lleer administration                                                                                                    | Device information |                                           |
| Ser administration                                                                                                    | Product name       | TigoMaster 2TH-EIP                        |
| G Sign out                                                                                                    | Part number        | CT241-0004t2-01                           |
|                                                                                                    | Serial number      | 20671                                     |
|                                                                                                    | Hardware revision  | V5.0.0                                    |
|                                                                                                    | MAC Address        | 00:02:A2:78:8F:E4                         |

### Figure 57: Menu Item Sign Out

From now on, you can no longer work with the CoreTigo Wireless WebServer with the previous rights. The user role **guest** appears in the upper left corner.

The previous menu entry **Sign out** changes and is now called **Sign in** again.

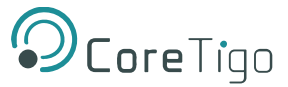

### 5.8.8.3. Guest User Access

By default, the CoreTigo Wireless Web Server identifies a user guest without password, which has been set up to realize a first-time or guest access.

### 5.8.8.4. First-Time Login as Administrator

In the delivery state or after resetting to the factory settings, the CoreTigo Wireless Web Server can be accessed via the username "root" and the password "password".

This combination also has administrator rights.

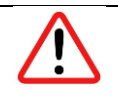

### Warning:

Change the administrator password immediately after commissioning. The factory default setting is generally known and does not provide sufficient protection.

#### 5.8.8.5. User Administration

1. Select User Administration in the left column of the CoreTigo Wireless Web Server.

The Administration pane provides a role-based user administration. You can use it to create and delete users and assign roles to them on which their rights depend.

| OcoreTigo                                                                                                    | TigoMaster        |             |         |
|----------------------------------------------------------------------------------------------------|-------------------|-------------|---------|
| <pre>e root state state</pre> |                   |             |         |
| Dashboard                                                                                                    | Account list      |             | Actions |
| License                                                                                                    | User name         | Role        |         |
| Ø Settings                                                                                                    | root              | Admin       | ×       |
| all User administration                                                                                                    |                   |             |         |
| Ge Sign out                                                                                                    |                   | New account | Actions |
| X WP01                                                                                                    | username password | Maintenance | · +     |
| X WP02                                                                                                    |                   |             |         |

#### Figure 58: User Administration Screen

Users can be divided into three roles:

- o Maintenance
- o Operator
- Administrator

#### 5.8.8.6. Creating a New User

Proceed as follows:

- 1. In the **Username input** field (left side), enter the username for the user. Usernames that have already been used are not permitted here.
- 2. In the **Password input** field (middle), enter the password for this username.
- 3. Use the combo box on the right to select the role for the new user to be created (the roles **Maintenance**, **Operator** or **Administrator** are available).
- 4. Click on the **Green** field.

The new user is created and assigned to the selected role, appearing in the Account List.

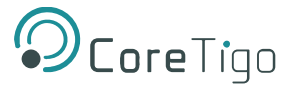

## 5.8.8.7. Remove User

To remove an existing user from the device user management, proceed as follows:

Click the **Red** square with a white cross to the right of the user to be removed.

| Master |              |             |          |         |         |
|--------|--------------|-------------|----------|---------|---------|
|        |              |             |          |         |         |
|        | Account list | t           |          | Actions |         |
| ame    |              | Role        |          |         |         |
|        |              | Admin       |          | ×       |         |
| 21     |              | Operator    |          | ×       |         |
|        |              |             |          |         |         |
|        |              | New account |          |         | Actions |
| name   | password     |             | Operator | •       | +       |
| name   | password     | <b>(</b> )  | Operator | •       |         |

### Figure 59: Remove a User

The user will be deleted.

The "root" user cannot be deleted, so the **Red** delete button is grayed out.

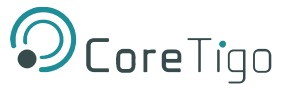

# 6. Commissioning

The TigoMaster 2TH is provided with a default IP Address 192.168.1.100, and the subnet mask address is 255.255.255.0.

There are 2 ways to set the IP address of the TigoMaster 2TH PROFINET:

- Via TigoMaster 2TH Web Server.
- Using the Ethernet Device Configuration Tool.

## 6.1. Setting the IP Address via the TigoMaster 2TH Web Server

## To set the IP address via the TigoMaster 2TH Web Server:

- 1. Connect the TigoMaster 2TH directly to the PC.
- 2. Set the PC Ethernet interface to IP address in the same subnet. (ex 192.168.1.200).
- 3. Open the internet browser and navigate to <u>https://192.168.1.100</u>

The TigoMaster 2TH webserver will appear:

| ← → C ▲ Not secure   1                   | 92.168.1.100/files/index.html#/dashboard |                                           |
|------------------------------------------|------------------------------------------|-------------------------------------------|
| <b>Ocore</b> Tigo                        | TigoMaster                               |                                           |
| <pre>guest guest guest ↓ connected</pre> |                                          |                                           |
|                                          | Vendor information                       |                                           |
| 👔 Dashboard                              | Vendor name                              | Coreligo Ltd                              |
| _                                        | Vendor address                           | Giborei Israel 5, Netanya 4250405, Israel |
| E License                                | Vendor phone                             | +972548060399                             |
| <b>2</b> 0 1/1                           | Vendor URL                               | www.coretigo.com/support                  |
| 🗘 Settings                               | Support email                            | support@coretigo.com                      |
|                                          | Device information                       |                                           |
| Ser administration                       | Product name                             | TigoMaster 2TH-EIP                        |
| Sign in                                  | Part number                              | CT241-0004t2-01                           |
|                                          | Serial number                            | 20671                                     |
| ₩ IO-Link Wireless Master                | Hardware revision                        | V5.0.0                                    |
|                                          | MAC Address                              | 00:02:A2:78:8F:E4                         |
| X Port 0                                 | IO-Link Wireless technology              |                                           |
| Devid 1                                  | ISM frequency band                       | 2.4GHz                                    |
| M PORT 1                                 | Tx power                                 | -20dBm 10dBm                              |
|                                          | ni                                       |                                           |

Figure 60: TigoMaster 2TH Web Server

4. Select **Sign in** from the menu in the left side panel.

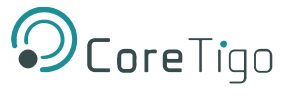

- 5. Enter the credentials as follows and click **Sign in**:
  - o Username: root
  - Password: password

| <pre>guest guest guest connected</pre> | Username |
|----------------------------------------|----------|
| 🕐 Dashboard                            | root     |
| E License                              | Password |
| 🧐 Settings                             | •••••    |
| 44 User administration                 | Sign in  |
| ➡) Sign in                             |          |

Figure 61: Sign In

- 6. Select **Settings** and in the **Device Configuration** tab enter the desired IP address, subnet mask, and default gateway.
- 7. Click Apply.

| ② Dashboard               | Ø Device configuration                   | 🖋 Maintenance infor |
|---------------------------|------------------------------------------|---------------------|
| E License                 | Interface configuration control          |                     |
| 🧐 Settings                | Configuration control                    |                     |
| 🚢 User administration     | STATIC                                   |                     |
| 🕞 Sign out                | Device IP address                        |                     |
| ₩ IO-Link Wireless Master | 192.168.1.100                            |                     |
| ≫ WP01                    | Subnet mask                              |                     |
| >\$ WP02                  | 255.255.255.0                            |                     |
| 🗙 WP03                    | Gateway IP address                       |                     |
| <b>&gt;⊄</b> WP04         | 192.168.1.1                              |                     |
| ≫ WP05                    | Apply (Caution: Effective immediately)   | Clear (Lindo)       |
| ≫ WP06                    | Apply (Caution: Effective inifiediately) | Clear (Olido)       |

Figure 62: Device Configuration Tab

8. Enter the new IP address in the PC web browser. If required change also the PC IP address to match the new network settings.

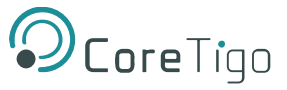

## 6.2. Setting the IP Address Using the Ethernet Device Configuration Tool

### To set the IP address using the Ethernet Device Configuration tool:

- 1. Start the **Ethernet Device Configuration** software. (Download it from: **Ethernet Device Configuration**).
- 2. Check whether the checkmark for option **DCP** is set in the menu.
- 3. Go to **Options > Protocols**. If the checkmark for option DCP is not set, set it.
- 4. Click Search devices.

The software lists all devices found in the local network.

Under **IP address**, the window displays **0.0.0.0** (i.e. no IP address set) or the IP address set in the device (i.e. 192.168.1.100).

| ices Online | Find:         |             | next pr       | evious   |           |           |             |
|-------------|---------------|-------------|---------------|----------|-----------|-----------|-------------|
| AC Address  | Device Type 👻 | Device Name | IP Address    | Protocol | Device ID | Vendor ID | Device role |
| 02-A2-12-00 |               |             | 192.168.1.100 | DCP      | 0x0001    | 0x011E    | Device      |
|             |               |             |               |          |           |           |             |
|             |               |             |               |          |           |           |             |
|             |               |             |               |          |           |           |             |
|             |               |             |               |          |           |           |             |
|             |               |             |               |          |           |           |             |
|             |               |             |               |          |           |           |             |
|             |               |             |               |          |           |           |             |
|             |               |             |               |          |           |           |             |
|             |               |             |               |          |           |           |             |
|             |               |             |               |          |           |           | _           |

Figure 63: Ethernet Device Configuration

- 5. Use the MAC address or the device type, e.g. to identify the device.
- 6. Use the mouse pointer to select the corresponding device from the list of the devices found.
- 7. Click Configure > Set IP Address.

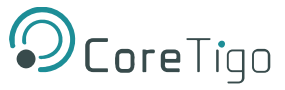

The dialog for setting the IP address will be displayed.

| IP Configuration for 00-02-A2-  |   |        |    |     |   |     |   | ×  |
|---------------------------------|---|--------|----|-----|---|-----|---|----|
| • Use static IP address         |   |        |    |     |   |     |   |    |
| IP address:                     | Γ | 192    | •  | 168 | • | 10  | • | 98 |
| Subnet mask:                    | Γ | 255    | •  | 255 | • | 255 | • | 0  |
| Default gateway:                | Γ | 0      | •  | 0   | • | 0   | • | 0  |
| ${f C}$ Get IP Address via DHCP |   |        |    |     |   |     |   |    |
| Authentication method:          | 0 | Client | ID |     |   |     |   | Ŧ  |
| Client ID:                      | Γ |        |    |     |   |     |   |    |
| Store settings temporary        |   |        |    |     |   |     |   |    |
|                                 |   |        |    |     |   |     |   |    |
|                                 |   |        |    |     |   |     |   |    |

Figure 64: IP Configuration Dialog

- 8. Select the option Use Static IP Address.
- 9. Enter the IP address and subnet mask.

The entry of the IP address for the standard gateway is optional.

- 10. Uncheck Store settings temporary to set it as permanent.
- 11. Click **OK**.

The device is now accessible via its new IP address.

## 6.3. Configuration with CoreTigo Web Server

## 6.3.1. Requirements

To allow the commissioning or configuration using the CoreTigo Wireless Web Server, the following requirements must be fulfilled:

- The device must be mounted, wired, and supplied with power.
- A browser is required, to connect to the CoreTigo Wireless Web Server.
- A login as admin.

## 6.3.2. Configuring the IO-Link Wireless Master

- 1. Select Master in the left column of the CoreTigo Wireless Web Server.
- 2. On the Channel Selection tab select the WLAN channels required (e.g. WLAN channels 01 to 04).

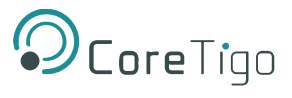

### 3. Open the **Configuration** tab.

| <b>O</b> CoreTigo                       | TigoMaster                                                                       |                                  |        |
|-----------------------------------------|----------------------------------------------------------------------------------|----------------------------------|--------|
| e root<br>e+ admin<br>∺ connected       |                                                                                  | IO-Link Wireless Master Settings |        |
| Dashboard                               | 중 Channel Selection                                                              | Configuration                    | Q Scan |
| E License                               |                                                                                  |                                  |        |
| O Settings                              | Master ID                                                                        |                                  |        |
| 4 User administration                   | 24                                                                               |                                  |        |
| 🕩 Sign out                              | Pairing Timeout [s]                                                              |                                  |        |
| ≢ IO-Link Wireless Master               |                                                                                  |                                  |        |
| ≫ WP01                                  | Advanced Connectivity (intended for future use) Adaptive Hopping Table Reconnect |                                  |        |
| X WP02                                  |                                                                                  |                                  |        |
| W WP03                                  | WT1 Track Mode                                                                   | WT1 TxPower                      |        |
| Allen-Bradley 1732IL-10X6M12            | Cyclic                                                                           | - 31                             | -      |
| 🛪 WP04 😞 🔗                              | WT2 Track Mode                                                                   | WT2 TxPower                      |        |
| CoreTigo TigoHub I4 - 4 IO-Link Wired P | Cyclic                                                                           | • 31                             | -      |
| X WP05                                  | WT3 Track Mode                                                                   | WT3 TxPower                      |        |
| X WP06                                  | Cyclic                                                                           | • 31                             | •      |
|                                         |                                                                                  |                                  |        |
|                                         |                                                                                  |                                  |        |
|                                         | Apply Clear (Undo) Default                                                       |                                  |        |
|                                         |                                                                                  |                                  |        |

#### Figure 65: Master > Configuration Tab

- 4. Use the IO-Link Wireless Master settings in the table below as possible values for commissioning.
- 5. Click Apply.

The request appears Applying configuration will restart the device. Are you sure?

- 6. Click Yes.
- 7. Wait until reset operation is finished and result is shown.
  - The message Master configured successfully appears.
  - o The set IO-Link Wireless Master settings are used now.

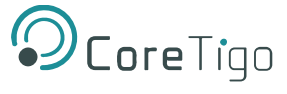

### Table 45: Configuration, Possible Values for IO-Link Wireless Master

| Parameter       | Possible Value for Commissioning  | Note                              |
|-----------------|-----------------------------------|-----------------------------------|
| Master ID       | 1                                 | Enter the Master ID this way: "1" |
| Pairing Timeout | 5                                 | Seconds                           |
| Advanced        | Adaptive Hopping Table: unchecked |                                   |
| Connectivity    | Reconnect: checked                |                                   |
| WT1 Track Mode  | Cyclic                            |                                   |
| WT2 Track Mode  | Cyclic                            |                                   |
| WT3 Track Mode  | Cyclic                            |                                   |
| WT1 TXPower     | 31                                | "31" = max. transmission power    |
| WT2 TXPower     | 31                                | ]                                 |
| WT3 TXPower     | 31                                |                                   |

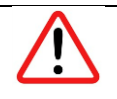

#### Warning:

For proper device operation all three tracks must be activated.

### Scan

- 1. Select **Master** in the left column of the CoreTigo Wireless Web Server.
- 2. Open the **Scan** tab.

| OcoreTigo                          | TigoMaster |                                  |        |
|------------------------------------|------------|----------------------------------|--------|
| eroot<br>eright admin<br>connected |            | IO-Link Wireless Master Settings |        |
| Dashboard                          |            | Configuration                    | Q Scan |
| License                            | TxPower    |                                  |        |
| Ø Settings                         | 31         |                                  | •      |
| 4 User administration              | Scan start |                                  |        |
| 🕞 Sign out                         |            |                                  |        |
| ≡ IO-Link Wireless Master          |            |                                  |        |

### Figure 66: Scan Tab

- 3. Enter **TXPower** as decimal value: 31 (= maximum transmission power of the device)
- 4. Click Scan start.
  - The scan result is displayed. The connected device is found.
  - The scan result values in the table below are displayed.

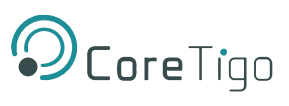

### Table 46: Scan Results

| Parameter   | Scan Result  | Note                                       |
|-------------|--------------|--------------------------------------------|
| Index       | 0            |                                            |
| Unique ID   | • 0x03       | Copy/note the unique ID.                   |
|             | • 0xf3       | This value is required for port            |
|             | • 0x00       | configuration.                             |
|             | • 0x00       |                                            |
|             | • 0x01       |                                            |
|             | • 0x72       |                                            |
|             | • 0xc0,      |                                            |
|             | • 0x45       |                                            |
|             | • 0xcf       |                                            |
| Slot Type   | Double slot  |                                            |
| Revision ID | 0x11         |                                            |
| Port        | Select port  | Note: For a device featuring "Double slot" |
|             |              | an even port must be assigned.             |
| Pairing     | Pair (Green) |                                            |

| <b>O</b> Core Tigo              | TigoMas  | ter                                                  |                         |             |               |         |
|---------------------------------|----------|------------------------------------------------------|-------------------------|-------------|---------------|---------|
|                                 |          | Channel Selection                                    | 😋 Configuratio          | n           | Q Scan        |         |
| Dashboard                       |          |                                                      | g                       |             |               |         |
| License                         | TxPower  |                                                      |                         |             |               |         |
| O Settings                      | 31       |                                                      |                         |             |               | •       |
| 44 User administration          | Scan sta | rt                                                   |                         |             |               |         |
| 🕞 Sign out                      |          |                                                      | Scan finished: 15 devic | ce(s) found |               |         |
| ₩ IO-Link Wireless Master       |          |                                                      |                         |             |               |         |
| X WP01 Rilen-Bradley 856T-B24LC | Index    | Unique ID                                            | Slot Type               | Revision ID | Port          | Pairing |
| WP02                            | 0        | 0x03, 0xf3, 0x00, 0x00, 0x14, 0x00, 0x00, 0x04, 0x9f | Double slot             | 0x11        | Select port 🔹 | Pair    |
| × WP03 ?? ⊗                     | 1        | 0x03, 0xf3, 0x00, 0x01, 0x19, 0x00, 0x00, 0x00, 0xb5 | Double slot             | 0x11        | Select port 👻 | Pair    |
| Allen-Bradley 173212-10X6W12    | 2        | 0x03, 0xf3, 0x00, 0x00, 0x01, 0x67, 0x9d, 0x42, 0xcf | Single slot             | 0x11        | Select port 🔹 | Pair    |
| >\$ WP05                        | 3        | 0x03, 0xf3, 0x00, 0x00, 0x02, 0xee, 0xf4, 0x3d, 0xea | Double slot             | 0x11        | Select port 🔹 | Pair    |
| <b>&gt;⊄</b> WP06               | 4        | 0x03, 0xf3, 0x00, 0x01, 0x19, 0x00, 0x00, 0x00, 0x84 | Double slot             | 0x11        | Select port 🔹 | Pair    |
|                                 | 5        | 0x03, 0xf3, 0x00, 0x00, 0x01, 0x88, 0x1b, 0x3e, 0xea | Single slot             | 0x11        | Select port 👻 | Pair    |
|                                 | 6        | 0x03, 0xf3, 0x00, 0x01, 0x19, 0x14, 0x3f, 0x9a, 0x8b | Double slot             | 0×11        | Select port 🔹 | Pair    |
|                                 | 7        | 0x03, 0xf3, 0x00, 0x00, 0x14, 0xec, 0x03, 0xfc, 0xde | Single slot             | 0x11        | Select port 👻 | Pair    |

Figure 67: Scan Tab with Result

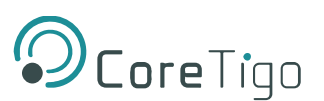

## 6.4. Using an OPC UA Client

TigoMaster 2TH has an integrated OPC UA server, enabling you to communicate with it using an OPC UA client. Communication has 2 levels:

- Read only—anonymous authentication permits read access only.
- Read and write—authentication with a username and password enables read and write access to users who have write permission.

Usernames and passwords are set by means of TigoEngine and the CoreTigo Web Server.

The OPC UA client establishes a connection via the following URL: opc.tcp://IP address:4840

For test purposes, you can use such a client as the UaExpert from Unified Automation GmbH (<u>http://www.unifiedautomation.com</u>).

## 6.4.1. Requirements

- OPC UA client application installed on your local PC
- A username and password that have write permission
- Device IP address

## 6.4.2. Instructions

- 1. Start UaExpert (or your chosen OPC UA client).
- 2. Select File > New, and then select Server > Add.
- 3. In the Add Server dialog box, type the desired Configuration Name.

| 🔛 Add Server                                     |                                     |                | ?       | ×  |
|--------------------------------------------------|-------------------------------------|----------------|---------|----|
| Configuration Name Test                          |                                     |                |         |    |
| Discovery Advanced                               |                                     |                |         |    |
| Endpoint Filter: No Filter                       |                                     |                |         | •  |
| <ul> <li>Local</li> <li>Gocal Network</li> </ul> |                                     |                |         |    |
| > 🔮 Microsoft T<br>> 🞯 Microsoft V               | erminal Services<br>Vindows Network | c.             |         |    |
| > 👻 Web Client                                   | Network                             |                |         |    |
| 🗣 < Double cl                                    | ick to Add Rever                    | se Discovery > |         |    |
| V 😸 Custom Discov                                | ery                                 |                |         |    |
| V Couble cl                                      | ick to Add Serve                    | · >            |         |    |
|                                                  |                                     |                |         |    |
| Authentication Setting                           | 5                                   |                |         |    |
| Anonymous                                        |                                     |                |         |    |
| Username                                         | root                                | E              | Store 2 |    |
| Password                                         | •••••                               |                |         |    |
| Certificate                                      |                                     |                |         |    |
| Private Key                                      |                                     |                |         |    |
|                                                  |                                     |                |         |    |
|                                                  |                                     | OK             | Cano    | el |
|                                                  |                                     |                |         |    |

Figure 68: Add Server Dialog Box (Discovery Tab)

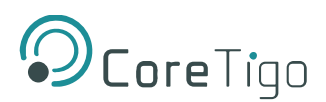

4. In the Advanced tab, set Endpoint Url = opc.tcp://<IP address>:4840.

| Mdd Server                                                    | ?                          | ×  |
|---------------------------------------------------------------|----------------------------|----|
| Configuration Name Test Discovery Advanced                    |                            |    |
| Server Information<br>Endpoint Url<br>Reverse Connect         | opc.tcp://10.11.4.199:4840 |    |
| Security Settings<br>Security Policy<br>Message Security Mode | None    None               |    |
| Authentication Settings                                       |                            |    |
| Username<br>Password                                          | root Store                 |    |
| Certificate<br>Private Key                                    |                            |    |
| Session Settings<br>Session Name                              |                            |    |
|                                                               |                            |    |
| Connect Automatically                                         | OK Cance                   | el |

#### Figure 69: Add Server Dialog Box > Advanced Tab)

- 5. Under Authentication Settings, do the following:
  - If you need write access, select the Username/Password option, and enter the relevant Username and Password.
  - o If read access only is sufficient, select the **Anonymous** option.
- 6. Click OK.

In the project window, under **Project > Servers**, the UaExpert enters the server, for example, Test.

7. Open the **Context** menu of the server (Test) and select **Connect**.

The connection starts.

## 6.4.3. Setting the Device Date and Time using OPC UA

### 6.4.3.1. Requirements

- OPC UA client.
- A username and password that have write permission
- NTP Server IP address: see section 0
- Converted IP address (from NTP server to a decimal number): see section 6.4.3.3
- Device is connected

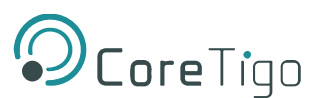

### 6.4.3.2. Examples of an NTP Server

The German Federal Institute of the Physikalisch-Technische Bundesanstalt in Braunschweig has the following NTP servers:

- ptbtime1.ptb.de—IP address 192.53.103.108
- ptbtime2.ptb.de—IP address 192.53.103.104

### 6.4.3.3. Converting an IP Address to a Decimal Number

This section uses one of the above IP Addresses as its example: namely, 192.53.103.108 (belonging to NTP server ptbtime1.ptb.de).

Like most IP addresses, our example is composed of 4 segments, which are separated from each other by a period. To convert an IP address to a decimal number, each segment is inserted into a specific place in the conversion formula below, where the letters A, B, C, D are the placeholders for the 4 segments (in our example, A is the placeholder for 192, B is the placeholder for 53, C is the placeholder for 103, and D is the placeholder for 108).

The conversion formula is: ((A \* 256 + B) \* 256 + C) \* 256 + D = IP address as a decimal number

Inserting an example IP address into the formula gives the following: ((192 \* 256 + 53) \* 256 + 103) \* 256 + 108 = 3224725356

The decimal number in this example IP address is 3224725356.

#### 6.4.3.4. Instructions

 In the Address Space window, go to Root > Objects > DeviceSet > [Device name] > Configuration > NtpClient > NtpClientUpdateConfiguration.

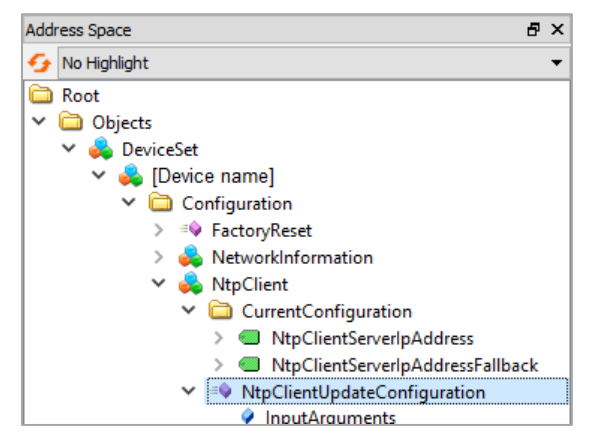

Figure 70: Path to NtpClientUpdateConfiguration

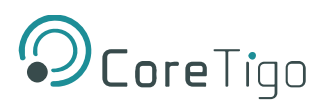

2. Right-click NtpClientUpdateConfiguration, and then click Call.

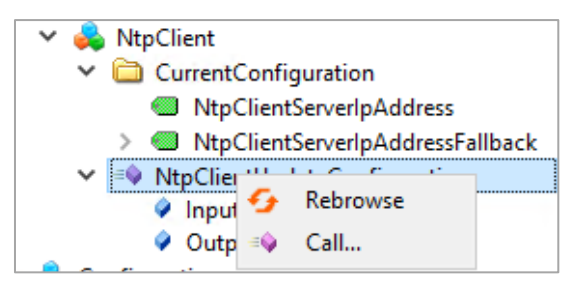

Figure 71: Right-Clicking NtpClientUpdateConfiguration

- 3. In the **Call NtpClientUpdateConfiguration** dialog box, set the following:
  - ServerIpAddress = 3224725356
  - ServerlpAddressFallback = 3224725352

| 📕 Call NtpClientUpda    | teConfiguration on NtpClient |          | ?     | ×       |
|-------------------------|------------------------------|----------|-------|---------|
|                         |                              |          |       |         |
| Input Arguments         |                              |          |       |         |
| Name                    | Value                        | DataType | Descr | ription |
| ServerIpAddress         | 3224725356                   | JInt32   |       |         |
| ServerIpAddressFallback | 3224725352                   | JInt32   |       |         |
| Output Arguments        |                              |          |       |         |
| Name                    | Value                        | DataType | Descr | ription |
| Status                  |                              | Int32    |       |         |
| Result                  |                              |          |       |         |
|                         |                              |          |       |         |
|                         |                              |          |       |         |
|                         |                              | Call     | Clos  | æ       |
|                         |                              |          |       |         |

Figure 72: Call NtpClientUpdateConfiguration Dialog Box—Before Call

- 4. Click Call.
- 5. Verify that the Status = 0 and the **Result** = **Succeeded**.

| Call NtpClientUpda      | teConfiguration on NtpClient |          | ?       | $\times$ |
|-------------------------|------------------------------|----------|---------|----------|
|                         |                              |          |         |          |
| Input Arguments         |                              |          |         |          |
| Name                    | Value                        | DataType | Descrip | ption    |
| ServerIpAddress         | 3224725356                   | UInt32   |         |          |
| ServerIpAddressFallback | 3224725352                   | UInt32   |         |          |
| Output Arguments        |                              |          |         |          |
| Name                    | Value                        | DataType | Descrip | ption    |
| Status                  | 0                            | nt32     |         |          |
| Result                  |                              |          |         |          |
| Succeeded               |                              |          |         |          |
|                         |                              |          |         |          |
|                         |                              | Call     | Close   | :        |

Figure 73: Call NtpClientUpdateConfiguration Dialog Box—After Call

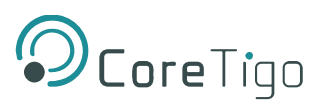

# 7. Parameters

The TigoMaster 2TH is supplied with default parameter values, many of which you can change to suit the needs of your application. Which parameter values you can change depends on which GSDML file and which configuration tool you are using:

• If the GSDML file that you are using is PDCT, then you can change the port parameters detailed in Table .

If the GSDML file that you are using is Expert, then you can change the port parameters detailed

in

• Table .

## You can change the wireless master parameters detailed in

- Table if you are using one of the following combinations of GSDML file and configuration tool:
  - PDCT and TigoEngine
  - o PDCT and Integrated Web Server
  - Expert and PROFINET IO-Controller software

In addition, you can set the device type of each port using the PROFINET IO-Controller software: see section 5.3.3.

After you have changed any parameter value, the PROFINET IO-Controller sends the new value to TigoMaster 2TH when starting communication.

For further details of the various combinations of GSDML file and configuration tool, see section 5.1.

| Parameter Group                                      | Parameter                                  | Default | Value Range | Description                                                                     |
|------------------------------------------------------|--------------------------------------------|---------|-------------|---------------------------------------------------------------------------------|
| Wireless IO-Link<br>portparameter<br>(for WP01–WP16) | Enable port diagnosis                      | 1       | 0: Disable  | PROFINET port diagnosis is deactivated: i.e. no diagnostic alarmsare triggered. |
|                                                      |                                            |         | 1: Enable   | PROFINET port diagnosis is activated.                                           |
|                                                      | Enable process alarm (device notification) | 1       | 0: Disable  | PROFINET process alarms are deactivated.                                        |
|                                                      |                                            |         | 1: Enable   | PROFINET process alarms are activated.                                          |
|                                                      | Enable input fraction                      | 0       | 0: Disable  | Input fraction is deactivated.                                                  |
|                                                      |                                            |         | 1: Enable   | Input fraction is activated.                                                    |
|                                                      | Enable pull/plug                           | 1       | 0: Disable  | PROFINET pull/plug alarms are deactivated.                                      |

## Table 47: Port Parameters (When GSDML File = PDCT) Image: Compare the second second secon

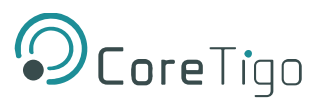

|  | 1: Enable | PROFINET pull/plug alarms are activated. |
|--|-----------|------------------------------------------|
|--|-----------|------------------------------------------|

| Parameter Group                                      | Parameter                                  | Default               | Value Range                 | Description                                                                                        |
|------------------------------------------------------|--------------------------------------------|-----------------------|-----------------------------|----------------------------------------------------------------------------------------------------|
| Wireless IO-Link<br>portparameter<br>(for WP01–WP16) | Enable port diagnosis                      | 1                     | 0: Disable                  | PROFINET port diagnosis is deactivated, i.e. no diagnostic alarms are triggered.                   |
|                                                      |                                            |                       | 1: Enable                   | PROFINET port diagnosis is activated.                                                              |
|                                                      | Enable process alarm (device notification) | 1                     | 0: Disable                  | PROFINET process alarms are deactivated.                                                           |
|                                                      |                                            |                       | 1: Enable                   | PROFINET process alarms are activated.                                                             |
|                                                      | Configuration source                       | 1                     | 0: PDCT                     | Configuration is done via a port<br>and device configuration tool.                                 |
|                                                      |                                            |                       | 1: PNIO                     | Configuration is done via the PROFINET IO-Controller.                                              |
|                                                      | Enable input fraction                      | 0                     | 0: Disable                  | Input fraction is deactivated.                                                                     |
|                                                      |                                            |                       | 1: Enable                   | Input fraction is activated.                                                                       |
|                                                      | Enable pull/plug                           | 1                     | 0: Disable                  | PROFINET pull/plug alarms are deactivated.                                                         |
|                                                      |                                            |                       | 1: Enable                   | PROFINET pull/plug alarms are activated.                                                           |
|                                                      | Port mode (operating mode of IO-Link port) | 2                     | 0: Deactivated              | The w-port is inactive. Input and output process data is 0.                                        |
|                                                      |                                            |                       | 1: IO-Link Wireless cyclic  | The w-port operates in cyclic mode.                                                                |
|                                                      |                                            |                       | 2: IO-Link Wireless roaming | The w-port operates in roaming mode.                                                               |
|                                                      | Validation and backup                      | No<br>Device<br>check | No Device Check             | There is no device check for<br>validation or backup of<br>connected IO-Link devices<br>(default). |

## Table 48: Port Parameters (When GSDML File = Expert)

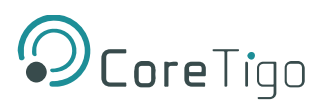

| Parameter Group                   | Parameter                              | Default          | Value Range                            | Description                                                                                                    |  |
|-----------------------------------|----------------------------------------|------------------|----------------------------------------|----------------------------------------------------------------------------------------------------|--|
|                                   |                                        |                  | Type Compare,<br>No Backup/Restore     | A device check is performed for<br>validation of connected IO-Link<br>devices to the specified device<br>type,without backup/restore.        |  |
|                                   |                                        |                  | Type Compare,<br>Restore Only          | A device check is performed for<br>validation or restore of<br>connected IO-Link devices to<br>the specified device type,<br>without backup. |  |
|                                   |                                        |                  | Type Compare,<br>Backup and<br>Restore | A device check is performed for<br>validation or backup/restore of<br>connected IO-Link devices to the<br>specified device type.             |  |
|                                   | Port cycle time                        | 0                | 0 255                                  | For details see section 6.1                                                                                                    |  |
|                                   | Vendor ID                              | 0                | 0 65535                                | See ioddfinder.io-link.com or the                                                                                                    |  |
|                                   | Device ID                              | 16777<br>2<br>15 | 0 16777215                             | manufacturer of the connected IO-Link device.                                                                                                |  |
|                                   | Slot                                   | 0                | 0 7                                    | Wireless slot number to be used for the port                                                                                                 |  |
|                                   | Track                                  | 0                | 02                                     | Wireless track number to be used for the port                                                                                                |  |
|                                   | Device TX power                        | 31               | 1 31                                   | The transmit power level of the IO-Link device                                                                                               |  |
| Wireless IO-Link<br>portparameter | Maximum number of transmission retries | 8                | 2 31                                   | Maximum number of retries for a transmission in OPERATE mode                                                                                 |  |
| (for WP01–WP16)                   | I-Am-Alive time                        | 3 s              | 1.664 ms 10 min                        | For details see section 7.2                                                                                                    |  |
|                                   | Slot type                              | 0                | 0: Single slot                         | Slot type is single slot                                                                                                    |  |
|                                   |                                        |                  | 1: Double slot                         | Slot type is double slot                                                                                                    |  |
|                                   | Low power device                       | 0                | 0: Disable                             | The connected IO-Link device is not a low power device.                                                                                      |  |
|                                   |                                        |                  | 1: Enable                              | The connected IO-Link device is a low power device.                                                                                          |  |

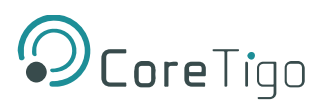

| Parameter Group | Parameter                                    | Default | Value Range | Description                                                                                                    |
|-----------------|----------------------------------------------|---------|-------------|----------------------------------------------------------------------------------------------------|
|                 | Max PD segment<br>length                     | 2       | 1 32        | The maximum segment length<br>of the PDOut data to the<br>message handlerto distribute<br>PDOut data within multiple w-<br>cycles. |
|                 | Wireless Unique ID of the W-Device Byte 0    | 0       | 0 255       | Unique ID of the IO-Link W-<br>Device. For example, see                                                                            |
|                 | Wireless Unique ID of the W-Device Byte 1    | 0       | 0 255       | section <u>7.3.</u>                                                                                                    |
|                 | Wireless Unique ID of the W-Device Byte 2    | 0       | 0 255       |                                                                                                    |
|                 | Wireless Unique ID of the W-Device Byte 3    | 0       | 0 255       |                                                                                                    |
|                 | Wireless Unique ID of the W-Device Byte 4    | 0       | 0 255       |                                                                                                    |
|                 | Wireless Unique ID of<br>the W-Device Byte 5 | 0       | 0 255       |                                                                                                    |
|                 | Wireless Unique ID of the W-Device Byte 6    | 0       | 0 255       | Unique ID of the IO-Link W-<br>Device (continued). For                                                                             |
|                 | Wireless Unique ID of<br>the W-Device Byte 7 | 0       | 0 255       | example, see section <u>7.3</u>                                                                                                    |
|                 | Wireless Unique ID of the W-Device Byte 8    | 0       | 0 255       |                                                                                                    |

### Table 49: Wireless Master Parameters

| Parameter Group                             | Parameter                          | Default | Value Range             | Description                                                                                                    |
|---------------------------------------------|------------------------------------|---------|-------------------------|----------------------------------------------------------------------------------------------------|
| IO-Link Wireless<br>Master<br>configuration | Master ID                          | 1       | 1 29                    | Master identifier                                                                                                    |
|                                             | AHT<br>(Adaptive Hopping<br>Table) | 0       | 0: disable<br>1: enable | The channel cannot be used by<br>the IO-Link Wireless Master<br>The channel can be used by the<br>IO-Link Wireless Master |
|                                             | Reconnect                          | 0       | 0: enable               | Reconnection attempts when connection is lost.                                                                            |
|                                             |                                    |         | 1: disable              | No reconnection attempts when connection is lost.                                                                         |

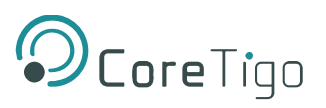

| Parameter Group                                  | Parameter                                           | Default                                          | Value Range                        | Descr                                                                                                    | iption                                                                                                    |
|--------------------------------------------------|-----------------------------------------------------|--------------------------------------------------|------------------------------------|----------------------------------------------------------------------------------------------------|----------------------------------------------------------------------------------------------------|
|                                                  | Blacklist                                           | 255 255 240<br>240 240 240<br>240 240 240<br>255 | -                                  | List of frequency<br>the W-Master ca<br>communicate wit<br>Bitwise coded 1 I<br>78 (2403 2478<br>1 (2401 MHz), 2<br>(2479 MHz) and<br>cannot beused.                                                                                                    | channels that<br>nnot use to<br>h W-Devices<br>MHz channels 3-<br>3 MHz). Channels<br>(2402 MHz), 79<br>80 (2480 MHz) |
|                                                  | Pairing timeout                                     | 5                                                | 5 60                               | Timeout for pairir                                                                                                    | ng in seconds                                                                                                    |
| IO-Link Wireless<br>Track (1–3)<br>configuration | Track mode<br>(operating mode of<br>wireless track) | 4                                                | 0: Stop<br>1: Cyclic<br>2: Service | Track is inactive.<br>Track is in cyclic-<br>cannot perform s<br>operations.<br>Track is in<br>service mode.<br>This is the same<br>as cyclic mode<br>except that same<br>track can<br>perform service<br>operations such<br>as scanning and<br>pairing. | -only mode and<br>ervice<br>Only 1 track at<br>time can be set<br>to Roaming or<br>Service mode.                      |
|                                                  |                                                     |                                                  | 3: Roaming                         |                                                                                                    |                                                                                                    |
|                                                  |                                                     |                                                  | 4: Auto                            |                                                                                                    | 1                                                                                                    |
|                                                  | TxPower<br>(Transmission power)                     | 31                                               | 1 31                               | The maximum al<br>thetransmission<br>by theIO-Link Wi                                                                                                    | lowable value for<br>power is selected<br>reless Master.                                                              |

## 7.1. Port Cycle Time

The Port Cycle Time parameter sets up the cycle time of a W-Port of the TigoMaster 2TH. The cycle time is encoded using **Time Base** values (bits 6+7) and **Multiplier** values (bits 0-5), as shown in the following table.

| Value Range | Time Base<br>(Bits 6+7) | Multiplier<br>(Bits 0-5) | Resulting Cycle Time/Notes                                                                                                 |
|-------------|-------------------------|--------------------------|----------------------------------------------------------------------------------------------------|
| 0           | 0                       | 0                        | Free-running mode.                                                                                                    |
| 1 64        | 00                      | 1 63                     | If the free-running mode is chosen with a time base of 0, the TigoMaster 2TH stack will automatically configure the master |

### Table 50: Port Cycle Time Calculation

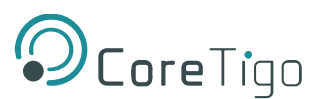

|         |                   |      | cycle time to be the minimum master cycle time based on the<br>PD Segmentation length, Slot Type, and Max Retry<br>configurations. |
|---------|-------------------|------|----------------------------------------------------------------------------------------------------|
| 65 127  | 01: 5ms           | 1 63 | 5 315 ms (Time Base * Multiplier)<br>For TigoBridge the minimum possible transmission time is 5<br>ms                              |
| 128 255 | 1011:<br>reserved | 1 63 | Reserved. Do not use.                                                                                                    |

## 7.2. I-Am-Alive Time

The **I-Am-Alive Time** parameter controls TigoMaster 2TH and W-Device communication if no other messages are transmitted. The W-Device must send **I-Am-Alive** messages to the TigoMaster 2TH before timeout, otherwise the TigoMaster 2TH reports a communication error (**ComLost**).

The **I-Am-Alive Time** parameter comprises a **Time Base** and **Multiplier**, and is calculated by multiplying them by each other.

Table shows the coding of the time base.

### Table 51: Time Base of I-Am-Alive Time

| Value | Time Base | Description           |
|-------|-----------|-----------------------|
| 0     | Reserved  | Reserved. Do not use. |
| 1     | 1.664 ms  | Time base is 1.664 ms |
| 2     | 5 ms      | Time base is 10 ms    |
| 3     | 1 sec     | Time base is 1 sec    |
| 4     | 1 min     | Time base is 1 min    |
| 5 255 | Reserved  | Reserved. Do not use. |

The multiplier has the value range of 1 ... 255.

The I-Am-Alive Time parameter (Multiplier \* Time Base) is calculated as shown in the following table:

### Table 52: Calculation of I-Am-Alive Time

| Multiplier  | Time Base   | Calculated I-Am-Alive Time | Value |
|-------------|-------------|----------------------------|-------|
| (Bits 8-15) | (Bits 0-7)  |                            |       |
| 1           | 1: 1.664 ms | 1.664 ms                   | 257   |
|             | 2: 5 ms     | 5 ms                       | 258   |
|             | 3: 1 sec    | 1 sec                      | 259   |
|             | 4: 1 min    | 1 min                      | 260   |
| 2           | 1: 1.664 ms | 3.328 ms                   | 513   |
|             | 2: 5 ms     | 10 ms                      | 514   |

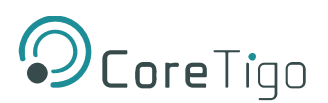

| Multiplier<br>(Bits 8-15) | Time Base<br>(Bits 0-7) | Calculated I-Am-Alive Time | Value                                          |
|---------------------------|-------------------------|----------------------------|------------------------------------------------|
|                           | 3: 1 sec                | 2 sec                      | 515                                            |
|                           | 4: 1 min                | 2 min                      | 516                                            |
| 3                         | 1: 1.664 ms             | 4.992 ms                   | 769                                            |
|                           | 2: 5 ms                 | 15 ms                      | 770                                            |
|                           | 3: 1 sec                | 3 sec                      | 771                                            |
|                           | 4: 1 min                | 3 min                      | 772                                            |
| 4 254                     | 1 4                     | Multiplier * Time base     | Value of Multiplier * 256 + value of Time base |
| 255                       | 1: 1.664 ms             | 424.32 ms                  | 65281                                          |
|                           | 2: 5 ms                 | 1275 ms                    | 65282                                          |
|                           | 3: 1 sec                | 255 s                      | 65283                                          |
|                           | 4: 1 min                | 255 min (10 min is used)   | 65284                                          |

The TigoMaster 2TH verifies the calculated **I-Am-Alive Time** with the following limits:

- Minimum I-Am-Alive Time = W-Sub-cycle duration [ms] \* (MaxRetry + 1)
- Maximum I-Am-Alive Time = 10 minutes

## 7.3. Unique ID Parameters: Example

If the unique ID of the TigoBridge is 03:F3:00:00:01:30:C0:45:CF, then the **Unique ID** parameters are set as follows:

- Byte 1 = CF
- Byte 2 = 45
- Byte 3 = C0
- Byte 4 = 30
- Byte 5 = 01
- Byte 6 = 00
- Byte 7 = 00
- Byte 8 = F3
- Byte 9 = 03

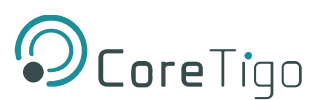

# 8. OPC UA Server Connection

The TigoMaster 2TH contains an OPC UA server, to which an OPC UA client can connect. The client can then access the following parameters:

- TigoMaster 2TH identification parameters
- Sensor/Actuator identification parameters

The OPC UA client connects via the following URL: **opc.tcp://IP address:4840**, wherein **IP address** is the IP address of the TigoMaster 2TH.

The OPC UA client can access parameters anonymously (read only) or with a username and password (read and write). The username and password are set by means of TigoEngine or the Integrated Web Server.

## 8.1. TigoMaster 2TH Identification

The TigoMaster 2TH includes nodes for its identification: for example, the OPC UA client can read the version of the TigoMaster 2TH firmware in the SoftwareRevision node (node path: **Root** > **Objects** > **DeviceSet** > **[Device Name]** > **ParameterSet** > **SoftwareRevision**).

Error! Reference source not found. shows the path to the nodes, and Table details the nodes.

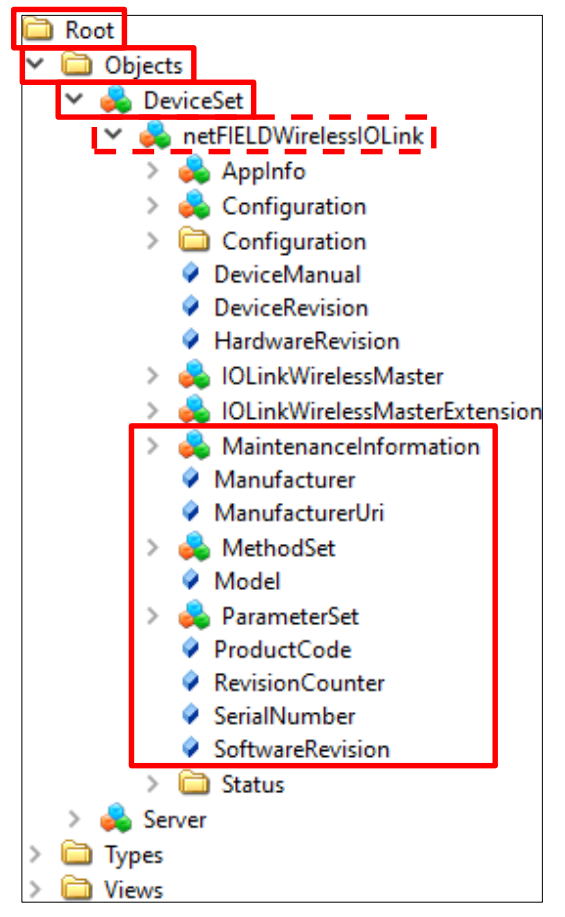

Figure 74: Path to TigoMaster 2TH Identification Nodes

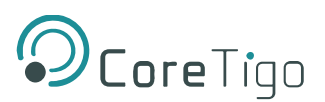

| Table 53: Device Identification | on Nodes |
|---------------------------------|----------|
|---------------------------------|----------|

| Node Name        | Node Class | Access | Description                             |
|------------------|------------|--------|-----------------------------------------|
| Manufacturer     | Variable   | Read   | Device manufacturer                     |
| ManufacturerUri  | Variable   | Read   | URL of the device manufacturer          |
| Model            | Variable   | Read   | Model name of the device                |
| ProductCode      | Variable   | Read   | Product code of the device              |
| RevisionCounter  | Variable   | Read   | Hardware revision of the device         |
| SerialNumber     | Variable   | Read   | Serial number of the device             |
| SoftwareRevision | Variable   | Read   | Revision/version of the device firmware |

## 8.2. Sensor/Actuator Identification

The TigoMaster 2TH includes nodes for the identification of connected sensors/actuators: for example, the OPC UA client can read the version of a sensor/actuator's firmware in the SoftwareRevision node (node path: **Root > Object > DeviceSet > [Device Name] > IOLinkWirelessMaster > PortXX > Device**).

### Table 54: Sensor/Actuator Identification Nodes

| Node Name        | Node Class | Access | Description                      |
|------------------|------------|--------|----------------------------------|
| Manufacturer     | Variable   | Read   | Device manufacturer              |
| MinCycleTime     | Variable   | Read   | Minimum cycle time               |
| Model            | Variable   | Read   | Model name                       |
| RevisionID       | Variable   | Read   | Hardware revision                |
| SerialNumber     | Variable   | Read   | Serial number                    |
| SoftwareRevision | Variable   | Read   | Revision/version of the firmware |
| VendorID         | Variable   | Read   | Vendor identification            |

## 8.3. NTP Client Configuration

The OPC UA server provides nodes for configuring the NTP client. Each node is detailed in

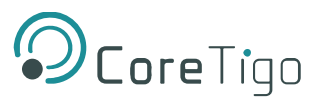

Table 12, and the path to the nodes is: **Root > Object > DeviceSet > [Device Name] > Configuration > NtpClient > Configuration > CurrentConfiguration**.

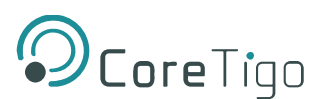

### Table 12: OPC UA Server Nodes for Configuring NTP Client

| Node name                        | Node<br>Class | Access     | Default | Description                                                                                                    |
|----------------------------------|---------------|------------|---------|----------------------------------------------------------------------------------------------------|
| NtpClientServerIpAddress         | Variable      | Read/Write | 0       | IP address of the NTP server.                                                                                                    |
|                                  |               |            |         | The NTP client uses the set IP address to get the date and time from an NTP server.                                                                                                    |
|                                  |               |            |         | The IP address must be converted into a decimal number.                                                                                                    |
|                                  |               |            |         | The value 0 disables the function.                                                                                                    |
| NtpClientServerIpAddressFallback | Variable      | Read/Write | 0       | Fallback IP address of the NTP server. This<br>is an optional additional IP address that will<br>be used to reach the NTP server if it cannot<br>be reached via the IP address in the<br>NtpClientServerIpAddress node<br>The IP address must be converted into a<br>decimal number.<br>The value 0 disables the function. |
| NtpClientUpdateConfiguration     | Method        | Write      | -       | Method for writing the nodes<br>NtpClientServerIpAddress and<br>NtpClientServerIpAddressFallback.                                                                                                    |

## 8.4. Converting an IP Address to a Decimal Number

A typical IP address (for example, 192.53.103.108) is composed of 4 segments, which are separated from each other by a period. To convert an IP address to a decimal number, each segment is inserted into a specific place in the conversion formula below, where the letters A, B, C, D are the placeholders for the 4 segments (in our example, A is the placeholder for 192, B is the placeholder for 53, C is the placeholder for 103, and D is the placeholder for 108).

The conversion formula is:

((A \* 256 + B) \* 256 + C) \* 256 + D = IP address as a decimal number

Inserting our example IP address into the formula gives the following: ((192 \* 256 + 53) \* 256 + 103) \* 256 + 108 = 3224725356

The decimal number for our example IP address is 3224725356.

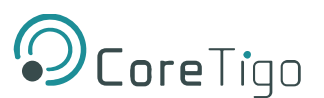

## 8.5. Wireless Connection

Wireless connection is determined by frequency and time. Each wireless track supports 8 time slots.

Each connected W-Device (sensor/actuator) can occupy a single slot (SSlot) or a double slot (DSlot).

- SSlot supports 1 byte of PDIn per cycle time.
- DSlot supports up to 14 bytes of PDIn per cycle time.

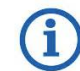

If the PDIn size exceeds the slot type maximum size, then PDIn will be transmitted in segments, thereby resulting in longer latency.

Table shows an example of track and **double** slot configuration for an IO-Link wireless device, and Table shows an example of track and **single** slot configuration.

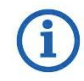

If the slot type is DSlot, then the slot value must be an even number.

If the slot type is SSlot, then the slot value must be an odd number.

#### Table 56: Track and Slot (Double-Slot)

| Track | Slot 0       | Slot 1  | Slot 2 | Slot 3 | Slot 4 | Slot 5 | Slot 6 | Slot 7 |
|-------|--------------|---------|--------|--------|--------|--------|--------|--------|
| 0     | W-Device wit | h DSlot | Free   | Free   | Free   | Free   | Free   | Free   |
| 1     | Free         | Free    | Free   | Free   | Free   | Free   | Free   | Free   |

### Table 57: Track and Slot (Single-Slot)

| Track | Slot 0                 | Slot 1 | Slot 2 | Slot 3 | Slot 4 | Slot 5 | Slot 6 | Slot 7 |
|-------|------------------------|--------|--------|--------|--------|--------|--------|--------|
| 0     | W-Device<br>with SSlot | Free   | Free   | Free   | Free   | Free   | Free   | Free   |
| 1     | Free                   | Free   | Free   | Free   | Free   | Free   | Free   | Free   |

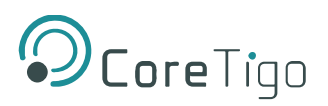

# 9. Status and Diagnosis

## 9.1. TigoMaster 2TH

See section 3.2.5 of this User Manual for details of LED indications.

## 9.2. IO-Link Diagnosis

## 9.2.1. Event Qualifier

The event qualifier is bit-coded information about the event.

| Mode  |       | Т     | ype   | Source |       | Instance |       |
|-------|-------|-------|-------|--------|-------|----------|-------|
|       |       |       |       |        |       |          |       |
| Bit 7 | Bit 6 | Bit 5 | Bit 4 | Bit 3  | Bit 2 | Bit 1    | Bit 0 |

#### Figure 75: Event Qualifier

#### Table 58: Event Qualifier

| Bit     | Name     | Description          |
|---------|----------|----------------------|
| Bit 6–7 | Mode     | 0: Reserved          |
|         |          | 1: Event single shot |
|         |          | 2: Event disappears  |
|         |          | 3: Event appears     |
| Bit 4–5 | Туре     | 0: Reserved          |
|         |          | 1: Notification      |
|         |          | 2: Warning           |
|         |          | 3: Error             |
| Bit 3   | Source   | 0: Device (remote)   |
|         |          | 1: Master/Port       |
| Bit 0–2 | Instance | 0: Unknown           |
|         |          | 1–3: Reserved        |
|         |          | 4: Application       |
|         |          | 5–7: Reserved        |

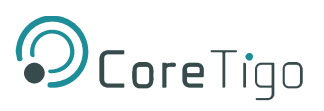

## 9.2.2. IO-Link Wireless Master Event Codes

## Table 59: Master Event Codes

| Event Code | Description                                                                                                    | Туре         | Remedy                                                                                              |
|------------|----------------------------------------------------------------------------------------------------|--------------|----------------------------------------------------------------------------------------------------|
| 0x0000     | No malfunction                                                                                                    | Notification | No action required                                                                                  |
| 0xFF21     | Communication to Wireless Device<br>(IO-Link Device is connected to Bridge)                                                                                                    | Event        | No action required                                                                                  |
| 0xFF22     | Communication loss to IO-Link Device<br>(IO-Link Device is disconnected from<br>TigoBridge)                                                                                                    | Error        | Check connection from IO-Link<br>Device to the TigoBridge                                           |
| 0xFFB1     | Max Retry error, indicating a packet loss<br>The W-Master cannot create a message<br>to the W-Device after MaxRetry attempts.<br>This error indicates that one packet failed<br>to be transmitted successfully. This can<br>be, for example, the result of a noisy<br>environment (RF-wise). It affects the PER<br>of the system. | Error        | If the PER is too high, check<br>the system configuration<br>(ranges, operating channels,<br>etc.). |
| 0xFFB2     | IMA timeout<br>The W-Master did not receive a message<br>from the connected W-Device within the<br>IMA timeout. This error indicates that the<br>IOLW connection failed. Possibly this<br>leads to Communication Loss 0xFF22.                                                                                                    | Error        | Check connection from IO-Link<br>Device to TigoBridge                                               |

## 9.2.3. IO-Link Device Event Codes (Common)

The following table lists standard IO-Link Device Event Codes. For device-specific Event Codes or remedies, use the manual of the relevant IO-Link Device.

### Table 60: IO-Link Device Event Codes

| Event Code      | Description                         | Туре         | Remedy (Common)                             |
|-----------------|-------------------------------------|--------------|---------------------------------------------|
| 0x0000          | No malfunction                      | Notification | No action required                          |
| 0x1000          | General malfunction (unknown error) | Error        | See manual of the relevant<br>IO-LinkDevice |
| 0x1800 – 0x18FF | Vendor-specific                     | -            | See manual of the relevant<br>IO-LinkDevice |
| 0x4000          | Temperature fault – overload        | Error        | Check temperature, find source of overload  |
| 0x4210          | Device temperature overrun          | Warning      | Clear source of heat                        |
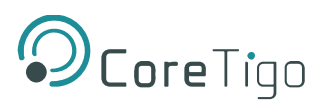

| Event Code      | Description                                                 | Туре         | Remedy (Common)                    |
|-----------------|-------------------------------------------------------------|--------------|------------------------------------|
| 0x4220          | Device temperature underrun                                 | Warning      | Insulate IO-Link Device            |
| 0x5000          | Device hardware fault                                       | Error        | Exchange IO-Link Device            |
| 0x5010          | Component malfunction                                       | Error        | Repair or exchange                 |
| 0x5011          | Non-volatile memory loss                                    | Error        | Check batteries                    |
| 0x5012          | Batteries low                                               | Warning      | Exchange batteries                 |
| 0x5013          | HMI button pressed                                          | Notification | No action required                 |
| 0x5100          | General power supply fault                                  | Error        | Check availability of power supply |
| 0x5101          | Fuse blown/open                                             | Error        | Exchange fuse                      |
| 0x5110          | Primary supply voltage overrun                              | Warning      | Check tolerance of<br>1L+ voltage  |
| 0x5111          | Primary supply voltage underrun                             | Warning      | Check tolerance of<br>1L+ voltage  |
| 0x5112          | Secondary supply voltage fault<br>(Port Class B)            | Warning      | Check tolerance of<br>1L+ voltage  |
| 0x6000          | Device software fault                                       | Error        | Check firmware revision            |
| 0x6320          | Parameter error                                             | Error        | Check data sheet and values        |
| 0x6321          | Parameter missing                                           | Error        | Check data sheet                   |
| 0x6350          | Parameter changed                                           | Error        | Check configuration                |
| 0x7700          | Wire break of a subordinate device                          | Error        | Check installation                 |
| 0x7701 – 0x770F | Wire break of subordinate device 1–device 15                | Error        | Check installation                 |
| 0x7710          | Short circuit                                               | Error        | Check installation                 |
| 0x7711          | Ground fault                                                | Error        | Check installation                 |
| 0x8C00          | Technology-specific application fault                       | Error        | Reset Device                       |
| 0x8C01          | Simulation active                                           | Warning      | Check operational mode             |
| 0x8C10          | Process variable range overrun –<br>Process Data uncertain  | Warning      | Check configuration of device      |
| 0x8C20          | Measurement range exceeded                                  | Error        | Check application                  |
| 0x8C30          | Process variable range underrun –<br>Process Data uncertain | Warning      | Check configuration of device      |
| 0x8C40          | Maintenance required                                        | Warning      | Clean                              |

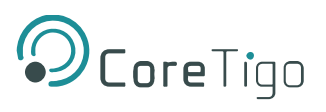

| Event Code         | Description                          | Туре                          | Remedy (Common)                             |
|--------------------|--------------------------------------|-------------------------------|---------------------------------------------|
| 0x8C41             | Maintenance required                 | Warning                       | Refill                                      |
| 0x8C42             | Maintenance required                 | Warning                       | Exchange wear and tear parts                |
| 0x8CA0 –<br>0x8DFF | Vendor-specific                      | -                             | See manual of the relevant<br>IO-LinkDevice |
| 0xB000 – 0xB0FF    | Safety extensions                    | -                             | See manual of the relevant<br>IO-LinkDevice |
| 0xB100 – 0xBFFF    | Profile-specific                     | -                             | See manual of the relevant<br>IO-LinkDevice |
| 0xFF91             | Internal Data Storage upload request | Notification<br>(single shot) | See manual of the relevant<br>IO-LinkDevice |
| 0xFFB9             | Retry error                          | Error                         | See manual of the relevant<br>IO-LinkDevice |
| Any other code     | Reserved                             | -                             | See manual of the relevant<br>IO-LinkDevice |

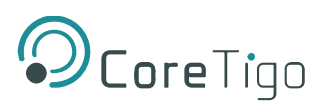

# **10. Technical Data**

# **10.1. Product Specifications**

## **Table 61: Product Specifications**

| Category                 | Parameter                           |                                                                                                    | Value                           |                   |  |
|--------------------------|-------------------------------------|----------------------------------------------------------------------------------------------------|---------------------------------|-------------------|--|
| Product                  | Part number                         | 1912.122                                                                                                    | 1912.122                        |                   |  |
|                          | Product name                        | TigoMaster 2TH                                                                                                   |                                 |                   |  |
|                          | Description                         | TigoMaster 2TH PRC                                                                                               | FINET device                    |                   |  |
|                          | Function                            | IO-Link Master Wireless for PROFINET                                                                             |                                 |                   |  |
|                          |                                     | 2 tracks, 16 channels                                                                                            |                                 |                   |  |
| Communication controller | Туре                                | netX 90                                                                                                    |                                 |                   |  |
| Integrated memory        | RAM                                 | 16 MB SDRAM                                                                                                    |                                 |                   |  |
|                          | FLASH                               | 8 MB                                                                                                    |                                 |                   |  |
| Ethernet communication   | Real-Time Ethernet                  | PROFINET Adapter                                                                                                 |                                 |                   |  |
| Ethernet interface       | Interface type                      | 100BASE-TX, 10BAS                                                                                                | E-T, isolated                   |                   |  |
|                          | Auto-negotiation,<br>Auto-crossover | Yes                                                                                                    |                                 |                   |  |
|                          | Connectors                          | X31: Ethernet interface, M12, D-coded, PROFINET port 1<br>X32: Ethernet interface, M12, D-coded, PROFINET port 2 |                                 |                   |  |
| IO-Link                  | Radio                               | 2 track = 16 IO-Link v                                                                                           | vireless salves, 3 a            | intennas, 16 LEDs |  |
| LEDs                     | System and application              | SYS                                                                                                    | System<br>status                | Green/Yellow      |  |
|                          |                                     | APL                                                                                                    | Application<br>status           | Red/Green         |  |
|                          | Power supply                        | 1L (X22)                                                                                                    | 1L power<br>supply<br>(DC 24 V) | Red/Green         |  |
|                          |                                     | 2L (X22)                                                                                                    | 2L power<br>supply<br>(DC 24 V) | Red/Green         |  |
|                          | PROFINET<br>communication           | RUN                                                                                                    | Run status                      | Red/Green         |  |
|                          |                                     | ERR                                                                                                    | Error status                    | Red/Green         |  |

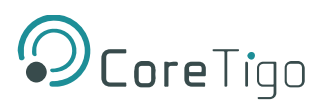

| Category         | Parameter         |                                                  | Value                                                           |                  |
|------------------|-------------------|--------------------------------------------------|-----------------------------------------------------------------|------------------|
| (LEDS continued) | Ethernet          | LINK (X31)                                       | Link status,<br>connector<br>X31                                | Green            |
|                  |                   | ACT (X31)                                        | Activity<br>status,<br>connector<br>X31                         | Yellow           |
|                  |                   | LINK (X32)                                       | Link status,<br>connector<br>X32                                | Green            |
|                  |                   | ACT (X32)                                        | Activity<br>status,<br>connector<br>X32                         | Yellow           |
|                  | Wireless tracks   | WT01–WT03                                        | IO-Link<br>wireless<br>track status<br>antenna X1–<br>X3        | Red/Yellow/Green |
|                  | Wireless ports    | WP01–WP08                                        | Port status,<br>IO- Link<br>wireless<br>device ports<br>P01–P08 | Red/Yellow/Green |
|                  |                   | WP09–WP16                                        | Port status,<br>IO- Link<br>wireless<br>device ports<br>P09–P16 | Red/Yellow/Green |
| Power supply 1L, | Voltage supply    | 24V DC, -25%/+30% (1                             | 18 V DC 31,2 V                                                  | V DC)            |
| 2L               | Power consumption | 1L: 0.2 A (at 24 V DC),                          |                                                                 |                  |
|                  | (w/o DI/DO)       | 2L: 0.1 A (at 24 V DC)                           |                                                                 |                  |
|                  | Connectors        | X21: Power supply input (Power In), M12, L-Coded |                                                                 |                  |
|                  |                   | X22: Power supply outp                           | out (Power Out), I                                              | M12, L-coded     |

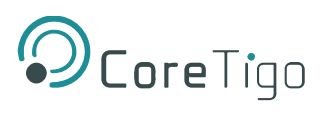

| Category                     | Parameter                                    | Value                                                                        |
|------------------------------|----------------------------------------------|------------------------------------------------------------------------------|
| (Power supply 1L,            | Power consumption                            | Max. 16 A                                                                    |
| 2L continued)                | (power connectors)                           | Max. current of the device including pass through must not                   |
|                              |                                              | exceed 16 A for 1L and 2L. Observe derating for the                          |
|                              |                                              | maximum current depending on the ambient temperature.                        |
|                              | Reverse polarity                             | Yes                                                                          |
|                              | protection                                   |                                                                              |
| Ambient conditions           | Ambient temperature                          | -25 °C to +70 °C                                                             |
|                              | (operation), Air flow,<br>during measurement | V ≤ 0,5 m/s                                                                  |
|                              | Storage temperature                          | -40 °C to +85 °C                                                             |
|                              | range                                        |                                                                              |
|                              | Max. temperature change                      | 3 K / min                                                                    |
|                              | Humidity                                     | 5–95% relative humidity, no condensation permitted                           |
|                              | Operating height                             | 0–2000 m                                                                     |
|                              | Humidity Operating height                    | II (EN 60664-1)                                                              |
| Device                       | Dimensions (L x W x H)                       | 200 x 30 x 20 mm                                                             |
|                              | Housing                                      | Plastics                                                                     |
|                              | Weight                                       | 212 g, with 3 antennas: 227 g                                                |
|                              | Mounting/installation                        | Screw mounting with 2x M4 screws to the 2 mounting holes                     |
|                              |                                              | (1 x up and 1 x down).<br>These screws make contact to FF (functional earth) |
|                              | Tinktonin o to pour                          |                                                                              |
|                              | lightening torque                            | 1.2 NM                                                                       |
|                              | Protection class                             | IP67                                                                         |
| Conformity                   | Reach & RoHS                                 | Complied                                                                     |
| Conformance with             | CE sign                                      | Yes                                                                          |
| EMC directives (preliminary) | UKCA                                         | Yes                                                                          |
| Approvals                    | FCC                                          | FCC ID: 2ATSM-COR2TH                                                         |
|                              | ISED                                         | IC ID: 26463-COR2TH                                                          |
| Firmware                     | Software to download and                     | TigoEngine and CoreTigo Web Server                                           |
| download                     | update the firmware                          |                                                                              |
| Configuration                | Configuration software                       | TigoEngine, CoreTigo Web Server, PROFINET PLC                                |

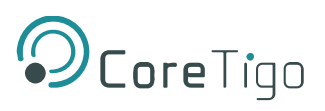

#### Table 62: SMA Antenna Specifications

| Category                     | Parameter       | Value                                       |
|------------------------------|-----------------|---------------------------------------------|
| Product data                 | Name            | Wifi Antenna 2.4G rubber antenna            |
|                              | Model           | TLW2.5A-SMA-Male                            |
|                              | Туре            | Monopole whip antenna                       |
|                              | Manufacturer    | Silram Technologies Ltd., Kfar Saba, Israel |
| Radio                        | Frequency Range | 2400-2500 MHz                               |
| Electrical specifications    | Max Gain        | 1.6 dBi                                     |
|                              | Impedance       | 50Ω                                         |
|                              | Polarization    | Vertical                                    |
|                              | Radiation       | Omni                                        |
| Mechanical<br>specifications | Connector       | Regular SMA-Male                            |
|                              | Height          | 25.6 mm                                     |

## **10.2. IO-Link Wireless Master**

### Table 63: O-Link Wireless Master Technical Data

| Parameter                  | Value                                                                                         |  |  |
|----------------------------|-----------------------------------------------------------------------------------------------|--|--|
| Tracks and IO-Link Devices | 2 wireless tracks for up to 16 IO-Link Devices                                                |  |  |
| Radio frequencies          | RFch (RF channel center frequency): 2403–2478 MHz<br>(wireless channels 3 – 78,configurable). |  |  |
|                            | The IO-Link Wireless Master uses the frequencies (wireless channels):                         |  |  |
|                            | • 2401 (1)                                                                                    |  |  |
|                            | • 2402 (2)                                                                                    |  |  |
|                            | • 2479 (79)                                                                                   |  |  |
|                            | • 2480 (80)                                                                                   |  |  |
|                            | for network configurations purposes and cannot be configured for communication purposes.      |  |  |
| Masters per cell           | Max. 3 masters within a circle of 20 m diameter                                               |  |  |
| Antennas                   | 3 SMA antennas                                                                                |  |  |

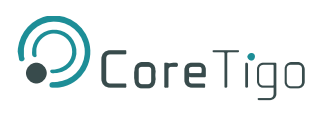

# 10.3. Protocol

## Table 64: Protocol Technical Data

| Feature                              | Description                                                                                           |
|--------------------------------------|----------------------------------------------------------------------------------------------------|
| Maximum number of cyclic input data  | 1024 bytes                                                                                            |
| Maximum number of cyclic output data | 1024 bytes                                                                                            |
| Acyclic communication (CoE)          | SDO                                                                                                   |
|                                      | SDO Master-Slave                                                                                      |
|                                      | SDO Slave-Slave (depending on master capability)                                                      |
| Туре                                 | Complex Slave                                                                                         |
| Supported protocols                  | SDO client and server side protocol CoE Emergency messages (CoE) Ethernet over PROFINET (EoE)         |
|                                      | File Access over PROFINET (FoE)                                                                       |
| Supported state machine              | ESM (PROFINET State Machine)                                                                          |
| Supported of synchronization modes   | Freerun: the application of the slave is not synchronized to PROFINET.                                |
|                                      | Synchronous with SYNCMAN Event: the application of the slave issynchronized to the SM2/3 Event        |
|                                      | Synchronous with SYNC Event: the application of the slave is synchronized to the SYNC0 or SYNC1 Event |
| Supported features                   | PDI watchdog                                                                                          |
|                                      | PROFINET mailbox handling                                                                             |
|                                      | PROFINET state machine handling                                                                       |
|                                      | Master-to-slave SDO communication                                                                     |
|                                      | Slave-to-slave SDO communication                                                                      |
|                                      | Integrated CoE object dictionary (ODV3)                                                               |
|                                      | Ethernet over PROFINET (EoE) handling                                                                 |
|                                      | File Access over PROFINET (FoE) server                                                                |
| Number of FMMU channels              | 8                                                                                                    |
| Number of Sync Manager channels      | 4                                                                                                    |
| Distributed Clocks (DC)              | Supported with 32-bit timestamps and isochronous PDI functionality(Sync0, Sync1)                      |
| Ethernet interface                   | Two Ethernet Interfaces 100BASE-TX                                                                    |
|                                      | Integrated Dual-PHY (supports Auto-Negotiation and Auto-<br>Crossover)                                |

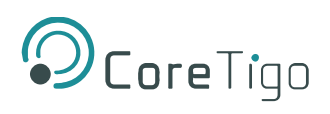

| Feature                    | Description                                                                      |
|----------------------------|----------------------------------------------------------------------------------|
| Data transport layer       | Ethernet II, IEEE 802.3                                                          |
| Restrictions               | PROFINET Slave stack                                                             |
|                            | AoE application interface not available                                          |
|                            | FoE for firmware upload is supported, but application interface is not available |
|                            | ESC - PROFINET Slave Controller                                                  |
|                            | No DC Latch functionality                                                        |
|                            | No support of bit-wise FMMU mapping (Exception: Fill Status of Transmit Mailbox) |
|                            | Restricted DC Sync signal generation                                             |
|                            | No Single-Shot Mode support                                                      |
|                            | No Acknowledge Mode support                                                      |
|                            | Restricted DC Control Functionality                                              |
|                            | No adjustment of Register Speed Counter Start (0x0930:0x931)                     |
|                            | No showing of Register Speed Counter Diff (0x0932:0x933)                         |
|                            | No MIO (PHY Management Interface) access from PROFINET<br>Master side            |
|                            | No physical Read-Write commands supported (APRW, FPRW, BRW)                      |
| Reference to stack version | V5.1                                                                             |

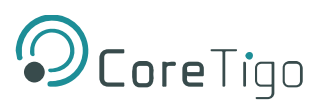

# 10.4. OPC UA Server

## Table 65: OPC UA Server Technical Data

| Parameter                   | Description                                   |
|-----------------------------|-----------------------------------------------|
| OPC UA Server               | According to IO-Link Companion Specification: |
|                             |                                               |
|                             | vendor-specific information model:            |
|                             | http://www.hilscher.com/UA/IOLink/Wireless    |
| Server profile              | Micro Embedded Device                         |
| Protocol                    | OPC UA TCP                                    |
| User access                 | Anonymous (read access only)                  |
|                             | Username / password (read and write access)   |
| Number of sessions          | 2                                             |
| Number subscriptions per    | 2                                             |
| session                     |                                               |
| Number of "Monitored Items" | 20                                            |
| per session                 |                                               |
| Data coding                 | UA binary                                     |

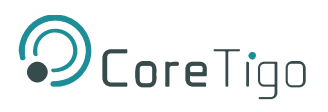

# 10.5. MQTT Client

## Table 66: MQTT Client Technical Data

| Parameter          | Description                                                                                                    |
|--------------------|----------------------------------------------------------------------------------------------------|
| MQTT               | Client                                                                                                    |
| Client services    | Publish                                                                                                    |
| Protocols          | MQTT over TCP                                                                                                    |
| Topic size         | Max. 256 bytes individually per MQTT publication<br>and up to 256 bytes of common topic prefix of the<br>associated MQTT connection |
| Topics             | Topic: Printable UTF-8 string, NUL-terminated,<br>multi-byte encoding (MBCS)<br>Payload: JSON                                       |
| Will Topic         | Max. 256 bytes                                                                                                    |
| Quality of Service | QoS 0, QoS 1, QoS 2                                                                                                    |
| IP standard        | IPv4                                                                                                    |
| Port               | 1883 (default), MQTT unencrypted                                                                                                    |
| MQTT standard      | V3.1.1                                                                                                    |
| Restriction        | The Subscribe service is not supported.                                                                                             |

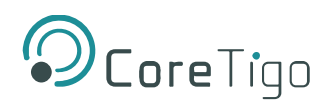

# 10.6. Dimensions

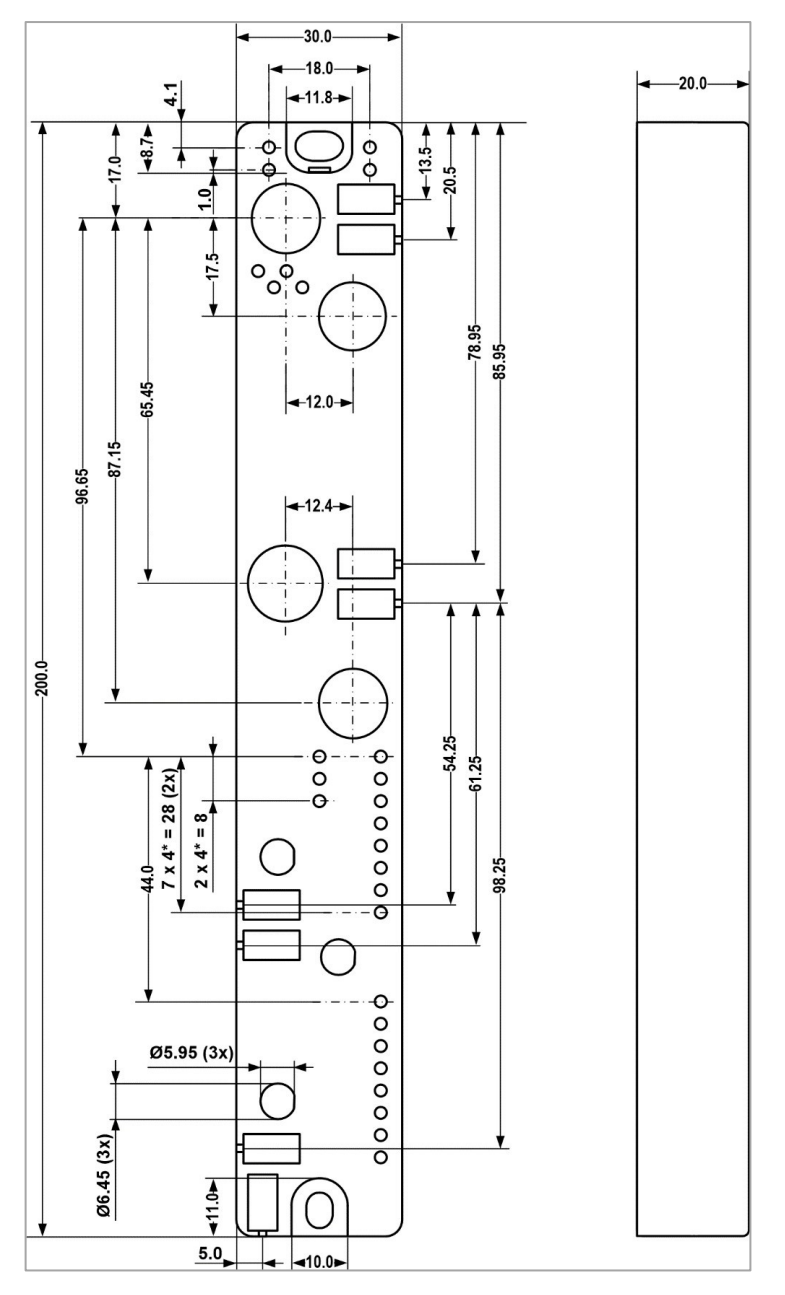

Figure 76: Dimensions

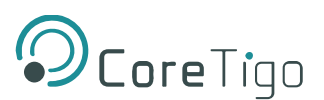

# 11. Approvals

**CAUTION:** Any changes or modifications not expressly approved by the manufacturer could void the user's authority to operate the equipment.

#### The FCC Wants You to Know

This equipment has been tested and found to comply with the limits for a Class A digital device, pursuant to Part 15 of the FCC rules. These limits are designed to provide reasonable protection against harmful interference when the equipment is operated in a commercial environment.

This equipment generates, uses and can radiate radio frequency energy and, if not installed and used in accordance with the instructions, may cause harmful interference to radio communications.

Operation of this equipment in a residential area is likely to cause harmful interference, in which case the user will be required to correct the interference at his own expense.

#### FCC Warning

CoreTigo LTD has not approved any changes or modifications to this device by the user. Any changes or modifications could void the user's authority to operate the equipment.

#### **ISED Warning**

CoreTigo LTD. does not endorse any changes made to the device by the user of any kind. Any change or modification may void the user's right to use the device.

CoreTigo LTD n'approuve aucune modification apportée à l'appareil par l'utilisateur, quelle qu'en soit la nature. Tout changement ou modification peuvent annuler le droit d'utilisation de l'appareil par l'utilisateur.

#### Interference statement

This device complies with Part 15 of the FCC Rules and Industry Canada licence-exempt RSS standard(s). Operation is subject to the following two conditions: (1) This device may not cause interference, and (2) this device must accept any interference, including interference that may cause undesired operation of the device.

Le présent appareil est conforme aux CNR d'Industrie Canada applicables aux appareils radio exempts de licence. L'exploitation est autorisée aux deux conditions suivantes : (1) l'appareil ne doit pas produire de brouillage, et (2) l'utilisateur de l'appareil doit accepter tout brouillage radioélectrique subi, même si le brouillage est susceptible d'en compromettre le fonctionnement.

#### Wireless notice

This device complies with FCC/ISED radiation exposure limits set forth for an uncontrolled environment and meets the FCC radio frequency (RF) Exposure Guidelines and RSS-102 of the ISED radio frequency (RF) Exposure rules. This transmitter must not be co-located or operating in conjunction with any other antenna or transmitter.

Le présent appareil est conforme à l'exposition aux radiations FCC / ISED définies pour un environnement non contrôlé et répond aux directives d'exposition de la fréquence de la FCC radiofréquence (RF) et RSS-102 de la fréquence radio (RF) ISED règles d'exposition. L'émetteur ne doit pas être colocalisé ni fonctionner conjointement avec à autre antenne ou autre émetteur.

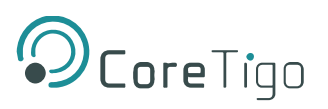

# Appendix A – Part Number

Part number: CT241-0003t2-02 (PROFINET Version) Generation: 2 Product Identifier: 4 Product Type: 1 Protocol: 0003 Character Identifier of Features: t2 Version: 02

#### Table 67: PROFINET Version

| CTGXY-ZZZZii-vv |                    |              |          |                                  |         |  |
|-----------------|--------------------|--------------|----------|----------------------------------|---------|--|
| G               | X                  | Y            | ZZZZ     | ii                               | vv      |  |
| Generation      | Product Identifier | Product Type | Protocol | Character Identifier of Features | Version |  |

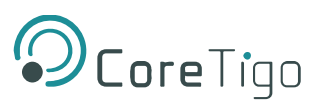

# **Appendix B – Evaluation Agreement**

IMPORTANT – PLEASE READ CAREFULLY THE TERMS OF THIS EVALUATION AGREEMENT ("AGREEMENT"). BY CLICKING "I ACCEPT" OR OTHER SIMILAR BUTTON OR BY DOWNLOADING, INSTALLING, ACCESSING AND/OR USING THE PRODUCT (AS DEFINED BELOW), YOU EXPRESSLY ACKNOWLEDGE AND AGREE THAT YOU, OR THE COMPANY YOU REPRESENT, ("YOU" OR "COMPANY") ARE ENTERING INTO A LEGAL AGREEMENT WITH CORETIGO LTD. ("CORETIGO"), AND HAVE UNDERSTOOD AND AGREE TO COMPLY WITH, AND BE LEGALLY BOUND BY, THE TERMS AND CONDITIONS OF THIS AGREEMENT, AS OF THIS DATE ("EFFECTIVE DATE"). FURTHERMORE, YOU HEREBY WAIVE ANY RIGHTS OR REQUIREMENTS UNDER ANY LAWS OR REGULATIONS IN ANY JURISDICTION WHICH REQUIRE AN ORIGINAL (NON-ELECTRONIC) SIGNATURE OR DELIVERY OR RETENTION OF NON-ELECTRONIC RECORDS, TO THE EXTENT PERMITTED UNDER APPLICABLE LAW. IF YOU DO NOT AGREE TO BE BOUND BY THIS AGREEMENT PLEASE DO NOT DOWNLOAD, INSTALL OR USE THE PRODUCT.

THE PRODUCT MAY BE USED SOLELY FOR YOUR PERSONAL, NON-COMMERCIAL PURPOSES. FOR COMMERCIAL PURPOSES PLEASE CONTACT CORETIGO'S SUPPORT TEAM AT

### https://www.CoreTigo.com/support.

1. **Purpose**. The purpose of this Agreement is to enable Company to internally evaluate CoreTigo's Product (as defined hereunder), pursuant to which Company may determine whether it has further interest in signing and executing a definitive license agreement with CoreTigo, with respect thereto. In accordance herewith, CoreTigo and Company have agreed to the terms and conditions set forth hereunder:

2. **Product**. As used herein "Product" shall mean CoreTigo's proprietary product, as set forth in CoreTigo's quotation attached hereto and/or associated and referencing this Agreement, including without limitation, any software or hardware components thereof, any user's guides and/or technical manuals or other documentation delivered by CoreTigo to Company along with the Product ("Documentation"), and any revisions, improvements, updates and upgrade thereof, to the extent delivered. The Product shall be licensed to Company under and subject to the terms of this Agreement and shall be installed by Company on Company's computers at its premises.

3. License Grant. CoreTigo hereby grants Company a limited, personal, non-exclusive, nontransferable, non-sublicensable, fully revocable right to use the Product internally for the sole purpose of evaluating the Product's capabilities and evaluating whether to enter into a commercial agreement for the licensing of the Product ("Evaluation"). The Evaluation shall be limited to Company's use of the Product for non- commercial use only. The Evaluation period is limited to 90 days ("Evaluation Period"). The results of the Evaluation and the outcome of the Evaluation shall not be used for any commercial purpose by Company and shall be destroyed by Company at the end of the Evaluation Period. Company shall be solely responsible to ensure that the Product is securely installed and used.

4. **Prohibited Uses**. Except as specifically permitted in Section 3 above, Company agrees not to: (i) copy, modify, merge or sub-license the Product; and (ii) use the Product for any commercial purpose; and (iii) sell, license (or sublicense), lease, assign, transfer, pledge, or share its rights under this Agreement with/to anyone else; and (iv) modify, disassemble, decompile, reverse engineer, revise or enhance the Product or attempt to discover the Product's source code; and (v) changing any proprietary rights notices which appear in the Product.

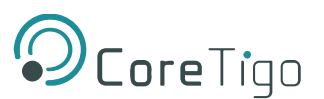

Company shall comply with all laws and regulations applicable to its business and use of Product and with any terms and conditions imposed by cloud services providers, to the extent applicable.

**5. Price and Payment Terms**. Company agrees to compensate CoreTigo for the Evaluation in the amount as set forth in the quotation attached hereto and/or associated and referencing this Agreement, which shall be paid prior to and as a contingent of the delivery of the Product. The foregoing payment shall be made free and clear of, and without reduction for sales, use, value added, excise, withholding or similar tax, which shall be at the sole responsibility of Company.

6. Title and Ownership. The Product is a valuable trade secret of CoreTigo and any disclosure or unauthorized use thereof will cause irreparable harm and loss to CoreTigo. All right, title and interest in and to the Product, any derivatives thereof and modifications thereto, including associated intellectual property rights (including, without limitation, patents, copyrights, trade secrets, trademarks, etc.), evidenced by or embodied in and/or attached/connected/related to the Product, are and will remain with CoreTigo. To dispel any doubt, the results of the Evaluation shall be considered CoreTigo's Confidential Information (as defined hereunder). This Agreement does not convey to Company an interest in or to the Product, but only a limited revocable right of use in accordance with the terms herein. Nothing in this Agreement constitutes a waiver of CoreTigo's intellectual property rights under any law.

7. Suggestions and Feedback. It is understood that Company may, at its sole discretion, provide CoreTigo with suggestions and/or comments with respect to the Product ("Feedback"). Company represents that it is free to do so and that it shall not provide CoreTigo with Feedback that infringes upon third parties' intellectual property rights. Company further acknowledges that notwithstanding anything herein to the contrary, any and all rights, including intellectual property rights in such Feedback shall belong exclusively to CoreTigo and that such shall be considered CoreTigo's Confidential Information. It is further understood that use of Feedback, if any, may be made by CoreTigo at its sole discretion, and that CoreTigo in no way shall be obliged to make use of any kind of the Feedback or part thereof.

**8. Content**. Company shall be solely responsible for any content and data used or optimized by Company by means of the Product.

UNDER NO CIRCUMSTANCES WHATSOEVER WILL CORETIGO BE LIABLE IN ANY WAY FOR ANY CONTENT AND/OR DATA INCLUDING, WITHOUT LIMITATION, FOR ANY ERRORS OR OMISSIONS IN ANY CONTENT AND/OR DATA, OR FOR ANY INFRINGEMENT OF THIRD PARTY'S RIGHT, LOSS OR DAMAGE OF ANY KIND INCURRED AS A RESULT OF THE USE OF THE CONTENT, DATA AND/OR THE PRODUCT.

**9. Support**. During the Evaluation Period, CoreTigo shall make reasonable efforts to provide Company assistance via telephone, facsimile or email to answer any questions or concerns relating to the Product. Such assistance shall be provided at no charge to Company.

### 10. Warranty Disclaimer.

COMPANY ACKNOWLEDGES THAT THE PRODUCT IS PROVIDED "AS IS", AND CORETIGO DISCLAIMS ANY AND ALL WARRANTIES, WHETHER EXPRESS OR IMPLIED, INCLUDING, WITHOUT LIMITATION, ANY IMPLIED WARRANTIES OF MERCHANTABILITY OR FITNESS FOR A PARTICULAR PURPOSE AND ANY WARRANTY OF NON-INFRINGEMENT OF THIRD PARTIES' RIGHTS, INCLUDING INTELLECTUAL PROPERTY RIGHTS.

**11. High Risk Activities**. Company hereby acknowledges that the Product is not fault tolerant and is not designed, manufactured or intended for use or resale as on-line control equipment in hazardous or high risk environments and activities requiring fail-safe performance (such as in the operation of nuclear facilities, aircraft navigation or communication systems, air traffic control, direct life support machines.

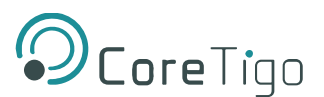

and/or devices, or weapons systems), in which the failure of the Product could lead directly to death, personal injury or severe physical or environmental damage, and Company hereby agrees not to use or allow the use of the Product or any portion thereof for, or in connection with, any such environment or activity.

### **12.** Limitation of Liability.

TO THE MAXIMUM EXTENT PERMITTED BY APPLICABLE LAW, CORETIGO, ITS OFFICERS, DIRECTORS AND/OR EMPLOYEES, SHALL NOT BE LIABLE FOR DIRECT, INDIRECT, SPECIAL, INCIDENTAL OR CONSEQUENTIAL DAMAGES ARISING OUT OF ANY PERFORMANCE OF THIS AGREEMENT OR IN FURTHERANCE OF THE PROVISIONS OR OBJECTIVES OF THIS AGREEMENT, INCLUDING BUT NOT LIMITED TO FOR ANY LOSS OR DAMAGE TO BUSINESS EARNINGS, LOST PROFITS OR GOODWILL, LOST OR DAMAGED DATA OR DOCUMENTATION, AND COSTS OF PROCUREMENT OF SUBSTITUTE GOODS OR SERVICES SUFFERED BY COMPANY AND/OR ANY ENTITY AND/OR PERSON ARISING FROM AND/OR RELATED/CONNECTED TO ANY USE OF THE PRODUCT, EVEN IF CORETIGO IS ADVISED OF THE POSSIBILITY OF SUCH DAMAGES. COMPANY'S SOLE RECOURSE IN THE EVENT OF ANY DISSATISFACTION WITH THE PRODUCT IS TO STOP USING IT AND RETURN IT TO CORETIGO. IN ANY EVENT, CORETIGO'S LIABILITY UNDER THIS AGREEMENT SHALL NOT EXCEED THE AMOUNTS ACTUALLY RECEIVED BY CORETIGO HEREUNDER.

**13. Indemnification**. Company hereby agrees that CoreTigo shall have no liability whatsoever for any use made of the Product by Company or any third party. Company hereby agrees to defend, indemnify and hold harmless CoreTigo and its affiliates and their respective officers, directors and employees, from any and all claims, damages, liabilities, costs and expenses (including reasonable attorney's fees) arising from claims related to Company's use of the Product, as well as from Company's failure to comply with the terms of this Agreement.

14. Third Party and Open Source Software. The Product contains software provided by third parties, and such third parties' software is provided "AS IS" without any warranty of any kind, and subject to the license terms attached to such third party software, the provisions of this Agreement shall apply to all such third party software providers and third party software as if they were CoreTigo and the Product respectively. In addition, this Product contains open source components. Such open source components are protected under copyright law and are licensed to under specific license terms. Please see the license.txt file included in the Product and available for Company upon request for the applicable license terms of the open source components.

**15. Confidentiality**. All information disclosed by either party ("Disclosing Party") to the other party ("Receiving Party"), prior to or during the Evaluation Period, whether in writing, orally or in any other form which is not in the public domain ("Confidential Information"), shall be held in absolute confidence, and Receiving Party shall take all reasonable and necessary safeguards (affording the Confidential

Information at least the same level of protection that it affords its own information of similar importance) to prevent the disclosure of such Confidential Information to third parties. In addition, Receiving Party will limit its disclosure of the Confidential Information to employees and consultants with a "need to know" and only in the context of such employees' and consultants' fulfillment of their duties under this Agreement, and further provided that such employees and consultants are engaged in a confidentiality agreement with the Receiving Party with terms and conditions similar to the confidentiality terms under this Agreement and that Receiving Party shall remain liable for any breach of the terms herein by any of its employees and consultants. The provisions of this paragraph shall survive termination or expiration of this Agreement, for any reason whatsoever.

It is agreed that the following shall not be considered Confidential Information: (i) information that is already known to the Receiving Party at the time of disclosure, as such may be evidenced in the

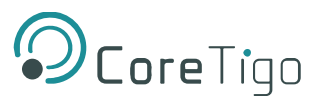

Receiving Party's written records; (ii) information that is or becomes known to the general public through no act or omission of the Receiving Party in breach of this Agreement; (iii) information that is disclosed to the Receiving Party by a third party who is not in breach of an obligation of confidentiality; or (iv) information that was or is independently developed by the Receiving Party without use of any of the Confidential Information, as such may be evidenced in the Receiving Party's written records.

It is further agreed that the Receiving Party may disclose any information pursuant to a court order, provided the Receiving Party notifies the Disclosing Party of such order and uses reasonable efforts to limit such disclosure only to the extent required. For avoidance of doubt, the source code of the Product constitutes Confidential Information of CoreTigo.

**16. Injunctive Relief**. Each party agrees that the wrongful disclosure of Confidential Information may cause irreparable injury that is inadequately compensable in monetary damages. Accordingly, and notwithstanding Section 18 below, either party may seek injunctive relief in any court of competent jurisdiction for the breach or threatened breach of this Section in addition to any other remedies in law or equity.

#### 17. Term and Termination.

17.1. This Agreement shall become valid on the Effective Date and shall remain in effect until completion of the Evaluation Period, unless earlier terminated as provided below.

17.2. Either party shall have the right to terminate this Agreement upon 7 days' prior written notice to the other party.

17.3. The license granted for the Evaluation shall terminate immediately upon written notice from CoreTigo in the event of Company's use of the Product for purposes other than the Evaluation and/or any other failure of Company to comply with any provision of this Agreement.

17.4. Upon the earlier of expiration or termination of this Agreement: (i) the license granted hereunder shall immediately terminate; (ii) Company shall return or, at Company's request, the Product and all of CoreTigo's Confidential Information to CoreTigo and shall destroy all copies of the Product contained in any of its systems, and (iii) CoreTigo shall erase or otherwise destroy all copies of the Company's Confidential Information, which was disclosed to CoreTigo under this Agreement. Upon request of either party, the other party shall certify in writing to the other its compliance with the terms of this Section 17.4.

17.5. Without derogating from any of the terms set forth above, Company further agrees that following the expiration or termination of this Agreement it shall not make any commercial use whatsoever of the content optimized by using the Product.

**18. General**. If any provision, or part thereof, of this Agreement is held to be unenforceable for any reason, such provision shall be reformed only to the extent necessary to make it enforceable and such reform shall not affect the enforceability of such provision under other circumstances, or of the remaining provisions hereof under all circumstances. This Agreement shall be governed by and construed in accordance with the laws of the State of Israel and only the competent courts of Tel Aviv-Jaffa shall have jurisdiction over any dispute arising from this Agreement.

The following Sections shall survive termination of this Agreement: 4, 6, 7, 8, 10, 11, 13, 15, 16, 17.3, 17.4, 17.5, 18.

Company shall not assign and/or subcontract any of its rights and obligations under this Agreement, except with CoreTigo's prior written consent. CoreTigo may assign any of its rights and/or obligations hereunder at its sole discretion.

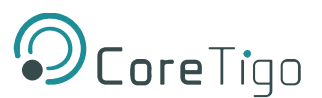

The parties have read this Agreement, and agree to be bound by its terms, and further agree that it constitutes the complete and entire agreement of the parties and supersedes all previous communications between them, oral or written, relating to the subject matter hereof. No representations or statements of any kind made by either party that are not expressly stated herein shall be binding on such party. Either party may use its standard business forms (such as purchase orders) or other communications to administer transactions under this Agreement but use of such forms is for the parties' convenience only and does not alter the provisions of this Agreement. Any terms or conditions that are preprinted in such forms or that are included in a quotation and/or order acknowledgement are null, void, and of no effect. A waiver of any provision will not constitute a continuing waiver of such provision or a waiver of any other provision. Failure by either party to demand performance or claim a breach of this Agreement will not constitute a waiver or otherwise affect the rights of such party.

This Agreement may be executed in one or more counterparts, each of which shall be deemed an original, but all of which together shall constitute one in the same instrument.